# Keysight 34450A 5½ 디지트 멀티미터

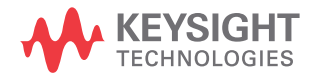

사용 설명서

고지

#### 저작권 표시

© Keysight Technologies 2012-2020 본 설명서의 어떤 부분도 어떤 형식 또 는 수단 ( 전자적 저장 및 수정 , 외국어 로의 번역 포함 ) 으로도 미국 및 국제 저작권법에 따라 Keysight Technologies 의 사전 동의 및 서명 동 의 없이 복사하는 것을 금합니다 .

#### 상표

Microsoft <sup>®</sup> 는 미국의 등록 상표입니다 .

#### 설명서 부품 번호

34450-90001

#### 판

제 8 판, 2020 년 10 월

#### 인쇄:

말레이시아에서 인쇄

#### 발행:

Keysight Technologies Bayan Lepas Free Industrial Zone, 11900 Penang, Malaysia

#### 기술 라이센스

본 문서에 설명된 하드웨어 및 / 또는 소프트웨어는 라이센스에 의해 제공되 며 이 라이센스에 의해 사용 또는 복제 될 수 있습니다.

#### 적합성 선언

이 제품 및 다른 Keysight 제품에 대한 자기 적합 선언 (DOC) 은 웹에서 다운로드할 수 있습니다. http://www.keysight.com/go/ conformity 로 이동합니다. 그런 다음 제품 번호로 검색하여 최신 자기 적합 선언 (DOC) 을 찾을 수 있습니다.

#### 미국 정부 권한

소프트웨어는 연방 획득 규정 ("FAR") 2.101 에 정의된 대로 "상업용 컴퓨터 소프트웨어 "입니다. FAR 12.212, 27.405-3 및 미국 국방부 FAR 부록 ("DFARS") 227.7202 에 준하여 미국 정부는 소프트웨어가 관습적으로 일 반에게 제공하는 것과 동일한 조건으 로 상업용 컴퓨터 소프트웨어를 취득 합니다 . 따라서 , Keysight 은 ( 는 ) 소 프트웨어를 미국 정부 고객에게 표준 상업용 라이센스에 따라 제공하며 이 사실은 최종 사용자 사용권 계약 (EULA)에서 구체화됩니다.해당사 본은 http://www.kevsight.com/find/ sweula 에서 찾을 수 있습니다 . EULA 에서 발효되는 라이센스는 미국 정보가 소프트웨어를 사용 , 수정 , 배포 또는 공개할 수 있는 배타적인 권한을 나타 냅니다 . 그 안에서 발효되는 EULA 및 라이센스는 특히 Keysight 이 (가) 다음 을 필요로 하거나 허용하지 않습니다. (1) 일반에게 관습적으로 제공하지 않 는 상업용 컴퓨터 소프트웨어 또는 상 업용 컴퓨터 소프트웨어 문서와 관련된 기술 정보를 공급하는 것 또는 (2) 일반 에게 상업용 컴퓨터 소프트웨어 또는 상 업용 컴퓨터 소프트웨어 문서를 사용. 수정,재생산,양도,실행,전시 또는 공개하도록 관습적으로 제공하는 일련 의 권한을 초과하는 정부의 권한을 양 도하거나 그 밖에 제공하는 것 . FAR, DFARS 및 EULA 의 다른 곳에 명확하게 기록되어 발효되는 내용에 따라 사업용 컴퓨터 소프트웨어의 모든 제공자에게 명시적으로 필요한 조건 . 권한 또는 라 이센스 범위를 제외하고 EULA 에서 시 행되는 부분을 넘어서는 추가 정부 요 구 사항은 적용되지 않습니다. Keysight 은 (는) 소프트웨어를 업데이 트, 개정 또는 그 밖에 수정할 의무가 없습니다. FAR 12.211, 27.404.2 및 DFARS 227.7102 에 준하여 FAR 2.101 에 정의된 기술 데이터는 미국 정부가 기술 데이터에 적용할 수 있는 FAR 27.401 또는 DFAR 227.7103-5 (c) 에 정 의된 것을 넘지 않는 제한된 권한을 취 득합니다.

#### 품질보증

이 문서에 포함된 내용은 "있는 그대로" 제공되었으며 이후 편집판에서는 통보 없이 변경될 수 있습니다 . 그리고 Keysight 는 해당 법규가 허용하는 범위 내에서 본 설명서 및 여기 포함된 모든 정보 (상품성 및 특정 목적에의 적합성 을 포함하며 이에 제한되지 않음)에 대 한 명시적 또는 묵시적인 모든 보증을 부 인합니다. Keysight 는 본 문서 또는 여 기 포함된 정보의 제공 . 사용 또는 실시 와 관련된 모든 오류 또는 부수적 또는 파생적 손상에 대해 책임을 지지 않습니 다. Keysight 와 사용자가 별도 작성한 서면 동의서에 이러한 조건과 상반되는 본 문서의 내용을 다루는 보증 조건이 있 다면 별도 동의서의 보증 조건이 적용됩 니다.

#### 안전 정보

주 의

주의 고지는 위험 사항을 알려줍니다. 올바로 수행하거나 준수하지 않으면 제 품이 손상되거나 중요한 데이터가 손실 될 수 있는 작동 절차와 실행 방식 등에 주의를 요합니다. 발생한 상황을 완전 히 이해하여 해결하기 전에는 주의 고 지 이후 내용으로 넘어가지 마십시오.

# 경 고

경고 고지는 위험 사항을 알려줍니다. 올바로 수행하거나 준수하지 않으면 상 해나 사망을 초래할 수 있는 작동 절차 와 실행 방식 등에 주의를 요합니다. 발 생한 상황을 완전히 이해하여 해결하기 전에는 경고 고지 이후 내용으로 넘어 가지 마십시오.

# 안전 기호

계측기와 본 문서의 다음 기호는 계측기의 안전한 작동을 유지하기 위해 취해야 하는 수칙을 나타냅니다 .

|     | 접지 단자        | $\bigwedge$    | 주의 , 위험 요소가 있음 ( 구체적<br>인 경고 또는 주의 정보는 본 매뉴<br>얼을 참조하십시오 .)                    |
|-----|--------------|----------------|--------------------------------------------------------------------------------|
|     | 주의 , 감전 위험   | CAT II<br>300V | IEC 측정 범주 II. Category II 과전압<br>조건에서 주 전원 ( 최고 300VAC)<br>에 입력이 연결될 수도 있습니다 . |
| rth | 프레임 또는 섀시 단자 |                |                                                                                |

# 규제 표시

| <b>CE</b><br>ISM 1-A | CE 마크는 EC 의 등록 상표입니다.<br>CE 마크는 제품이 관련된 모든 유<br>럽 법적 지침을 준수함을 나타냅<br>니다.                                                       |    | RCM 마크는 Australian<br>Communications and Media Authority<br>의 등록 상표입니다 .                                        |
|----------------------|----------------------------------------------------------------------------------------------------|----|----------------------------------------------------------------------------------------------------|
| ICES/NMB-001         | ICES/NMB-001 은 본 ISM 장치가 캐<br>나다 ICES-001 에 부합함을 나타냅<br>니다 .<br>Cet appareil ISM est conforme a la<br>norme NMB-001 du Canada. | X  | 이 계측기는 WEEE 지침 (2002/96/<br>EC) 마크 요구사항을 준수합니다.<br>이 첨부된 제품 라벨은 이 전기 /<br>전자 제품을 일반 쓰레기와 함께<br>폐기해서는 안됨을 나타냅니다. |
|                      | CSA 마크는 Canadian Standards<br>Association 의 등록 상표입니다 .                                                                         | 40 | 이 기호는 정상 사용 중에 어떤 위<br>험 물질이나 독성 물질도 누출되<br>거나 오염되지 않는 지속 시간을<br>나타냅니다 . 제품의 기대 수명은<br>40 년입니다 .                |

# 일반 안전 정보

계측기 작동, 서비스 및 수리의 모든 단계에서 다음과 같은 일반 안전 주의사항 을 준수해야 합니다. 이 수칙 또는 본 설명서 다른 곳의 특정 경고를 지키지 않으 면 설계, 제조의 안전 표준 및 계측기의 의도된 사용을 위반하는 것입니다. Keysight Technologies 는 고객이 이 요구사항을 지키지 않은 것에 한 책임을 지 지 않습니다.

#### 경고

- 전원 코드 안전 접지 기능을 해제하지 마십시오. 접지된 콘센트에 연결하 십시오.
- 제조사에서 지정하지 않은 방법으로 계측기를 사용하지 마십시오.
- 감전 또는 상해를 피하려면 패널 또는 케이스없이 멀티미터를 작동하지 않습니다.
- 기타 다른 위험을 피하기 위해 부품을 대체하거나 계측기를 개조하지 마 십시오. 안전 기능의 유지를 보장하기 위한 서비스 및 수리를 원하면
   Keysight Technologies 영업 및 서비스 사무소로 제품을 반환하십시오.
- 주 전력 및 테스트 입력 연결 해제 : 벽면 콘센트에서 계측기 코드를 뽑아 전원 코드를 제거하고 서비스 전에 모든 단자에서 프로브를 모두 제거합 니다.서비스 교육을 받은 자격을 갖춘 사용자만 계측기 덮개를 제거할 수 있습니다.
- 라인 및 전류 보호 퓨즈: 화재에서 지속적인 보호를 하려면 지정된 종류와
   등급의 퓨즈로 라인 퓨즈와 전류 보호 퓨즈를 교체하십시오.
- IEC 측정 범주 II. HI 및 LO 입력 단자가 최고 300 VAC 의 라인 전압에 대한 IEC 범주 II 설치를 위해 연결될 수 있습니다.계측기 손상과 감전의 위험를 피려면 300VAC 가 넘는 라인 전압의 메인에 입력을 연결하지 마십시오.다 음 페이지에서 "IEC 측정 범주 II 과전압 보호 "에 대한 자세한 내용을 참조 하십오.

#### 경 고 - 보호 한계값 : 계측기 손상과 감전의 위험를 피하려면 다음 장에 정의된 보 호 한계값을 초과하지 마십시오.

- 테스트 리드 세트를 Keysight Technologies 가 정한 방식으로 사용하지 않으면 테스트 리드 세트가 제공하는 보호 기능이 손상될 수도 있습니다. 또한 손상거나 닳은 테스트 리트 세트를 사용하지 마십시오.계측기 손상 또는 인명 상해를 일으킬 수 있습니다.
- 가연성 가스나 연기, 증기 주변에서 또는 수분이 많은 환경에서 장비를 작 동시키지 마십시오.

#### 보호 한계값

Keysight 34450A 5½ 디지털 멀티미터 는 계측기 손상을 예방하고 감전의 위 험에서 보호하기 위해 보호 회로를 제 공하여 보호 한계값이 초과하지 않도록 니다 . 계측기를 안전하게 작동하려면 아래 지정된 대로 전면 패널에 표시된 보호 한계값을 초과해서는 안 됩니다 .

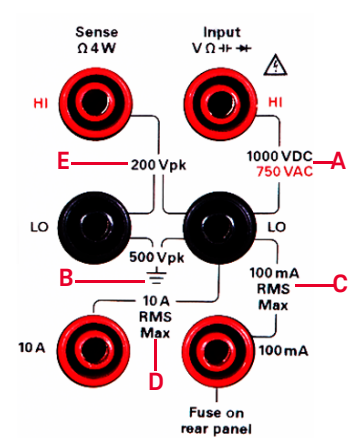

참고:전면 패널 단자와 전류 보호 퓨즈 가 위와 같이 표시됩니다.

입력 단자 보호 한계값

입력 단자에 대한 보호 한계값이 지정 됩니다 .

주 입력 (HI 및 LO) 단자. 전압, 저항, 캐패시턴스, 다이오드 테스트 측정에 대해 HI 및 LO 입력 단자가 사용됩니다. 이러한 단자에 두 가지 보호 한계값이 지정됩니다.

HI - LO 보호 한계값 HI - LO(위 그림 중 "A") 보호 한계값은 1000VDC 또는 750VAC 로 최대 전압 측정입니다. 이 한계값은 최대 1000Vpk 로 나타 낼 수도 있습니다. LO - 접지 보호 한계값 LO 입력 단자 는 접지에 비해 최대 500Vpk 를 안전 하게 " 부동 " 할 수 있습니다 . 그림 에서 보호 한계값 "B" 입니다 .

그림에는 표시되지 않았지만 HI 단자에 대한 보호 한계값은 접지에 비해 최대 1000Vpk 입니다. 따라서 총 "부동 " 전 압과 측정 전압은 1000Vpk 를 초과할 수 없습니다.

전류 입력 단자전류 입력 ("I") 단자에는 LO 입력 단자에서 흐르는 100mA(rms) 최대 전류의 보호 한계값이 있습니다 . 그림에서 보호 한계 "C" 입니다 . 전류 입력 단자는 LO 자 전압과 거의 같은 전 압이라는 점을 기억하십시오 .

참고:전류 보호 회로에는 뒷면 패널에 퓨즈가 포함됩니다 . 보호 상태를 유지 하려면 퓨즈를 지정된 종류와 정격에 맞는 퓨즈로만 교체해야 합니다 .

10A 전류 입력 단자 .10A 전류 입력 단 자에는 LO 입력 단자에서 흐르는 최대 10A(rms) 전류의 보호 한계값이 포함 됩니다 . 그림에서 보호 한계 "D" 입니 다 . 전류 입력 단자는 대적으로 LO 단 자와 동일한 전압이라는 점을 주의하 십시오 .

참고:전류 보호 회로는 내부 퓨즈가 포 함되어 있습니다 . 보호 상태를 유지하 려면 서비스 교육을 받은 담당자가 퓨 즈를 지정된 종류와 정격에 맞는 퓨즈 만 교체해야 합니다 .

#### 감지 단자 보호 한계값

HI 및 LO 감지 단자는 4 와이어 저항 측 정 (" Ω 4W") 에만 사용됩니다 . 보호 한 계값은 모든 단자 쌍에 200Vpk 입니다 ( 그림의 "E") LO 감지 -LO 입력 . HI 감지 -LO 입력 . HI 감지 -LO 감지 . **참고 :** 감지 단자에서는 200Vpk 가 보 호 한계값입니다 . 저항 측정 시 작동 전압은 일반 작동 시 5V 보다 훨씬 낮 습니다 .

ICE 측정 범주 II 과전압 보호

감전의 위험에서 보호하려면 Keysight 34450A 5½ 디지털 멀티미디어는 다음 **두**조건을 모두 충족하는 라인 전압 메인 연결에 초과 전압 보호를 제공합니다.

HI 및 LO 입력 단자는 아래 정의된 측 정 범주 II 조건에서 메인에 연결되며 메인은 최대 300VAC 라인 전압으로 제한됩니다.

IEC 측정 범주 II 에는 분기 회로의 콘센 트에 위치한 메인에 연결된 전기 장치 를 포함합니다 . 이러한 장치에는 대부 분의 소형 기기 , 테스트 장비 , 분기 콘 센트 또는 소켓에 연결된 기타 장비를 포함합니다 . 34450A 는 이러한 장치 또는 분기 콘센트 자체 (최대 300VAC) 의 메인에 연결된 HI 및 LO 입력으로 측 하는 데 사용됩니다 . 하지만 34450A 는 메인 차단기 패널 , 서브 패널 연결 해제 상자 또는 영구 연결 모터와 같은 영구 장착 전기 장비의 메인에 연결 HI 및 LO 로 사용될 수 없습니다 . 이러한 장치와 회로는 34450A 보호 한계를 초 과하는 과전압입니다 .

**참고:** 300VAC 를 초과하는 전압은 주 전원에서 분리한 회로에서만 측정할 수 있습니다.하지만 주 전원에서 분리한 회로에는 과도 전압도 존재합니다. 34450A 가끔 발생하는 과도 전압을 최 고 2500Vpk 까지 견딜 수 있도록 되어 있습니다.과도 전압이 이 수준을 초과 할 수 있는 회로를 측정하는 데 이 멀티

미를 사용하지 마십시오.

# 일반 특성

| 사양 측정  | 사양                                                    |
|--------|-------------------------------------------------------|
|        | - 100V/120V(127V)/220V(230V)/240V ± 10%               |
| 전원 공급기 | - AC 라인 주파수 45Hz~66Hz (100/120V 작동일<br>경우360Hz~440Hz) |
|        | - 전원이 켜질 때 자동 감지됨                                     |

# 환경 조건

본 계측기는 실내용으로 제작한 것이며 응결이 적은 장소에서만 사용해야 합니다. 아래 표는 본 계측기의 일반 환경 요구사항을 정리해 놓은 것입다.

| 환경 조건 | 요구 사항                                                                     |
|-------|---------------------------------------------------------------------------|
| 작동온도  | 0°C~55°C 에서의 최대 정확도                                                       |
| 작동 습도 | 0°C~30°C( 비응축 ) 에서 80% RH 의 최대 정확도<br>30°C~55°C( 비응축 ) 에서 40% RH 의 최대 정확도 |
| 보관 온도 | $-40^{\circ}\text{C} \sim 70^{\circ}\text{C}$                             |
| 고도    | 최고 3,000 미터 작동                                                            |
| 오염도   | 오염도 2                                                                     |

# 참 고 Keysight 34450A 5½ 디지트 멀티미터는 다음의 EMC 및 안전 규정을 준수합니다. - IEC 61010-1/EN 61010-1 - IEC 61326-2-1 / EN61326-2-1 - CISPR 11 / EN 55011 Group 1 Class A - 캐나다 : ICES/NMB-001: 4 호 , 2006 년 6 월 - 호주 / 뉴질랜드 : AS/NZS CISPR 11 최신 개정 버전의 적합성 선언을 참조하십시오. 더 자세한 정보는 http://www.keysight.com/go/conformity 에서 확인하십시오.

주 의 일부 제품 사양이 저하되면 주위에 전자기장과 노이즈가 생겨 계측기의 전원 라인이나 I/O 케이블에 연결될 수 있습니다. 주위 전자기장과 노이즈를 제거 하거나 주위 전자기장으로부터 계측기를 보호하거나 계측기 케이블 연결을 주위 EM 노이즈로부터 차폐할 경우 계측기가 모든 사양대로 자동 복구되어 작동합니다.

# 폐기 전기 및 전자 장비 (WEEE) 지침 2002/96/EC

이 계측기는 WEEE 지침 (2002/96/EC) 마크 요구사항을 준수합니다 . 부착된 제 품 라벨은 본 전자 / 전기 제품을 국내 가정용 폐기물로 폐기할 수 없음을 나타냅 니다 .

제품 범주 :

WEEE 지침 별첨 1 의 장비 유형을 참조하면 이 계측기는 " 모니터링 및 제어 계측 기 " 제품으로 분류됩니다 .

별첨된 제품 라벨은 아래와 같이 표시됩니다.

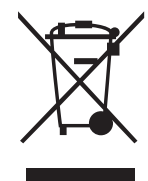

가정용 쓰레기로 버리지 마십시오.

필요 없는 계측기를 반환하려면 가까운 Keysight 서비스 센터로 문의하거나 자세 한 정보는 http://about.keysight.com/en/companyinfo/environment/ takeback.shtml 을 방문하시기 바랍니다.

# 판매 및 기술 지원

판매 및 기술 지원에 대하여 Keysight 에 문의하려면 다음 Keysight 웹 사이트의 지원 링크를 참조하십시오 .

- www.keysight.com/find/34450A
   (제품 전용 정보 및 지원, 소프트웨어 및 문서 업데이트)
- www.keysight.com/find/assist
   (복구 및 서비스를 위한 세계 연락처 정보)

# 추가 고지

Keysight 34450A 는 아래와 같이 Keysight 34138A 테스트 리드 세트와 함께 제공 됩니다 .

테스트 리드 등급

- 테스트 리드 1000V, 15 A
- 파인 팁 프로브 부속품 300V, 3A
- 미니 그래퍼 부속품 300V, 3A
- SMT 그래버 부속품 300V, 3A

#### 작동

파인 팁 , 미니 그래버 , SMT 그래버 부속품을 테스트 리드의 프로브 끝에 연결합 니다 .

#### 유지보수

테스트 리드 세트 일부가 닳거나 손상된 경우 사용하지 마십시오. 새 Keysight 34138A 테스트 리드 세트로 교체하십시오.

경 고 테스트 리드 세트를 Keysight Technologies 가 정한 방식으로 사용하지 않으 면 테스트 리드 세트가 제공하는 보호 기능이 손상될 수도 있습니다. 또한 손 상거나 닳은 테스트 리트 세트를 사용하지 마십시오. 계측기 손상 또는 인명 상해를 일으킬 수 있습니다. 이 페이지는 비어 있습니다 .

# 목차

| 안전 기호                                                                                                    |                                                                  |    |
|----------------------------------------------------------------------------------------------------|------------------------------------------------------------------|----|
| 규제 표시                                                                                                    | 안전 기호                                                            | 3  |
| 일반 안전 정보                                                                                                    | 규제 표시                                                            | 4  |
| 일반 특성                                                                                                    | 일반 안전 정보                                                         | 5  |
| 환경 조건                                                                                                    | 일반 특성                                                            | 8  |
| 페기 전기 및 전자 장비 (WEEE) 지침 2002/96/EC                                                                                                    | 환경 조건                                                            | 8  |
| 제품 범주 :                                                                                                    | 폐기 전기 및 전자 장비 (WEEE) 지침 2002/96/EC                               | 10 |
| 판매 및 기술 지원                                                                                                    | 제품 범주 :                                                          | 10 |
| 추가 고지       .11         시작하기 자습서       .22         전면 패널 개요       .22         디스플레이 개요       .22         단일 디스플레이 화면       .23         무얼 디스플레이 화면       .24         듀얼 디스플레이 화면       .25         키패드 개요       .26         기능 업그레이드       .26         후면 패널 개요       .26         기능 업그레이드       .26         후면 패널 개요       .26         기능 업그레이드       .26         후면 패널 개요       .26         기능 업그레이드       .26         기능 업그레이드       .26         기능 업그레이드       .26         기능 업그레이드       .26         기능 업그레이드       .26         기능 업그레이드       .26         기능 업그레이드       .26         기능 업그레이드       .26         후면 패널 개요       .30         측정 수행       .31         지도 마스킹       .32         전류 입력 단자 및 측정 범위 선택       .33         지향 측정       .33         적당 측정       .34         지당 측정       .35         측정 : 최대 100mA의 AC(RMS) 또는 DC 전류       .36         전응에 대한 주파수 측정       .38         전류에 대한 주파수 측정       .39 | 판매 및 기술 지원                                                       | 10 |
| 시작하기 자습서<br>전면 패널 개요                                                                                                    | 추가 고지                                                            | 11 |
| 전면 패널 개요                                                                                                    | 시작하기 자습서                                                         |    |
| 디스플레이 개요       .23         단일 디스플레이 화면       .23         듀얼 디스플레이 화면       .23         키패드 개요       .26         기능 업그레이드       .26         후면 패널 개요       .30         측정 수행       .31         기사용 방법       .32         디지트 마스킹       .32         전류 입력 단자 및 측정 범위 선택       .33         AC(RMS) 또는 DC 전압 측정       .33         착정 : 최대 100mA의 AC(RMS) 또는 DC 전류       .36         측정 : 최대 10A의 AC(RMS) 또는 DC 전류       .35         전류에 대한 주파수 측정       .35         전류에 대한 주파수 측정       .35         전류에 대한 주파수 측정       .36         연속성 테스트       .36                                                                                                    | 전면 패널 개요                                                         | 22 |
| 단일 디스플레이 화면                                                                                                    | 디스플레이개요                                                          | 23 |
| 듀얼 디스플레이 화면       .23         키패드 개요       .26         기능 업그레이드       .26         후면 패널 개요       .30         측정 수행       .31         키 사용 방법       .31         디지트 마스킹       .32         전류 입력 단자 및 측정 범위 선택       .33         저항 측정       .33         측정 : 최대 100mA의 AC(RMS) 또는 DC 전류       .35         측정 : 최대 100mA의 AC(RMS) 또는 DC 전류       .35         측정 : 최대 100mA의 AC(RMS) 또는 DC 전류       .35         전압에 대한 주파수 측정       .35         전류에 대한 주파수 측정       .35         전류에 대한 주파수 측정       .35         전류에 대한 주파수 측정       .35         전류에 대한 주파수 측정       .35         전속성 테스트       .36                                                                                                    | 단일 디스플레이 화면                                                      | 23 |
| 키패드 개요                                                                                                    | 듀얼 디스플레이 화면                                                      | 23 |
| 기능 업그레이드                                                                                                    | 키패드 개요                                                           | 26 |
| 후면 패널 개요                                                                                                    | 기능 업그레이드                                                         | 29 |
| 측정 수행                                                                                                    | 후면 패널 개요                                                         | 30 |
| 기 사용 방법<br>디지트 마스킹<br>전류 입력 단자 및 측정 범위 선택<br>AC(RMS) 또는 DC 전압 측정<br>저항 측정<br>측정 : 최대 100mA의 AC(RMS) 또는 DC 전류<br>측정 : 최대 10A의 AC(RMS) 또는 DC 전류<br>측정 : 최대 10A의 AC(RMS) 또는 DC 전류<br>                                                                                                    | 측정 수행                                                            | 31 |
| 전류 입력 단자 및 측정 범위 선택                                                                                                    | 기 사용 방법 · · · · · · · · · · · · · · · · · ·                      | 31 |
| AC(RMS) 또는 DC 전압 측정                                                                                                    | 전류 입력 단자 및 측정 범위 선택                                              | 33 |
| 저항 측정                                                                                                    | AC(RMS) 또는 DC 전압 측정                                              | 33 |
| 즉성 : 죄내 100mA의 AC(RMS) 또는 DC 전류                                                                                                    | 저항 측정                                                            | 35 |
| 전압에 대한 주파수 측정                                                                                                    | 즉성 : 최대 100mA의 AC(RMS) 또는 DC 전류<br>측전 · 치대 104의 AC(RMS) 또는 DC 전르 | 36 |
| 전류에 대한 주파수 측정                                                                                                    | 전압에 대한 주파수 측정                                                    | 38 |
| 연속성 테스트                                                                                                    | 전류에 대한 주파수 측정                                                    | 39 |
|                                                                                                    | 연속성 테스트                                                          | 40 |
| · · · · · · · · · · · · · · · · · · ·                                                                                                    | 다이오는 데스트<br>오도 측정                                                | 41 |

1

|   | 캐패   | 시턴=  | _ ₹        | 특정        |    |   |   |   |   |   | • |   |   | • |  |   |   |   |   |   |   | • |  |   | • |   |   |   | 43 |
|---|------|------|------------|-----------|----|---|---|---|---|---|---|---|---|---|--|---|---|---|---|---|---|---|--|---|---|---|---|---|----|
| 범 | 위 선  | 택    |            |           |    |   |   |   |   |   |   |   |   |   |  |   |   |   |   |   |   | • |  |   |   |   |   |   | 44 |
| 원 | 격작   | 당    |            |           |    |   |   |   |   |   |   |   |   |   |  |   |   |   |   |   |   | • |  |   |   |   |   |   | 45 |
|   | USB  | 인터   | 비 0        | 스         |    |   |   |   |   |   |   |   |   | • |  |   |   | • |   |   |   | • |  |   |   |   |   |   | 45 |
|   | 직렬   | 인터   | <b>岡</b> 0 | 이스        |    | • | • | • | • | • | • | • | • | • |  | • | • | • | • | • | • | • |  | • | • | • | • |   | 46 |
|   | GPIB | IEEE | -48        | 8(돝       | f션 | ) |   |   | • |   | • | • | • |   |  |   | • |   |   |   | • | • |  | • |   | • | • | • | 47 |
|   | 코드   | 호환   | 성 [        | $\square$ |    |   |   |   |   |   |   |   |   |   |  |   |   |   |   |   |   |   |  |   |   |   |   |   | 48 |
|   | SCPI | 명령   |            |           |    |   |   |   |   |   |   |   |   |   |  |   |   |   |   |   |   | • |  |   |   |   |   |   | 48 |

# 2 기능 및 특징

| 수학 연산             | 50 |
|-------------------|----|
| Null 측정           | 51 |
| 보류 측정             | 53 |
| 한계 측정             | 54 |
| 수학 메뉴 액세스         | 55 |
| 단일 통계 편집          | 56 |
| 모든 통계 편집          | 57 |
| dB 측정 편집          | 58 |
| dBm 측정 편집         | 59 |
| 수학 표시 기호          | 50 |
| 연산 기능 기준 값 편집     | 50 |
| 값 편집              | ςΊ |
| 듀얼 디스플레이          | 52 |
| 듀얼 디스플레이 사용       | 33 |
| 듀얼 디스플레이 작동의 예    | 35 |
| 유틸리티 메뉴 사용        | 37 |
| R\$232 윤틱리티 서브 메뉴 | 71 |
| GPIR 유틸리티 하위 메뉴   | 73 |
| 오류 메시지 읽기         | 74 |
| 신승기               | 75 |
| 계초기 사미 피자 미 중초    | 76 |
| 게득기 상대 사상 및 오늘    | /0 |
| 새설성 / 켜짐 상태       | 78 |
| 멀티미터 트리거링         | 30 |
| 데이터 기록            | 34 |

| 로그 정보 보기                                |   |  |   | .88 |
|-----------------------------------------|---|--|---|-----|
| 로그 목록 보기                                |   |  |   | .89 |
| 로그 히스토그램 보기                             |   |  |   | .90 |
| 로그 통계 보기                                | • |  | • | .91 |
| Fluke 45/Fluke 8808A 코드 호환 모드           |   |  |   | .92 |
| 코드 호환성 기능 활성화                           |   |  |   | .92 |
| Fluke 45/Fluke 8808A 코드 호환 모드에 대한 참고 사항 |   |  |   | .93 |

# 3 측정 자습서

| DC 측정 시 고려사항                                        |
|-----------------------------------------------------|
| 노이즈 제거                                              |
| 측정 속도 고려사항100                                       |
| 듀얼 측정 고려 사항101                                      |
| 듀얼 측정 시 DC 전압 동적 범위                                 |
| 류일 육성 시 신입 및 신유 · · · · · · · · · · · · · · · · · · |
| 저항 즉정 시 고려사항104                                     |
| True RMS AC 측정107                                   |
| 기타 주요 측정 기능111                                      |
| 주파수 측정 오차111                                        |
| DC 전류 측정112                                         |
| 캐패시턴스 측정                                            |
| 온도 즉정                                               |
| 기타 측정 오차원116                                        |

# 4 특성 및 사양

이 페이지는 비어 있습니다 .

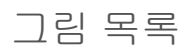

| 그림 1-1<br>그림 1-2<br>그림 1-3<br>그림 1-4<br>그림 1-5<br>그림 1-6<br>그림 1-7<br>그림 1-8<br>그림 1-9<br>그림 1-10<br>그림 1-11<br>그림 1-12<br>그림 1-13<br>그림 1-14<br>그림 1-15<br>그림 1-16 | 34450A 전면 패널       .22         일반 단일 디스플레이 화면       .23         일반 듀얼 디스플레이 화면       .23         34450A 키패드       .26         후면 패널 개요       .30         ACV rms 및 DCV 단자 연결 및 디스플레이       .34         2- 와이어 Ω 단자 연결 및 디스플레이       .35         4- 와이어 Ω 단자 연결 및 디스플레이       .35         ACIrms 또는 DCI(mA) 단자 연결 및 디스플레이       .36         ACIrms 또는 DCI(A) 단자 연결 및 디스플레이       .37         주파수 단자 연결 및 디스플레이       .39         ACI(mA) 에 대한 주파수 단자 연결 및 디스플레이       .39         ACI(A) 에 대한 주파수 단자 연결 및 디스플레이       .39         ACI(A) 에 대한 주파수 단자 연결 및 디스플레이       .39         ACI(A) 에 대한 주파수 단자 연결 및 디스플레이       .39         여속성 테스트 단자 연결 및 디스플레이       .39         여박향향 바이어스 다이오드 단자 연결 및 디스플레이       .40         숙방향 바이어스 다이오드 단자 연결 및 디스플레이       .41 |
|----------------------------------------------------------------------------------------------------|----------------------------------------------------------------------------------------------------|
| 그림 1-17                                                                                                    | 온도 단자 연결 및 디스플레이                                                                                                    |
| 그림 1-18<br>그림 1-19                                                                                                    | 지폐지던스 단자 연결 및 디스들레이                                                                                                    |
| 그림 2-1                                                                                                    | null 측정 액세스                                                                                                    |
| 그림 2-2                                                                                                    | 보류 측정 액세스                                                                                                    |
| 그림 2-3                                                                                                    | 유틸리티 메뉴 첫 번째 페이지                                                                                                    |
| 그림 2-4                                                                                                    | 유틸리티 메뉴 두 번째 페이지                                                                                                    |
| 그림 2-5                                                                                                    | 트리거 입력 커넥터                                                                                                    |
| 그림 2-6                                                                                                    | 트리거 출력 커넥터                                                                                                    |
| 그림 3-1                                                                                                    | CMR(일반모드제거)                                                                                                    |
| 그림 3-2                                                                                                    | 접지 회로로 인해 발생하는 노이즈                                                                                                    |
| 그림 3-3                                                                                                    | ADC 농석 범위                                                                                                    |
| 그림 3-4                                                                                                    | 뉴얼 즉성 시 선압 및 선류 즉성 예세                                                                                                    |
| 그림 3-5                                                                                                    | 와이어링 서항 및 선류 문도 서항                                                                                                    |
| 그림 3-6                                                                                                    | 개패시터에 선류 석용113                                                                                                    |

이 페이지는 비어 있습니다 .

# 표 목록

| 표 1-1 | 디스플레이 표시 기호               |
|-------|---------------------------|
| 표 1-2 | 키패드 기능                    |
| 표 1-3 | 라이센스 세부 정보                |
| 표 2-1 | 수학 연산                     |
| 표 2-2 | 수학 값 표시 기호                |
| 표 2-3 | 듀얼 디스플레이 모드에서 사용 가능한 측정62 |
| 표 2-4 | DCV-ACI의 측정 작동 주파수        |
| 표 2-5 | 유틸리티 메뉴 사용 가능 설정          |
| 표 2-6 | RS232 유틸리티 하위 메뉴          |
| 표 2-7 | 재설정 / 켜짐 상태               |
| 표 2-8 | 데이터 로그 메뉴 옵션              |
| 표 3-1 | 서로 다른 금속 간 연결 시 일반 열전기 전압 |
| 표 3-2 | 측정 범위 예제104               |
| 표 3-3 | 입력 펄스 주파수 함수로 다양한 펄스 파형의  |
|       | 일반 오차109                  |

이 페이지는 비어 있습니다 .

Keysight 34450A 5½ 디지트 멀티미터 사용 설명서

# 시작하기 자습서

전면 패널 개요 22 키패드 개요 26 기능 업그레이드 29 후면 패널 개요 30 측정 수행 31 범위 선택 44 원격 작동 45

이 장에서는 Keysight 34450A 5½ 디지트 멀티미터로 전면 패널을 사용하여 측정 하는 방법을 설명하는 자습서를 제공합니다.

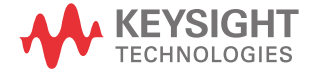

1

# 전면 패널 개요

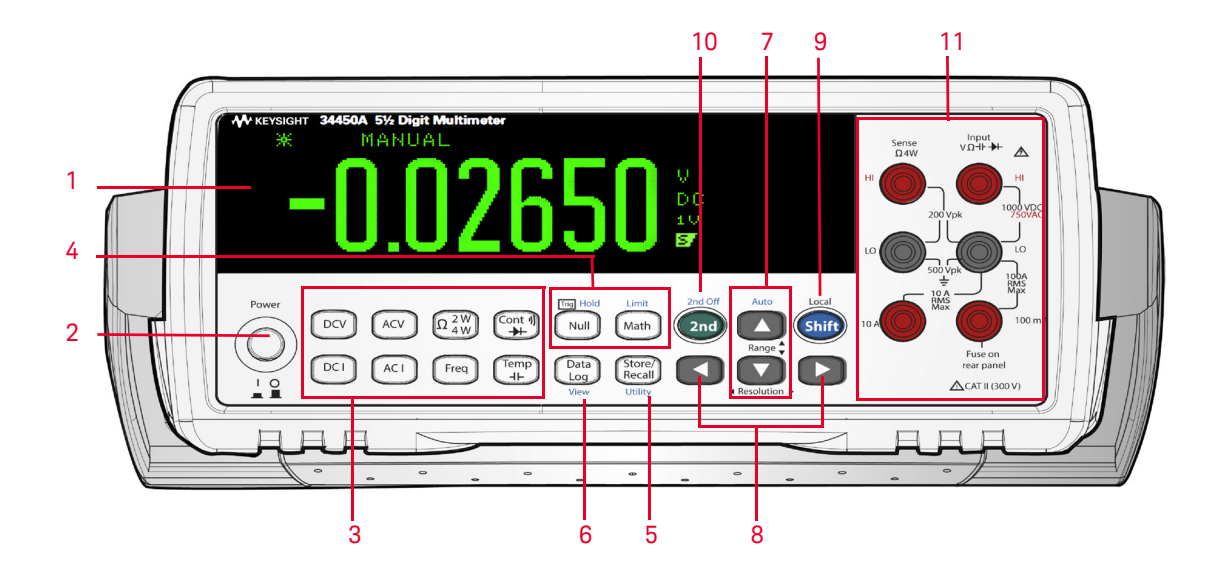

그림 1-1

34450A 전면 패널

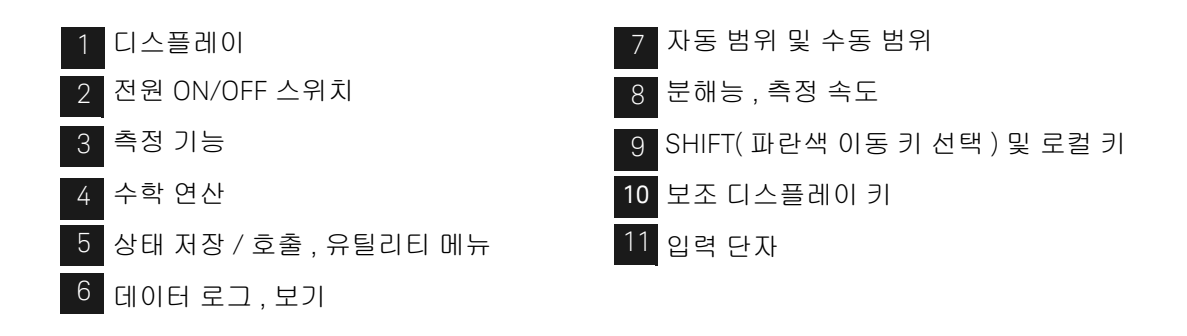

# 디스플레이 개요

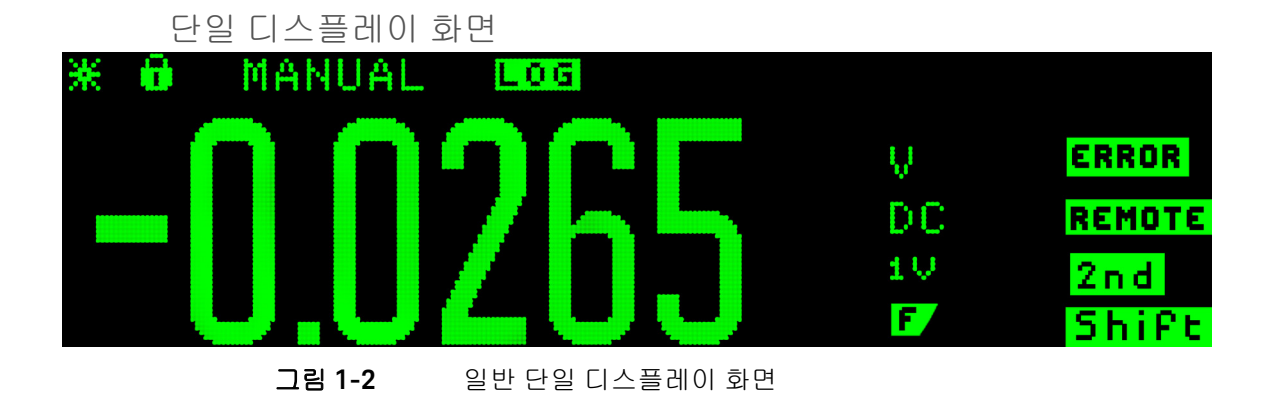

듀얼 디스플레이 화면

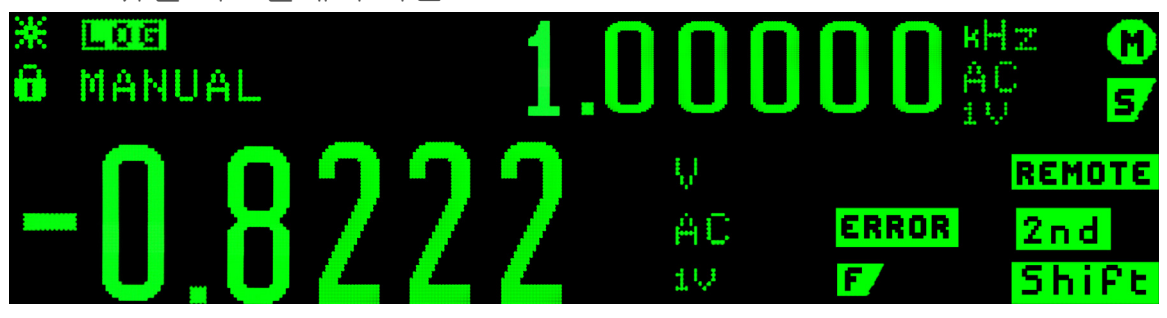

그림 1-3 일반 듀얼 디스플레이 화면

시스템 표시 기호는 표 1-1 에서 설명합니다 . ( 수학 표시 기호는 60 페이지 표 2-2 참조 )

# 표1-1 디스플레이 표시 기호

| 시스템 표시 기호           | 설명                                     |
|---------------------|----------------------------------------|
| *                   | 샘플 표시 기호 - 선택 판독값 표시                   |
| 0                   | 키패드가 잠김 . 3 초 이상 🛛 + 💽 키를 동시에 눌러 잠금 해제 |
| MANUAL              | 주 기능에 대해 고정 범위가 선택됨                    |
| AUTO                | 주 기능에 대해 자동 범위 조정이 선택됨                 |
| LOG                 | 데이터 기록 진행 중                            |
| HitZ                | DCV 기능에 높은 입력 임피던스가 구성됨                |
| 2 W                 | 2- 와이어 저항 기능이 활성화됨                     |
| 4 W                 | 4- 와이어 저항 기능이 활성화됨                     |
| ••• <b>[b</b> -]••• | 다이오드 테스트 기능이 활성화됨                      |
|                     | 캐패시턴스 기능이 활성화됨                         |
|                     | 연속성 테스트 기능이 활성화됨                       |
| ERROR               | 대기열 내 오류                               |
|                     | 고속이 선택됨                                |
| M.                  | 중속이 선택됨                                |
| 5.                  | 저속이 선택됨                                |
| REMOTE              | 원격 인터페이스 작동                            |
| L2                  | 코드 호환 모드                               |
| 2nd                 | 보조 키가 눌러져 있음                           |
| TRIG                | 트리거링이 활성화되었으며 미터가 " 트리거 대기 " 상태임       |

표1-1 디스플레이 표시 기호 (계속)

| 시스템 표시 기호 | 설명                   |
|-----------|----------------------|
| Shift     | Shift 키가 선택됨         |
| C         | 보조 기능에 고정 범위가 선택됨    |
| Ô         | 보조 기능에 자동 범위 조정이 선택됨 |
| DC        | 직류                   |
| AC        | 교류                   |

# 키패드 개요

각 키의 기능은 아래 표 1-2 에서 설명합니다 . 측정 기능 키를 누르면 현재 키 기 능이 변경되고 디스플레이에 해당 기호가 표시되며 (23 페이지의 " 디스플레이 개요 " 참조 ) 신호음이 울립니다 .

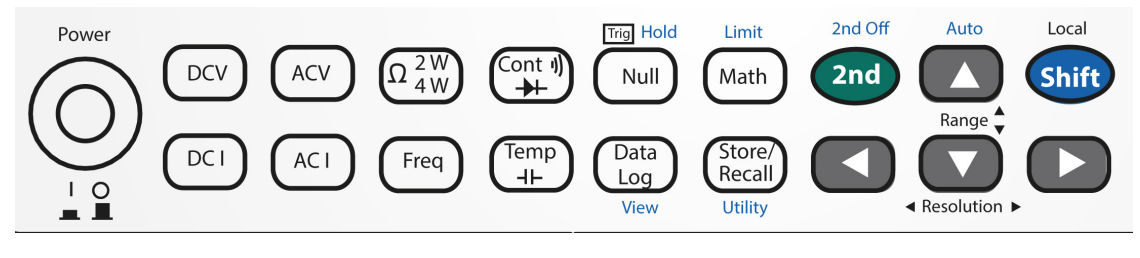

그림 1-4

34450A 키패드

#### 표1-2 키패드 기능

| ЭІ           | 설명                                 |
|--------------|------------------------------------|
| 시스템 관련 작업    |                                    |
| Power<br>I O | 눌러서 34450A 멀티미터를 켜거나 꿈             |
| Shift        | 눌러서 버튼 대체 기능에 액세스 활성화              |
| <b>2nd</b>   | 눌러서 보조 디스플레이 활성화                   |
| Shift > 2nd  | 눌러서 보조 디스플레이 비활성화                  |
|              | - 눌러서 측정 속도와 분해능 조정<br>- 눌러서 메뉴 탐색 |

#### 표1-2 키패드 기능 (계속)

| 키                                   | 설명                                                        |  |  |  |
|-------------------------------------|-----------------------------------------------------------|--|--|--|
|                                     | - 눌러서 범위 조정<br>- 눌러서 값 조정                                 |  |  |  |
| Shift > Store/<br>Recall<br>Utility | 눌러서 유틸리티 메뉴에 액세스 67 페이지의 <mark>" 유틸리티 메뉴 사용"</mark><br>참조 |  |  |  |
|                                     | 3 초 동안 동시에 눌러 키패드 잠금 / 잠금 해제                              |  |  |  |
| 측정 기능                               |                                                           |  |  |  |
| DCV                                 | 눌러서 DC 전압 측정 선택                                           |  |  |  |
| ACV                                 | 눌러서 AC 전압 측정 선택                                           |  |  |  |
| DC I                                | 눌러서 DC 전류 측정 선택                                           |  |  |  |
| ACI                                 | 눌러서 AC 전류 측정 선택                                           |  |  |  |
| $\Omega_{4W}^{2W}$                  | 눌러서 2- 와이어 또는 4- 와이어 저항 측정 간에 선택                          |  |  |  |
| Freq                                | 눌러서 주파수 측정 선택                                             |  |  |  |
| Cont (I)                            | 눌러서 연속성 또는 다이오드 측정 간에 선택                                  |  |  |  |
| Temp                                | 눌러서 온도 또는 캐피시턴스 측정 간에 선택                                  |  |  |  |

## 표 1-2 키패드 기능 (계속)

| <i></i>                     | 설명                                                                                  |  |  |
|-----------------------------|-------------------------------------------------------------------------------------|--|--|
| 측정 - 관련 기능                  |                                                                                     |  |  |
| Null                        | 눌러서 Null 기능을 활성화 . 51 페이지의 <mark>"Null 측정</mark> " 참조                               |  |  |
| Math                        | 눌러서 연산 기능 메뉴에 액세스 . 50 페이지의 " 수학 연산 " 참조                                            |  |  |
| Data<br>Log                 | 눌러서 데이터 기록 메뉴에 액세스 . 84 페이지의 " <mark>데이터 기록</mark> "<br>참조                          |  |  |
| Store/<br>Recall            | 눌러서 메뉴 저장 / 호출 메뉴에 액세스 . 76 페이지의 <mark>" 계측기 상태</mark><br><mark>저장 및 호출</mark> " 참조 |  |  |
| Shift > Null                | 눌러서 트리거 / 보류를 활성화 . 53 페이지의 " <mark>보류 측정</mark> " 참조                               |  |  |
| Shift > Math                | 눌러서 한계 기능에 액세스 . 54 페이지의 <mark>" 한계 측정</mark> " 참조                                  |  |  |
| Shift > Data<br>Log<br>View | 눌러서 데이터 로그 보기 메뉴에 액세스 . 88 페이지의 " <mark>로그 정보</mark><br>보기 " 참조                     |  |  |

# 기능 업그레이드

표 1-3 에 구매 시 사용 가능한 두 가지 라이센스가 있습니다.

#### 표 1-3 라이센스 세부 정보

|            | 제조 시 기본 설정  | 라이센스 구매 시                      | 부품 번호      |
|------------|-------------|--------------------------------|------------|
| 데이터 기록 메모리 | 판독값 5,000 개 | 판독값 50,000 개 ( 옵션<br>3445MENU) | 34450A-801 |
| GPIB 원격 작동 | 비활성화됨       | 활성화됨(옵션 3445GPBU)              | 34450A-800 |

라이선스 업그레이드 절차에 관해서는 라이선스 재활성화 이메일에 있는 지침을 참조하십시오. 후면 패널 개요

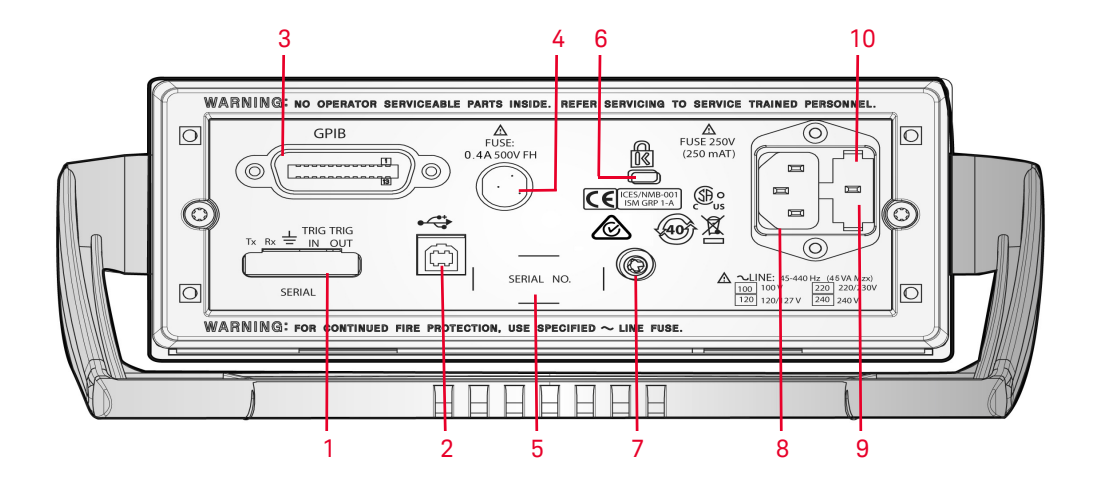

**그림 1-5** 후면 패널 개요

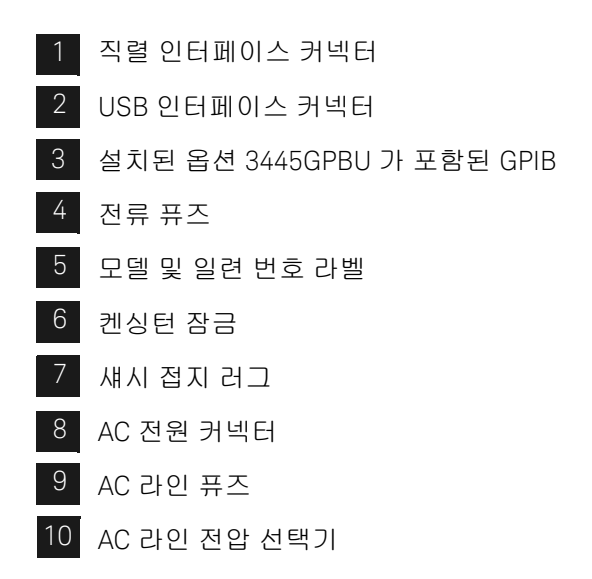

# 측정 수행

아래 내용에서는 측정 연결을 구축하고 각 측정 기능의 제어판에서 측정 기능을 선택하는 방법을 소개합니다.

원격 작동에 대해서는 *Keysight 34450A 온라인 프로그래머 설명서* 도움말 파일에 서 **MEASure** 서브시스템을 참조하십시오.

키 사용 방법

전면 패널에 위치한 버튼을 눌러 미터 기능과 작동을 선택합니다. 26 페이지의 "키패드 개요"를 참조하십시오. 버튼으로 기능과 작동을 선택하는 여러 가지 방법이 있습니다. 버튼 사용 방법은 아래와 같습니다.

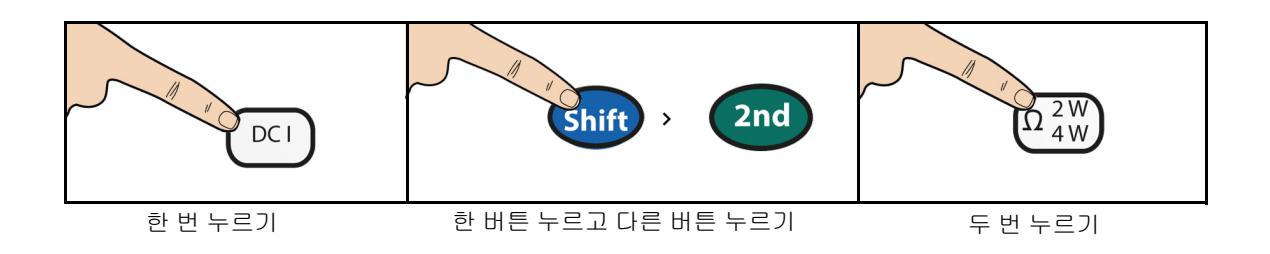

## 디지트 마스킹

탐색 키패드는 가독성을 완화할 수 있도록 주 디스플레이에 판독값을 마스크 (표 시되는 디지트 수 변경) 하는 바로 가기를 제공합니다. 마스킹 디지는 표시되는 내용에만 영향을 미칩니다. 측정 속도 또는 정확도에는 영향을 미치지 않습니다. 연속성, 다이오드 테스트, 온도 및 캐패시턴스 측정 제외한 모든 기능에 적용됩니 다. 마스킹을 사용하려면 아래 지침을 따르십시오.

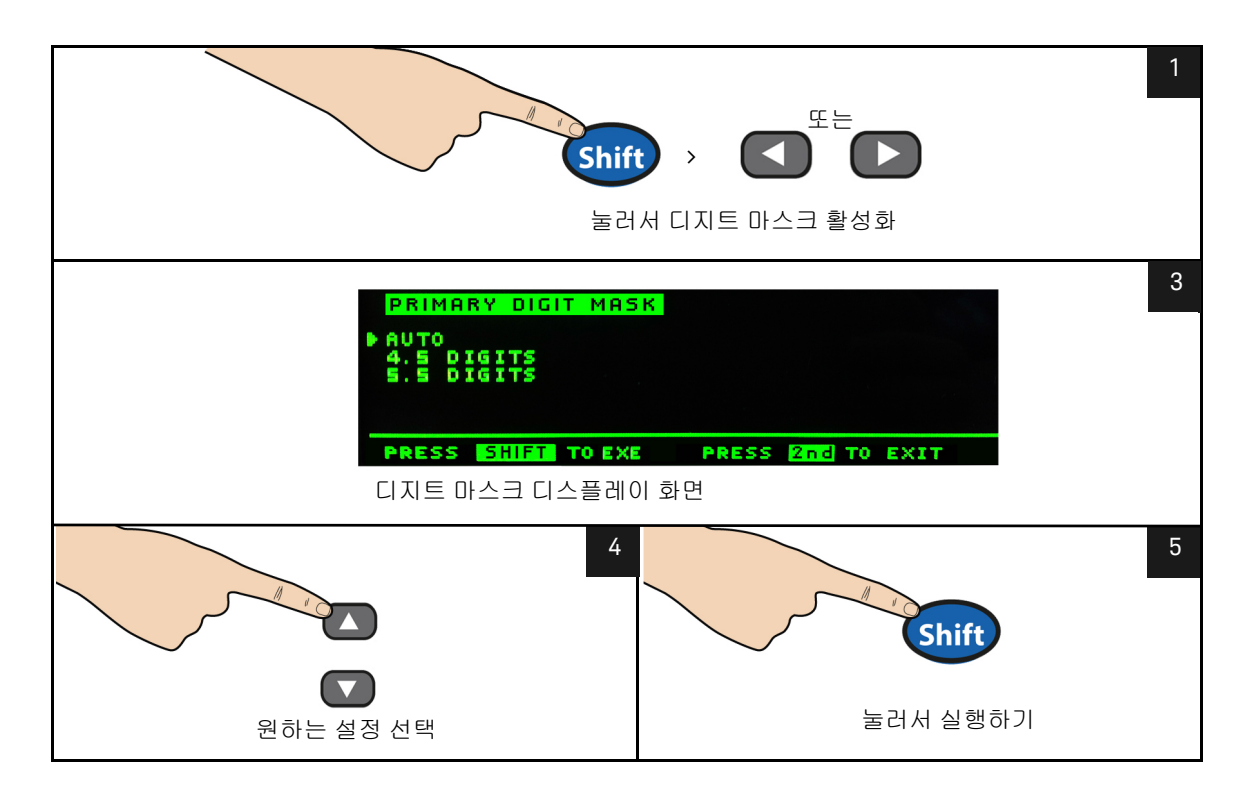

#### 전류 입력 단자 및 측정 범위 선택

AC 또는 DC 전류가 100mA 의 신호 입력으로 자동 범위 조정 모드에서 측정 중인 경우 미터는 자동으로 100μA 에서 100mA 범위를 선택합니다.

신호 입력이 10A 입력 단자로 적용된 경우 미터는 1A 에서 10A 범위로 자동 선택 됩니다.

AC(RMS) 또는 DC 전압 측정

#### AC 전압 :

- 측정 범위:100.000mV, 1.00000V, 10.0000V, 100.000V, 750.00V
- 속도: 저속 -2Hz, 중속 -20Hz, 고속 -200Hz
- 기본 설정: 자동 범위 조정, 느린 측정 속도
- 측정 방법:AC 커플링 true RMS 어느 범위에서도 최고 400VDC 바이어스에 서 AC 소자 측정
- 파고율: 풀 스케일에서 최고 3:1
- 입력 임피던스: 모든 범위에서 1 MΩ ± 2%(<100pF 와 병렬)
- 입력 보호: 모든 범위에서 750V rms(HI 단자)

#### DC 전압 :

- 측정 범위:100.000mV, 1.00000V, 10.0000V, 100.000V, 1000.00V
- **속도:** 저속, 중속, 고속
- 기본 설정: 자동 범위 조정, 느린 측정 속도
- 측정 방법:시그마 델타 A-D 변환기
- 입력 임피던스: >10GW 선택 범위 (0.1V 및 1V 만 해당) 또는 ~10MΩ 모든 범 위(일반)
- 입력 보호: 모든 범위에서 100V(HI 단자)

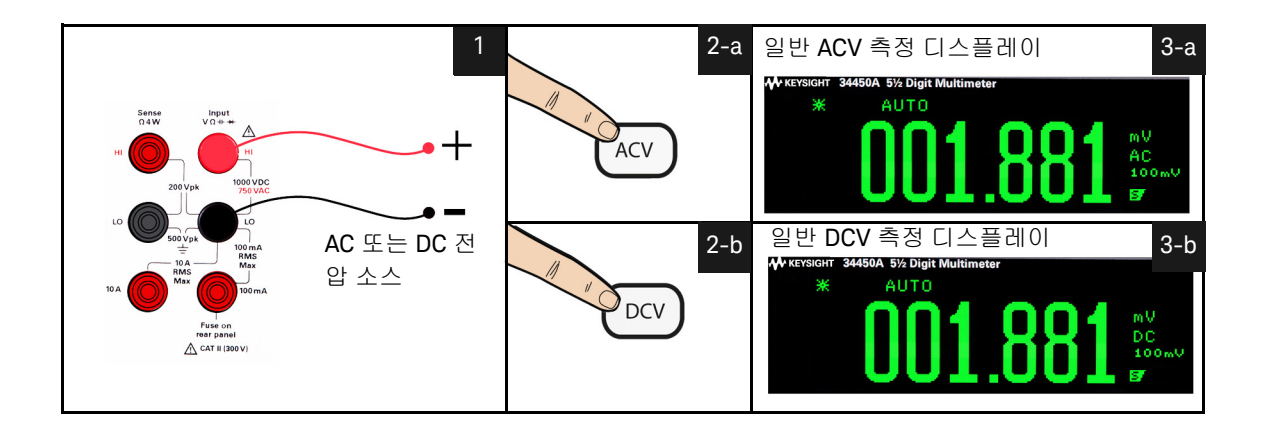

#### 그림 1-6 ACV rms 및 DCV 단자 연결 및 디스플레이

경 고 모든 단자가 제대로 연결될 때까지 계측기 입력에 전압을 적용하지 마십시 오. 고전압이 적용되는 동안 테스트 리드를 플러그 또는 플러그 해제하면 계 측기 손상의 원인 및 감전 위험이 늘어날 수 있습니다. 저항 측정

- 측정 범위 : 100.000 Ω, 1.00000 kΩ, 10.0000 kΩ, 100.000 kΩ, 1.00000 MΩ, 10.0000 MΩ.
- **속도:**저속, 중속, 고속
- 기본 설정: 자동 범위 조정, 느린 측정 속도
- 측정 방법: 2- 와이어 옴 또는 4- 와이어 옴
- 입력 보호: 모든 범위에서 1000V(HI 단자)

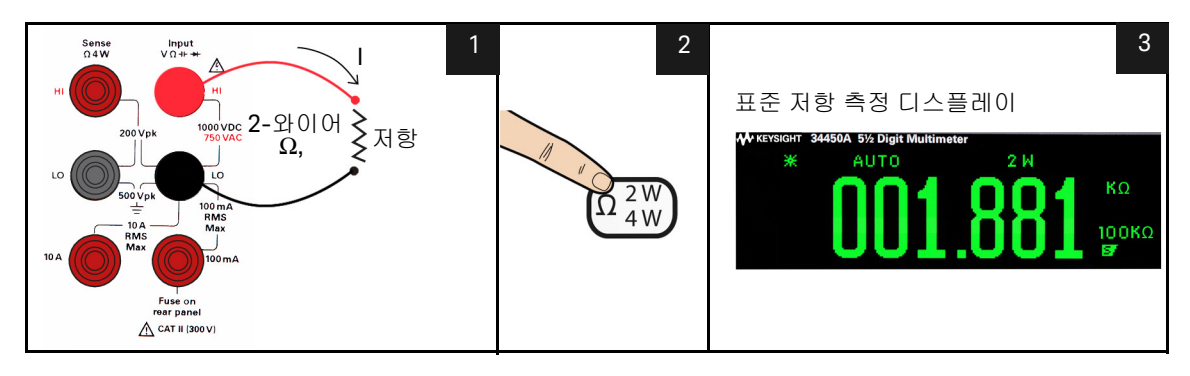

그림 1-7 2- 와이어 Ω 단자 연결 및 디스플레이

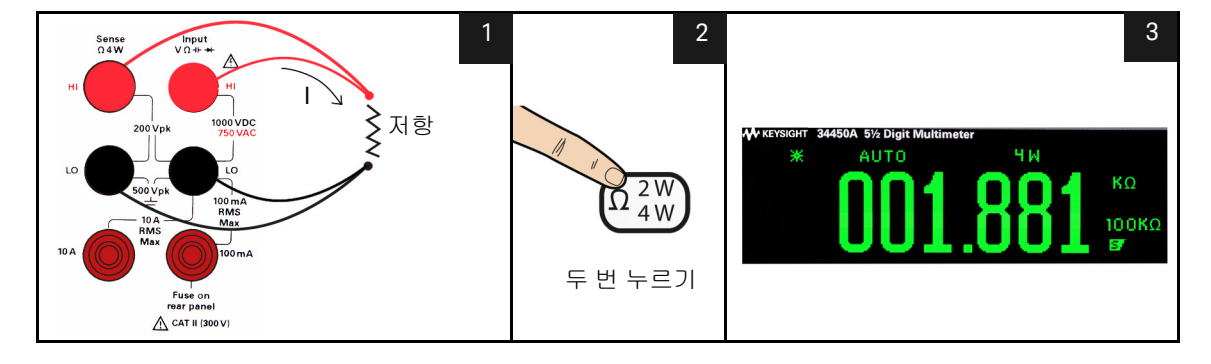

그림 1-8

4- 와이어 Ω 단자 연결 및 디스플레이

1 시작하기 자습서

측정 : 최대 100mA 의 AC(RMS) 또는 DC 전류

- 측정 범위 (AC): 10.0000 mA, 100.000 mA
- 측정 범위 (DC): 100.000μA, 1.00000mA, 10.0000mA, 100.000mA
- 속도 (AC): 저속 -2Hz, 중속 -20Hz, 고속 -200Hz
- 속도 (DC): 저속, 중속, 고속
- 기본 설정: 자동 범위 조정, 느린 측정 속도
- 분로 저항: 1Ω(10mA 및 100mA 의 경우), 90Ω(100µA 1mA 범위의 경우)
- 입력 보호: 후면 패널 0.4A, 500V FH 퓨즈 (I 단자의 경우)

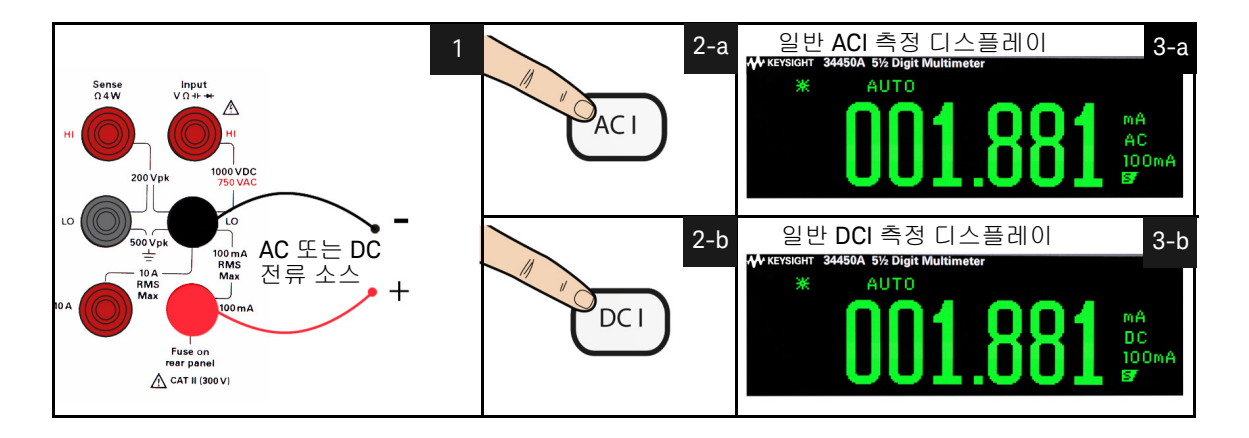

그림 1-9 ACIrms 또는 DCI(mA) 단자 연결 및 디스플레이
측정 : 최대 10A 의 AC(RMS) 또는 DC 전류

- 측정 범위 (AC):1.00000A, 10.0000A
- 측정 범위 (DC):1.00000A, 10.0000A
- 속도 (AC): 저속 -2Hz, 중속 -20Hz, 고속 -200Hz
- 속도 (DC): 저속, 중속, 고속
- 기본 설정: 자동 범위 조정, 느린 측정 속도
- **분로 저항:** 0.01Ω(1A 및 10A 범위)
- 입력 보호: 10A 단자의 내부 11A, 1000V 퓨즈

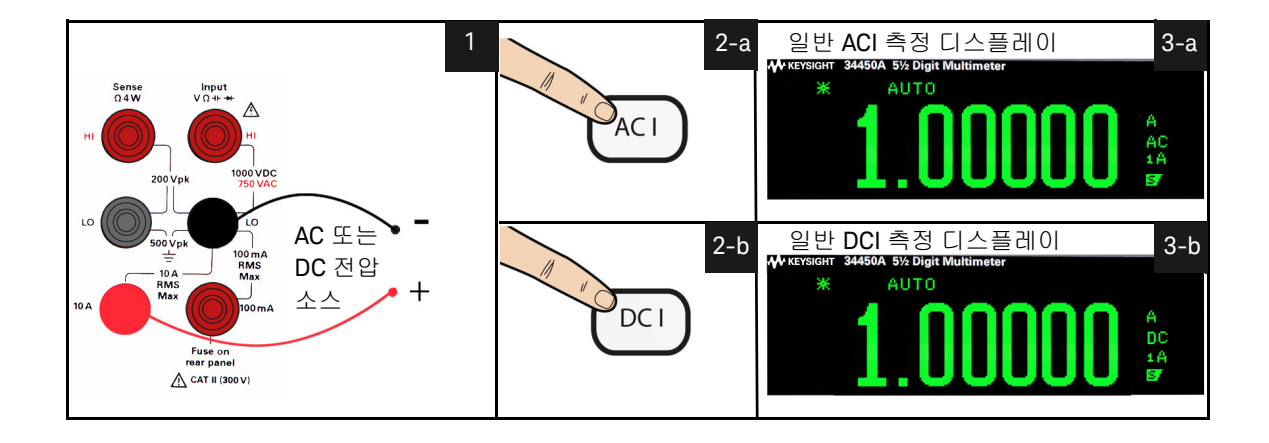

그림 1-10 ACIrms 또는 DCI(A) 단자 연결 및 디스플레이

1 시작하기 자습서

전압에 대한 주파수 측정

- **측정 범위 :** 100.000mV, 1.00000V, 10.0000V, 100.000V, 750.00V. 범위는 주파 수가 아니라 신호의 전압 레벨에 따라 달라집니다 .
- **속도:** 저속, 중속
- 측정 방법: 역수 카운팅 기법
- 신호 레벨: 기록 내용을 제외한 모든 범위에서 풀 스케일 입력까지의 범위 중 10% 풀 스케일 또는 그 이상의 입력에 대한 100mV 범위 사양입니다. 10mV -100mV 입력의 경우 총 판독값 오류 중 10% 에 10 배입니다.
- 게이트 타임: 1 초 (저속 모드) 또는 0.1 초 (중속 모드)
- 입력 보호: 모든 범위에서 750V rms(HI 단자)

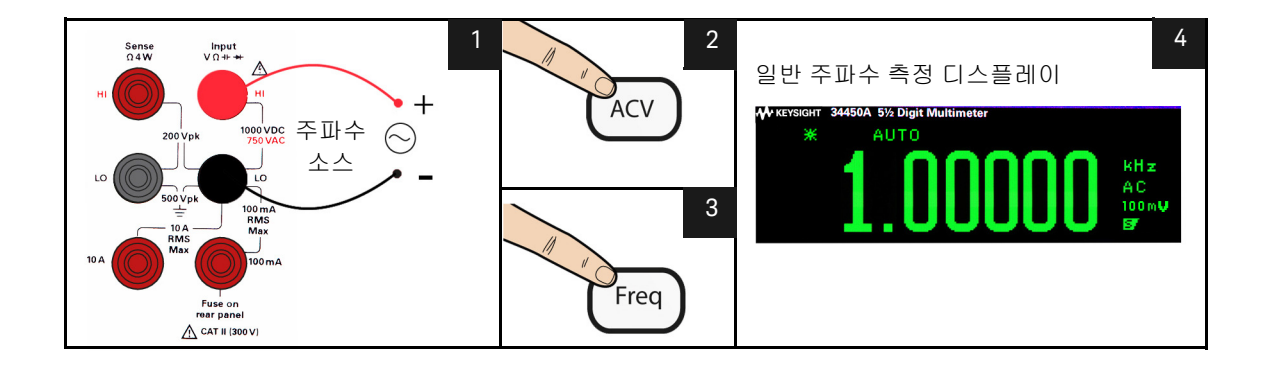

그림 1-11 주파수 단자 연결 및 디스플레이

### 전류에 대한 주파수 측정

- 측정 범위: 10.0000mA, 100.000mA, 1.00000A, 10.0000A. 범위는 주파수가 아 니라 신호의 전류 레벨에 따라 달라집니다.
- **속도:**저속, 중속
- 측정 방법: 역수 카운팅 기법
- 신호 레벨: 기록 내용을 제외한 모든 범위에서 풀 스케일 입력까지의 범위 중 10% 풀 스케일 또는 그 이상의 입력에 대한 10mA 범위 사양입니다. 1mA -10mA 입력의 우 총 판독값 오류 중 10% 에 10 배입니다.
- 게이트 타임: 1 초 (저속 모드) 또는 0.1 초 (충속 모드)
- 입력 보호: 모든 범위에서 750V rms(HI 단자)

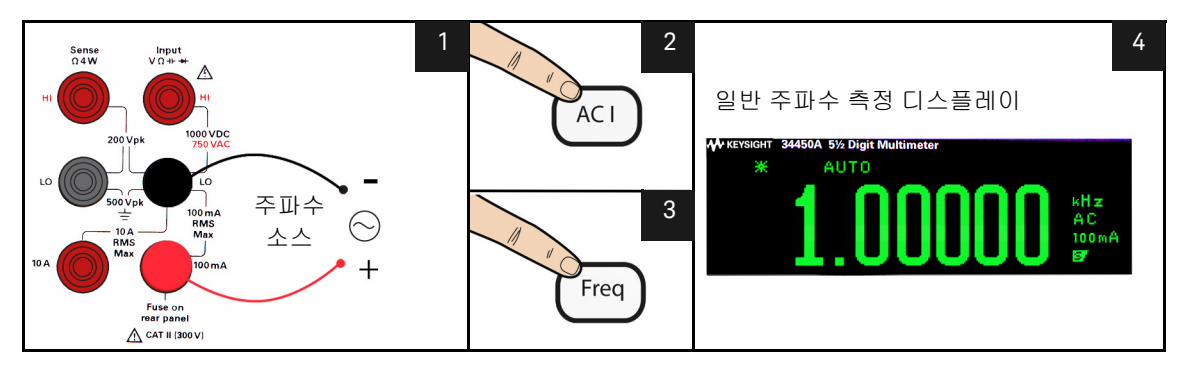

그림 1-12

ACI(mA) 에 대한 주파수 단자 연결 및 디스플레이

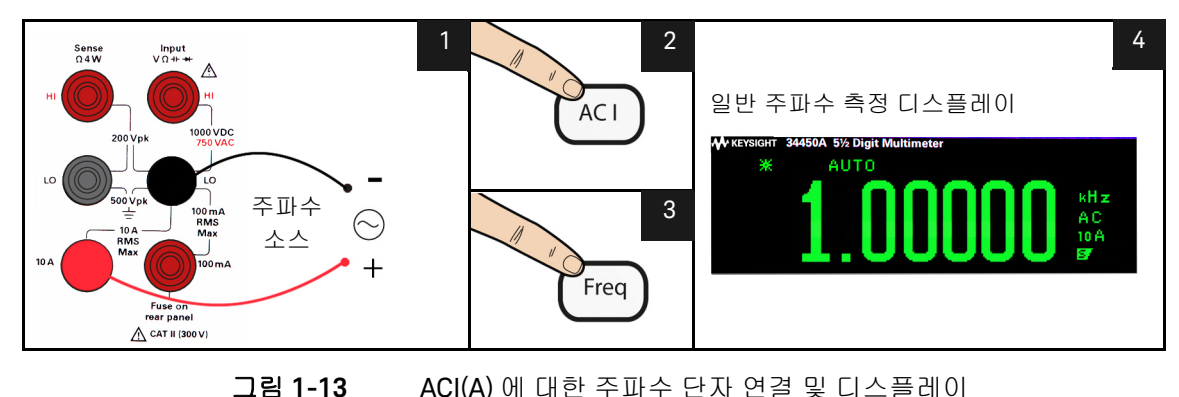

ACI(A) 에 대한 주파수 단자 연결 및 디스플레이

1 시작하기 자습서

연속성 테스트

- 측정 방법: 0.5mA ± 0.2% 정전류 소스
- 응답 시간: 가청톤 165 샘플 / 초
- **연속성 임계값 :** 10Ω 고정
- 입력 보호: 1000V(HI 단자)

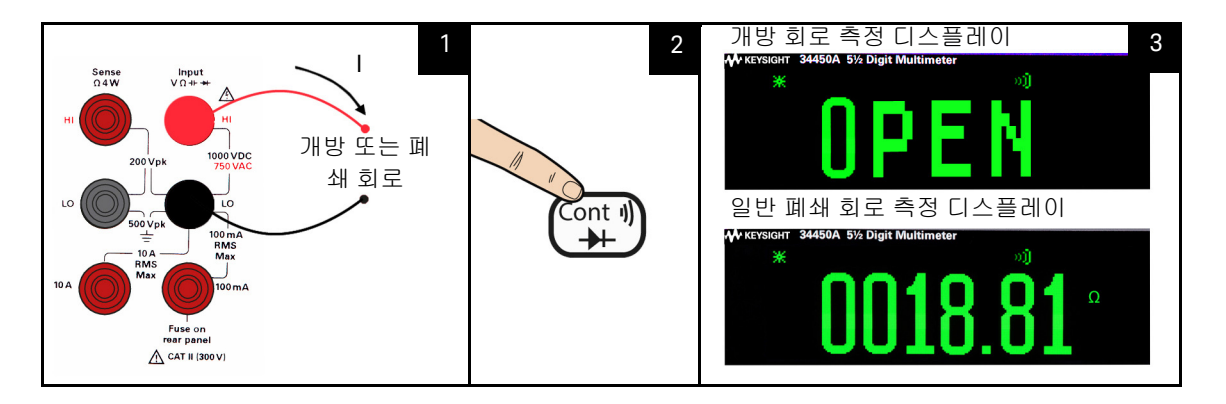

### 그림 1-14 연속성 테스트 단자 연결 및 디스플레이

## 다이오드 테스트

- 측정 방법: 정전류 소스로 0.5mA ± 0.2% 사용
- 응답 시간: 가청톤 190 샘플 / 초
- 입력 보호: 1000V(HI 단자)

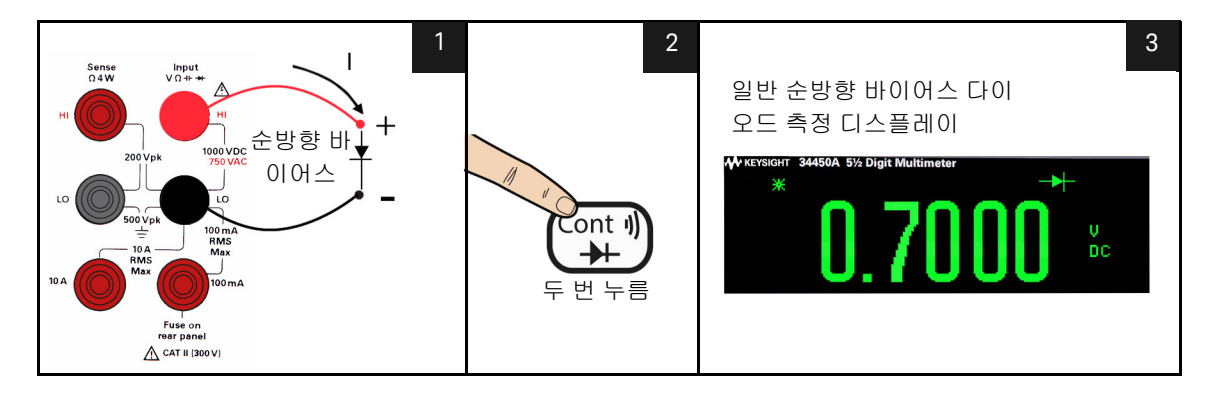

그림 1-15 순방향 바이어스 다이오드 단자 연결 및 디스플레이

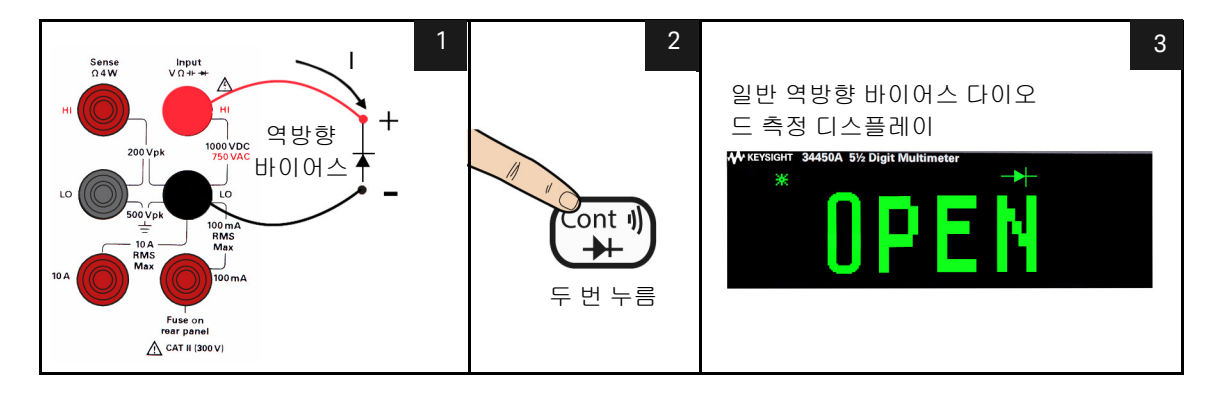

그림 1-16

역방향 바이어스 다이오드 단자 연결 및 디스플레이

온도 측정

- 측정 범위:-80.0°C~150.0°C,-110.0°F~300.0°F
- 측정 방법:계산 변환된 5kΩ 서미스터 센서 (E2308A) 의 2- 와이어 옴 측정
- 입력 보호: 1000V(HI 단자)
- 옵션 액세서리: E2308A 서미스터 온도 프로브

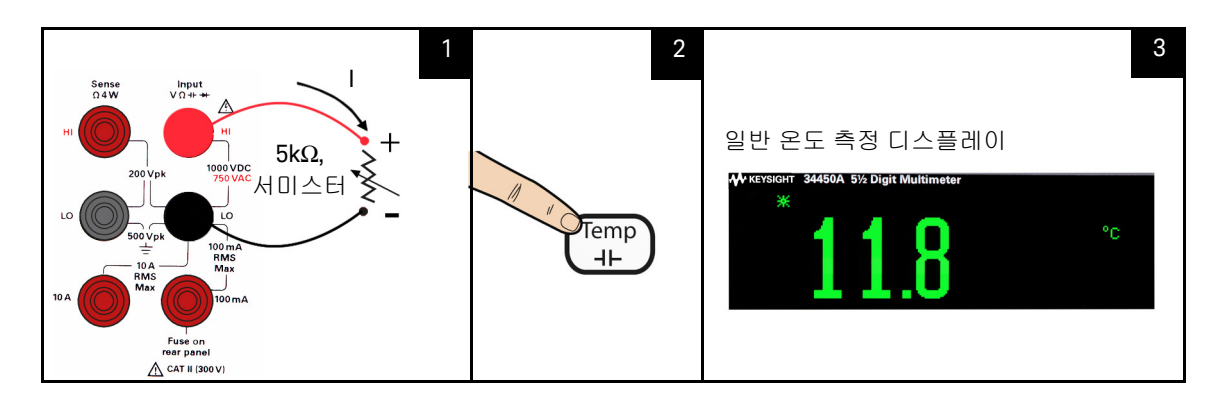

그림 1-17 온도 단자 연결 및 디스플레이

## 캐패시턴스 측정

- 측정 범위:1.000nF, 10.00nF, 100.0nF, 1.000μF, 10.00μF, 100.0μF, 1.000mF, 10.00mF
- 기본 설정: 자동 범위 조정
- **측정 방법 :** 정전류 소스 충전 시간으로부터 계산됩니다 . 일반 0.12V 1.0V AC 신호 레벨
- 입력 보호: 1000V(HI 단자)

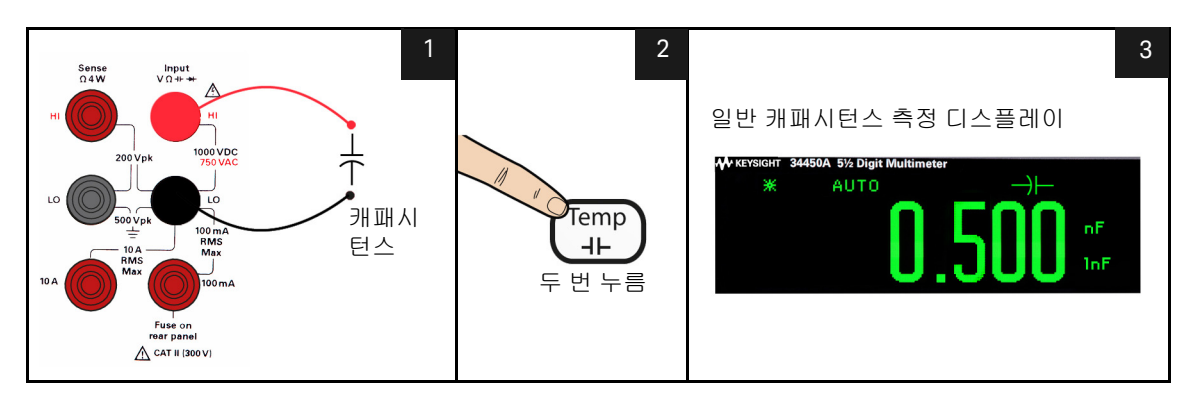

그림 1-18 캐패시턴스 단자 연결 및 디스플레이

## 범위 선택

자동 범위 조정 기능을 이용해 자동으로 범위를 선택하거나 사용자가 수동 범위 조정 기능을 이용해 고정 범위를 선택할 수 있습니다. 자동 범위 조정은 멀티미터 가 각 측정을 감지 및 표시하는데 알맞은 범위를 자동으로 선택하기 때문에 편리 합니다. 하지만 수동 범위 조정에서는 멀티미터가 각 측정 시 사용할 범위를 결정 할 필요가 없기 때문에 성능이 더 좋아집니다.

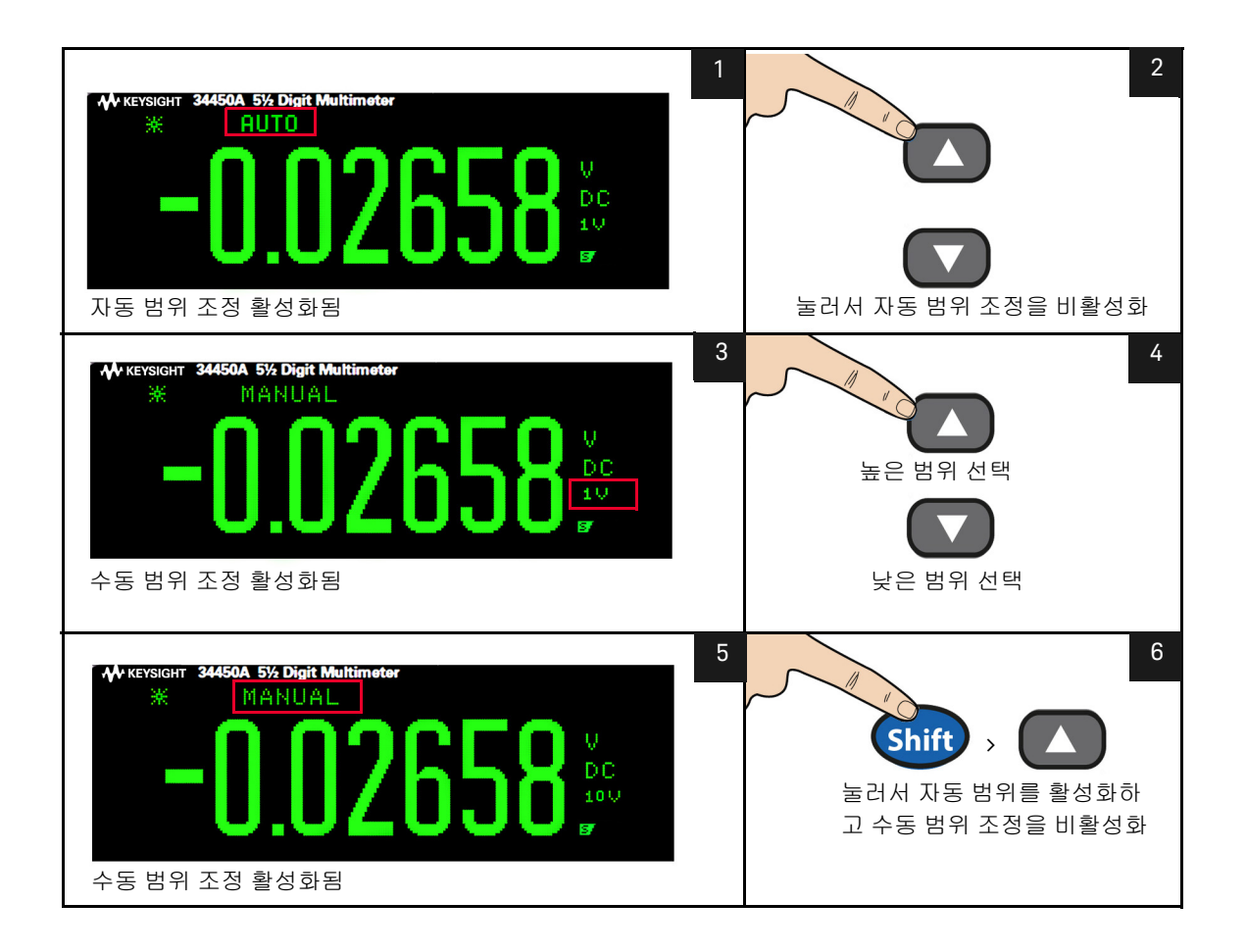

# 원격 작동

# USB 인터페이스

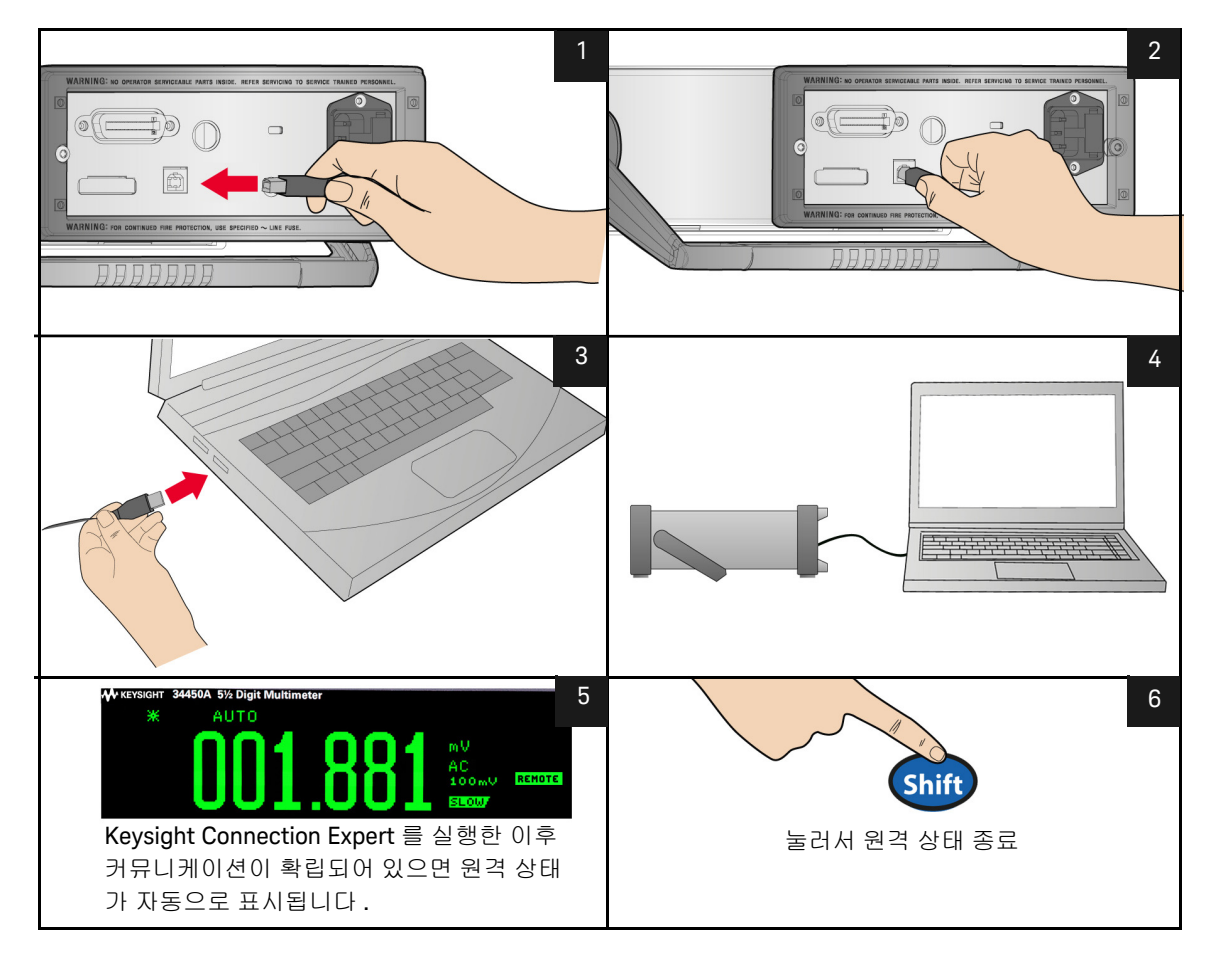

참 고34450A 와 사용자 PC 간에 인터페이스 연결을 쉽게 구성하고 확인하려면<br/>34450A 와 함께 공급된 Automation-Ready CD 를 사용하십시오. 이 CD 에는<br/>Keysight IO Libraries Suite 와 Keysight Connection Expert 어플리케이션이 들어<br/>있습니다. Keysight's I/O 연결 소프트웨어에 대한 자세한 내용은<br/>www.Keysight.com/find/iolib 에서 확인할 수 있습니다.

## 직렬 인터페이스

참고 이 직렬 인터페이스를 사용하려면 옵션 직렬 -RS232 어댑터 (34450A-700)를 사용하는 것이 좋습니다.

미터 후면 패널의 5 핀 수 (male) 커넥터는 최소 3- 와이어 RS-232 연결 (TX, RX GND) 을 연결하는 직렬 포트 또는 단자입니다 .

호스트 컴퓨터 또는 단자를 통해 멀티미터를 작동하려면 멀티미터 범위 내 직렬 인터페이스 파라미터와 호스트 또는 단자에서 제공하는 직렬 인터이스 파라미터 가 일치해야 합니다.

미터 기본 설정은 9600 전송 속도, 패리티 없음, 8 데이터 비트, 1 정지 비트 (9600, n, 8, 1) 입니다. 연결 다이어그램과 설정 절차는 아래 직렬 인터페이스 커넥터 다이어그램 및 72 페이지의 "RS232 유틸리티 하위 메뉴 "에 표시됩니다.

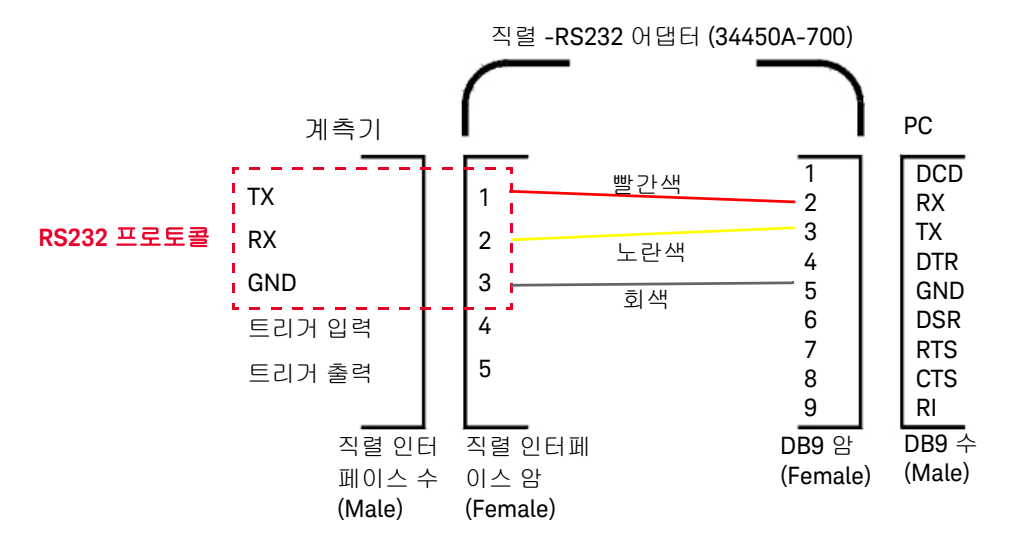

그림 1-19 직렬 인터페이스 커넥터 다이어그램

GPIB IEEE-488( 옵션 )

GPIB 인터페이스는 멀티미터를 호스트 컴퓨터 또는 다른 GPIB 제어 계측기에 연 결하는 버스 구조로 자동화된 측정 시스템을 구성합니다.

연속되는 버스 , 별 또는 선형 버스 네트워크에 최대 15 개의 장치를 연결하는 데 사용할 수 있습니다 .

호스트 컴퓨터 또는 단자를 통해 멀티미터를 작동하려면 미터 범위 내 GPIB 인터 페이스 파라미터와 호스트 또는 단자에서 제공하는 GPIB 인터페이스 라미터가 일치해야 합니다.

제조시 기본 설정은 어드레스 22 입니다.

#### 코드 호환성 모드

34450A 에는 코드 호환성 모드가 포함됩니다 . 이 모드에서는 34450A SCPI 명령 을 사용하여 프로그램을 다시 작성할 필요가 없어 시간과 노력이 절약됩니 .

### SCPI 명령

Keysight 34450A 는 SCPI(Standard Commands for Programmable Instruments) 구문 규칙과 규약을 준수합니다.

**참 고** 34450A 구문에 대한 *완벽한* 내용은 Keysight 34450A 프로그래머 설명서 도움말 파일을 참조하십시오. 34450A 제품 참조 CD-ROM 에 포함되어 있습니다.

#### SCPI 언어 버전

멀티미터의 SCPI 언어 버전은 원격 인터페이스에서 SysTem:WERSion? 명령을 전송해 계측기의 SCPI 언어 버전을 확인할 수 있습니다.

- SCPI 버전은 원격 인터페이스에서만 조회할 수 있습니다.
- SCPI 버전은 "YYYY.V" 형식으로 반환되는데,여기서 "YYYY" 는 버전 연도, "V" 는 당해년도 버전 번호를 각각 나타냅니다 (예: 1994.0).

Keysight 34450A 5½ 디지트 멀티미터 사용 설명서

기능 및 특징

수학 연산 50 듀얼 디스플레이 62 유틸리티 메뉴 사용 67 계측기 상태 저장 및 호출 76 재설정 / 켜짐 상태 78 멀티미터 트리거링 80 데이터 기록 84 Fluke 45/Fluke 8808A 코드 호환 모드 92

이 장에는 Keysight 34450A 5½ 디지트 멀티미터의 기능 및 특징 및 이러한 설정 을 작동하기 위한 전면 패널 사용법이 포함됩니다.

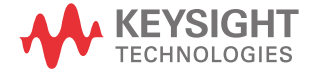

2

## 수학 연산

아래 표 2-1 에서는 각 측정 기능에 사용될 수 있는 수학 연산을 설명합니다.

#### 표 2-1 수학 연산

| 연산<br>기능 | 측정 기능        |              |              |              |   |              |       |      |      |              |
|----------|--------------|--------------|--------------|--------------|---|--------------|-------|------|------|--------------|
|          | DCV          | ACV          | DCI          | ACI          | Ω | FREQ         | DIODE | CONT | TEMP | CAP          |
| Null     | $\checkmark$ | $\checkmark$ | ✓            | $\checkmark$ | √ | $\checkmark$ | -     | -    | ~    | $\checkmark$ |
| Limit    | $\checkmark$ | ✓            | $\checkmark$ | $\checkmark$ | √ | $\checkmark$ | -     | -    | ✓    | $\checkmark$ |
| Hold     | √            | √            | ✓            | $\checkmark$ | ✓ | $\checkmark$ | -     | -    | ✓    | √            |
| dB       | $\checkmark$ | ✓            | -            | -            | - | -            | -     | -    | -    | -            |
| dBm      | √            | ✓            | -            | -            | - | -            | -     | -    | -    | -            |
| Stats    | $\checkmark$ | $\checkmark$ | ✓            | ~            | √ | ~            | -     | -    | ~    | ~            |

- 한 번에 수학 연산 한 개만 활성화할 수 있습니다.

- 수학 연산은 외부 트리거링을 지원하지 않습니다.
- 보류 작동은 고속 모드를 지원하지 않습니다.
- 듀얼 디스플레이 모드에서 수학 연산을 선택하면 기본 측정 기능에 적용되고 보조 기능을 끕니다.
- 모든 수학 연산 시 범위 및 분해능을 변경할 수 있습니다.
- Null, Limit, dB, dBm 연산 기능에 사용된 레퍼런스 / 오프셋 / 한계 값을 편집 할 수 있습니다.
- 원격 작동에 대해서는 *Keysight 34450A 프로그래머 설명서* 도움말 파일에서 CALCulate 서브시스템을 참조하십시오.

Null 측정

상대 측정이라고도 하는 null 측정 시, 각 판독값은 저장해 둔 Null 값과 입력 신호 의 차입니다.

예를 들어 이 기능을 사용해 테스트 리드 저항을 0 으로 만들어 저항을 보다 정확 히 측정할 수 있습니다 .

null 측정을 수행하기 전에 아래에 있는 다음 단계에 따라 테스트 리드 저항과 관 련된 오프셋 오류를 제거합니다 .

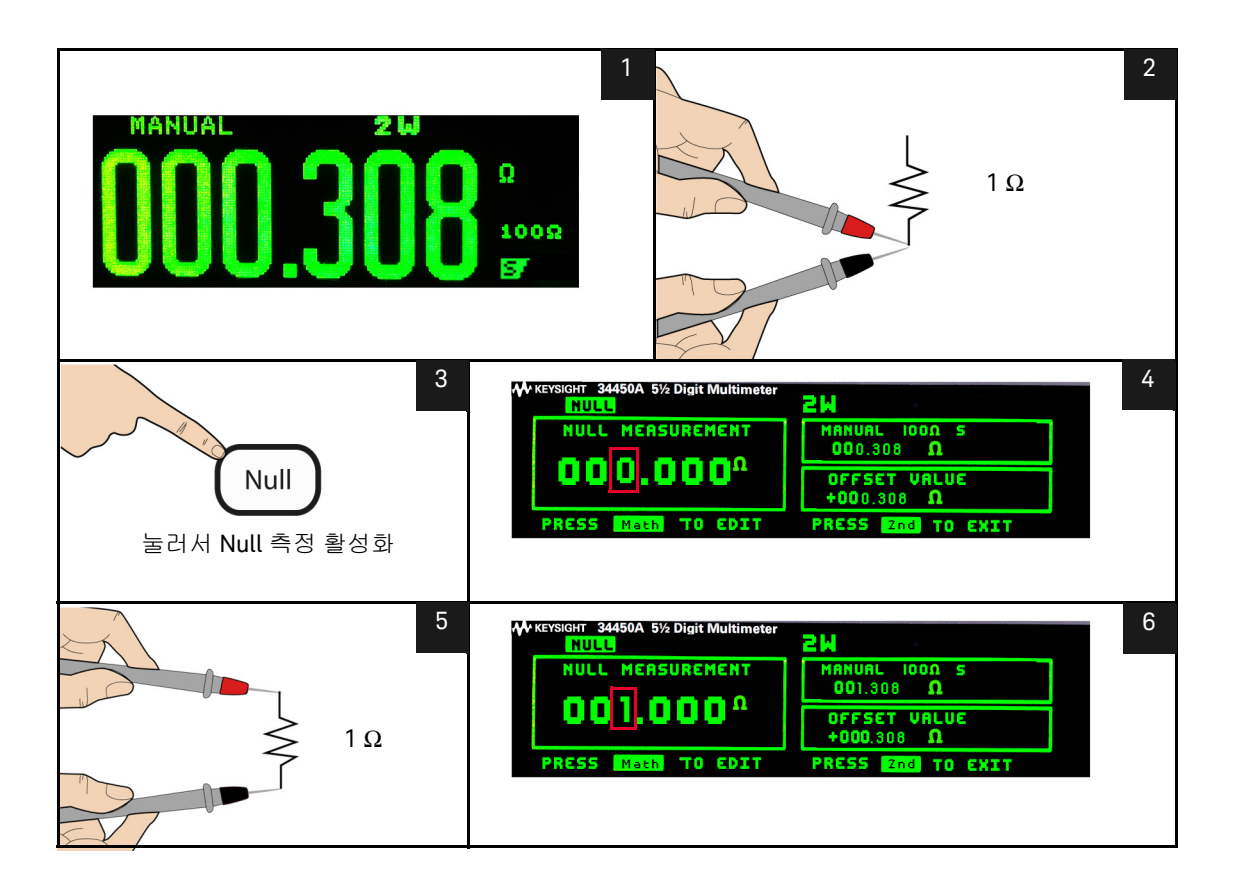

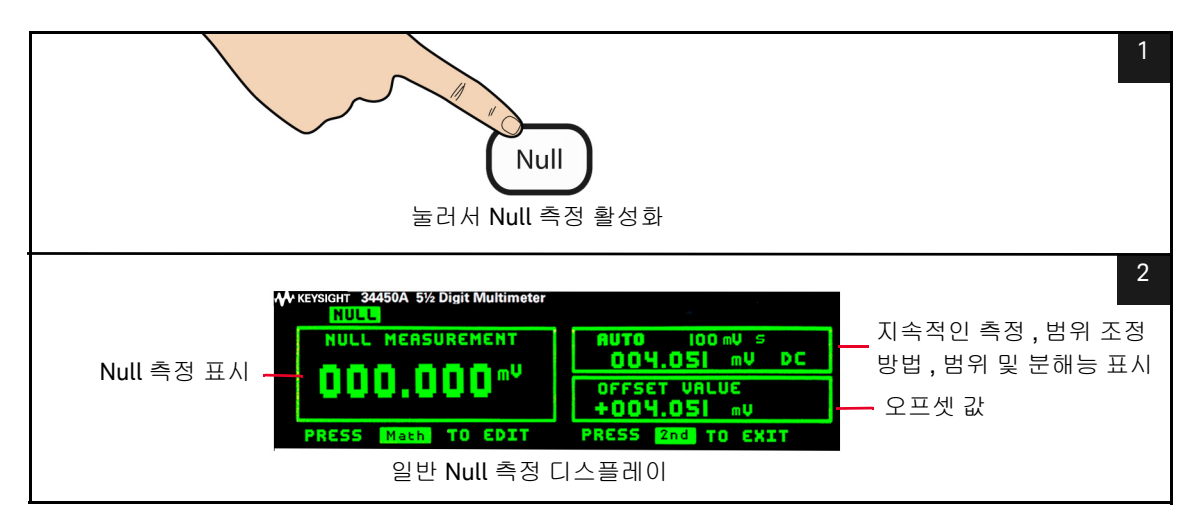

#### 그림 2-1 null 측정 액세스

null 기능을 활성화한 후 , 멀티미터는 다음 판독값을 오프셋 등록으로 저장하고 null 측정에 바로 표시합니다 .

#### Null 측정 디스플레이 = 판독값 - 오프셋

60 페이지의 " 연산 기능 기준 값 편집 " 에서 설명한 대로 보조 디스플레이에 오 프셋 값을 표시하고 편집할 수 있습니다 .

#### 보류 측정

보류 기능은 전면 패널 디스플레이에서 안정적인 판독값을 캡처하고 보류할 때 사용합니다.

안정적인 판독값이 감지되면 멀티미터는 신호음 (버저가 유틸리티 메뉴에서 활 성화된 경우)을 내고 주 디스플레이에서 판독값을 보류합니다.

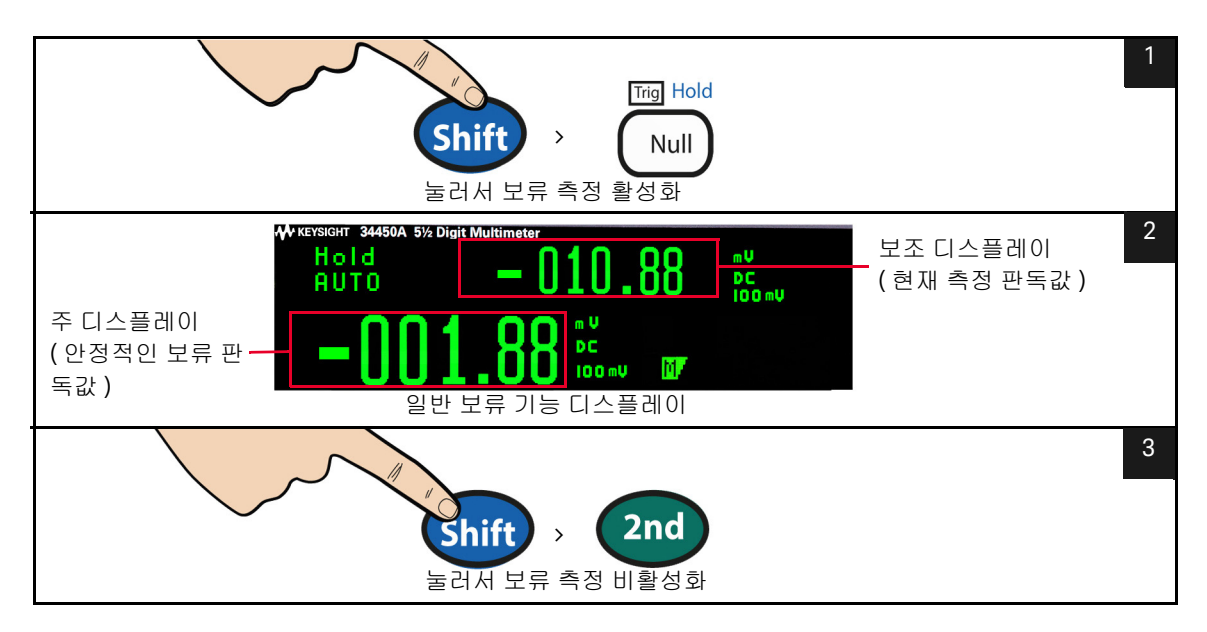

그림 2-2 보류 측정 액세스

활성화될 때 보류 연산은 보류 표시 기호를 켜고 아래 설명된 규칙에 따라 판독값 평가를 시작합니다 .

주 디스플레이 = 판독값 N IF Max() - Min() ≤ 0.1% × 판독값 N

주 디스플레이에서 새 판독값을 업데이트하는 결정은 현재 판독값과 이전 3개의 판독값의 통계를 이동하는 박스 카에 따릅니다.

Max( 판독값 <sub>N</sub> 판독값 <sub>N-1</sub> 판독값 <sub>N-2</sub> 판독값 <sub>N-3</sub>)

Min( 판독값 <sub>N</sub> 판독값 <sub>N-1</sub> 판독값 <sub>N-2</sub> 판독값 <sub>N-3</sub>)

### 한계 측정

한계 연산으로 정해진 상한값과 하한값을 기준으로 Pass/Fail 테스트를 수행할 수 있습니다.

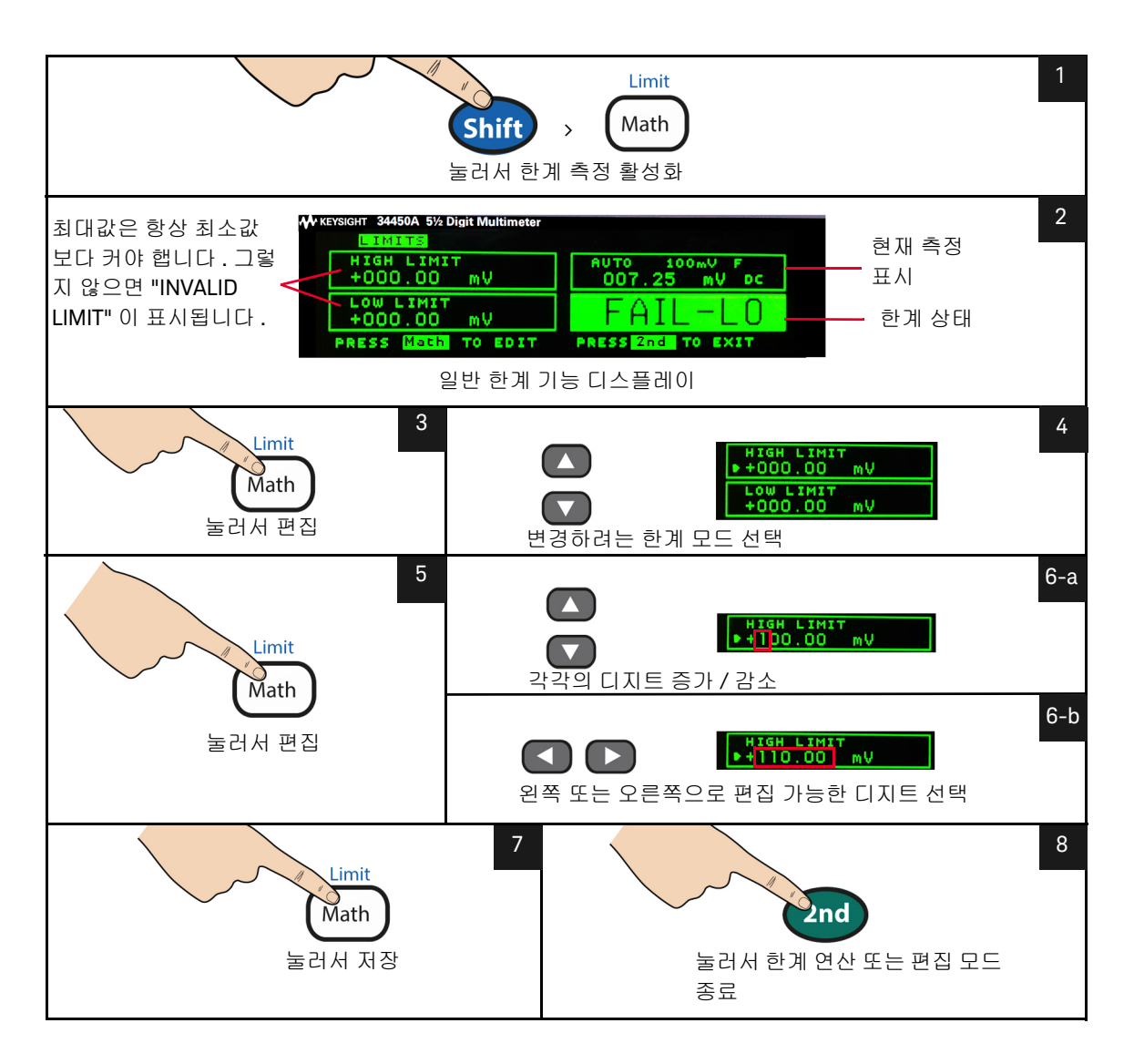

수학 메뉴 액세스

수학 연산은 다음 단계를 사용하여 활성화될 수 있습니다 .

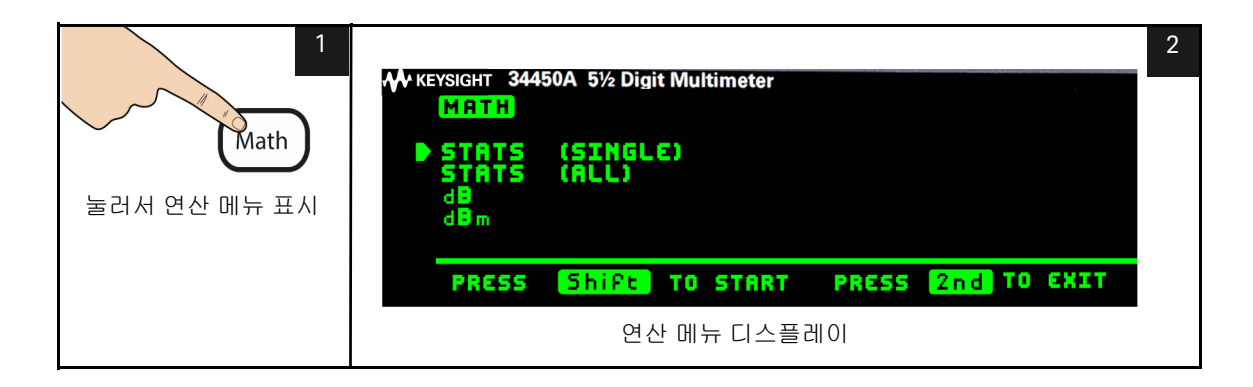

#### 2 기능 및 특징

단일 통계 편집

단일 통계는 다음 단계를 사용하여 편집할 수 있습니다.

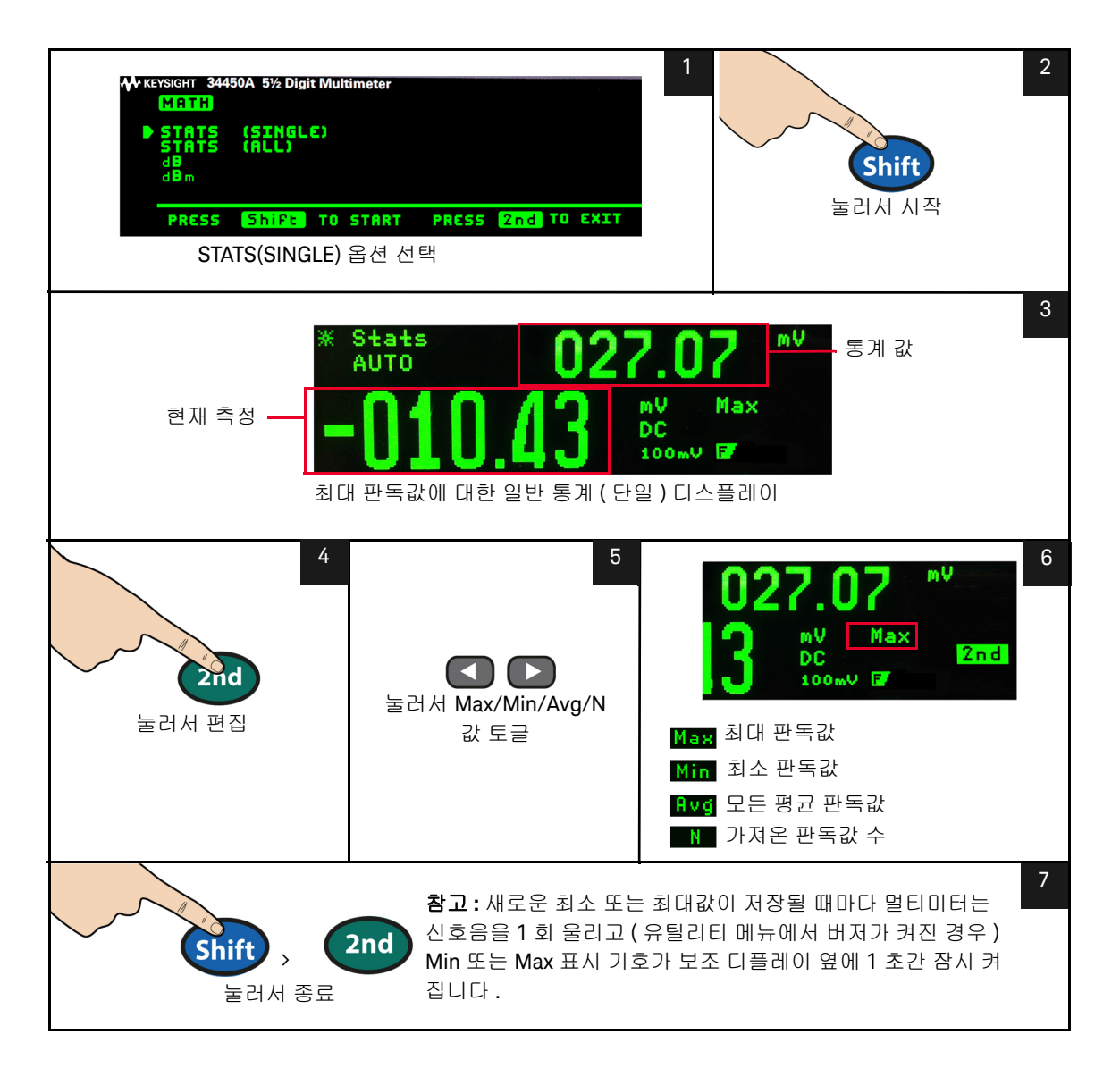

모든 통계 편집

수학 연산의 모든 통계는 다음 단계를 사용하여 편집할 수 있습니다.

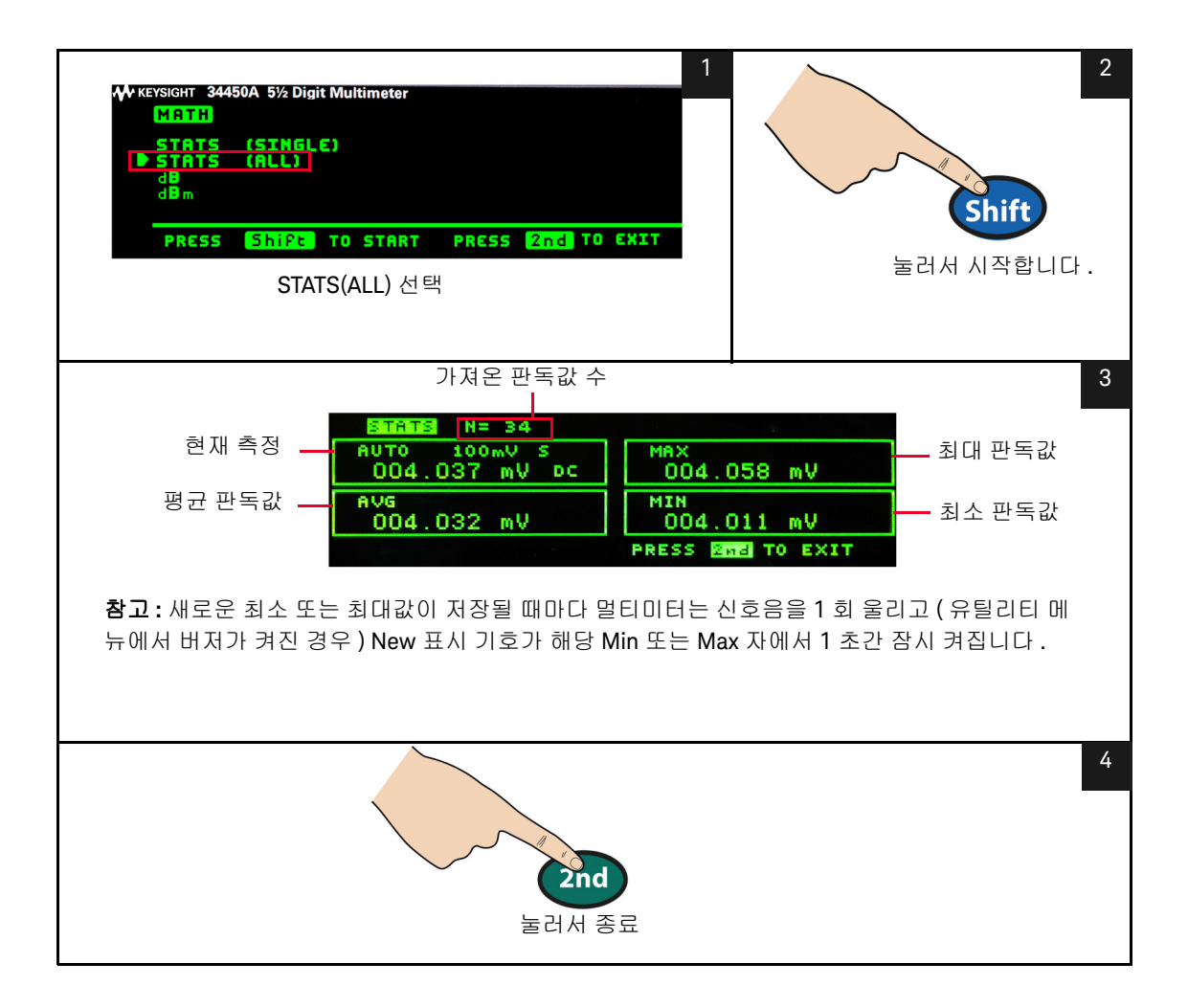

2 기능 및 특징

dB 측정 편집

활성화하면, dB 연산이 다음 판독을 위한 dBm 값을 계산해 dBm 결과를 dB Ref 레지스터에 저장하고 즉시 다음 계산을 산출합니다. 처음 표시되는 판독값은 항 상 정확히 000.00dB 입니다.

 $dB = 10 \times \text{Log}_{10} [(\text{Read ing}^2/\text{R}_{\text{REF}})/0.001 \text{ W}] - dB \text{ Ref}$ 

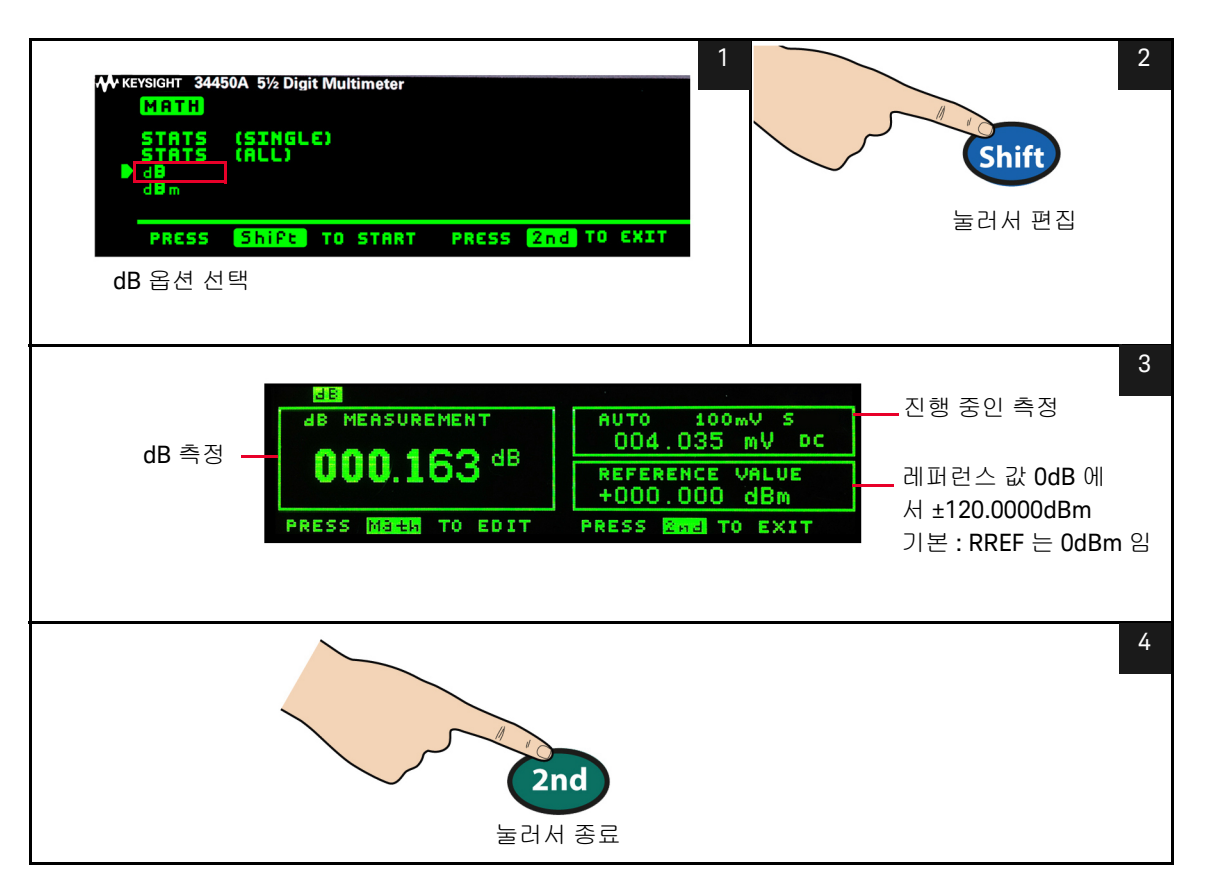

60 페이지의 " 연산 기능 기준 값 편집 " 에서 설명한 대로 dB 레퍼런스 값을 확인 하고 편집할 수 있습니다 .

### dBm 측정 편집

대수 dBm(1mW 에 대한 데시벨) 스케일은 보통 RF 신호 측정 시 사용합니다. 멀 티미터의 dBm 연산은 측정값을 취해 기준 저항에 전달된 전력을 산출합니다 (보 통 50, 75 또는 600Ω). 전압 판독값 환산 공식은 다음과 같습니다.

## $dBm = 10 \times \text{Log}_{10} [(\text{Reading}^2 / \text{R}_{\text{REF}}) / 0.001\Omega]$

다음의 여러 기준 저항 값에서 선택할 수 있습니다.

 $R_{REF} = 2\Omega, 4\Omega, 8\Omega, 16\Omega, 50\Omega, 75\Omega, 93\Omega, 110\Omega, 124\Omega, 125\Omega, 135\Omega, 150\Omega, 250\Omega, 300\Omega, 500\Omega, 600\Omega, 800\Omega, 900\Omega, 1000\Omega, 1200\Omega, 8000\Omega.$ 

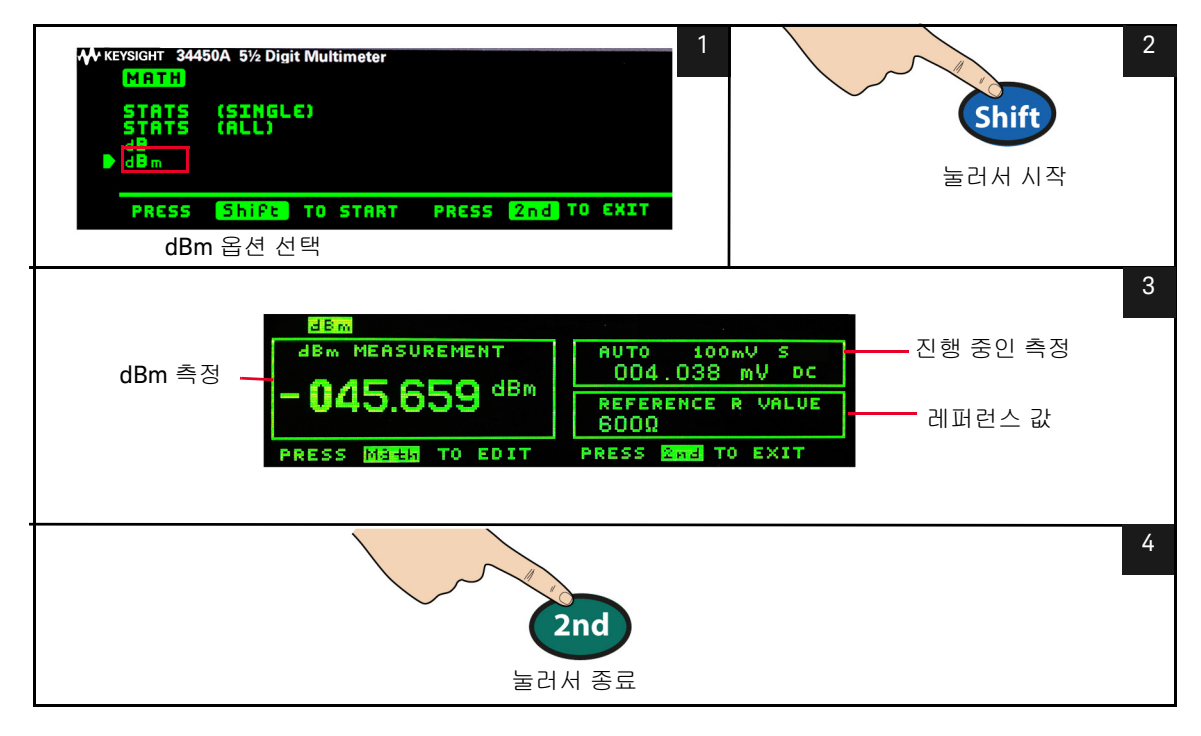

60 페이지의 " 연산 기능 기준 값 편집 " 에 설명된 대로 기준 값을 확인하고 선택 할 수 있습니다 .

#### 2 기능 및 특징

## 수학 표시 기호

아래 표 2-2 에서는 디스플레이에 표시할 수 있는 수학 표시 기호 및 편집 가능한 값을 표시합니다.

#### 표 2-2 수학 값 표시 기호

| 수학 연산   | 보기 / 편집 시        | 편집 가능        | 수학 표시 기호 |
|---------|------------------|--------------|----------|
| Null    | 오프셋              | $\checkmark$ | 오프셋 값    |
| dBm     | R <sub>REF</sub> | $\checkmark$ | 레퍼런스 R 값 |
| dB      | dB Ref           | $\checkmark$ | 레퍼런스 값   |
|         | 최대               | -            | Max      |
| 투게      | 최소               | -            | Min      |
| 중계      | 평균               | -            | Avg      |
|         | 판독값 카운트          | -            | Ν        |
| Limit   | HI한계값            | $\checkmark$ | 상한값      |
| Liillit | LO 한계값           | $\checkmark$ | 하한       |

연산 기능 기준 값 편집

설명된 기능을 활성화할 때 Null, Limit, dB 또는 dBM 연산 기능에 사용되는 기준 값을 편집할 수 있습니다 (목록에 대해서는 60 페이지 표 2-2 참조).

원격 작동에 대해서는 *Keysight 34450A 프로그래머 설명서* 도움말 파일에서 CALCulate 서브시스템을 참조하십시오.

## 값 편집

편집 가능한 값이 포함된 연산 기능의 경우 디스플레이 왼쪽 하단에 "PRESS MATH TO EDIT" 라벨이 표시됩니다.

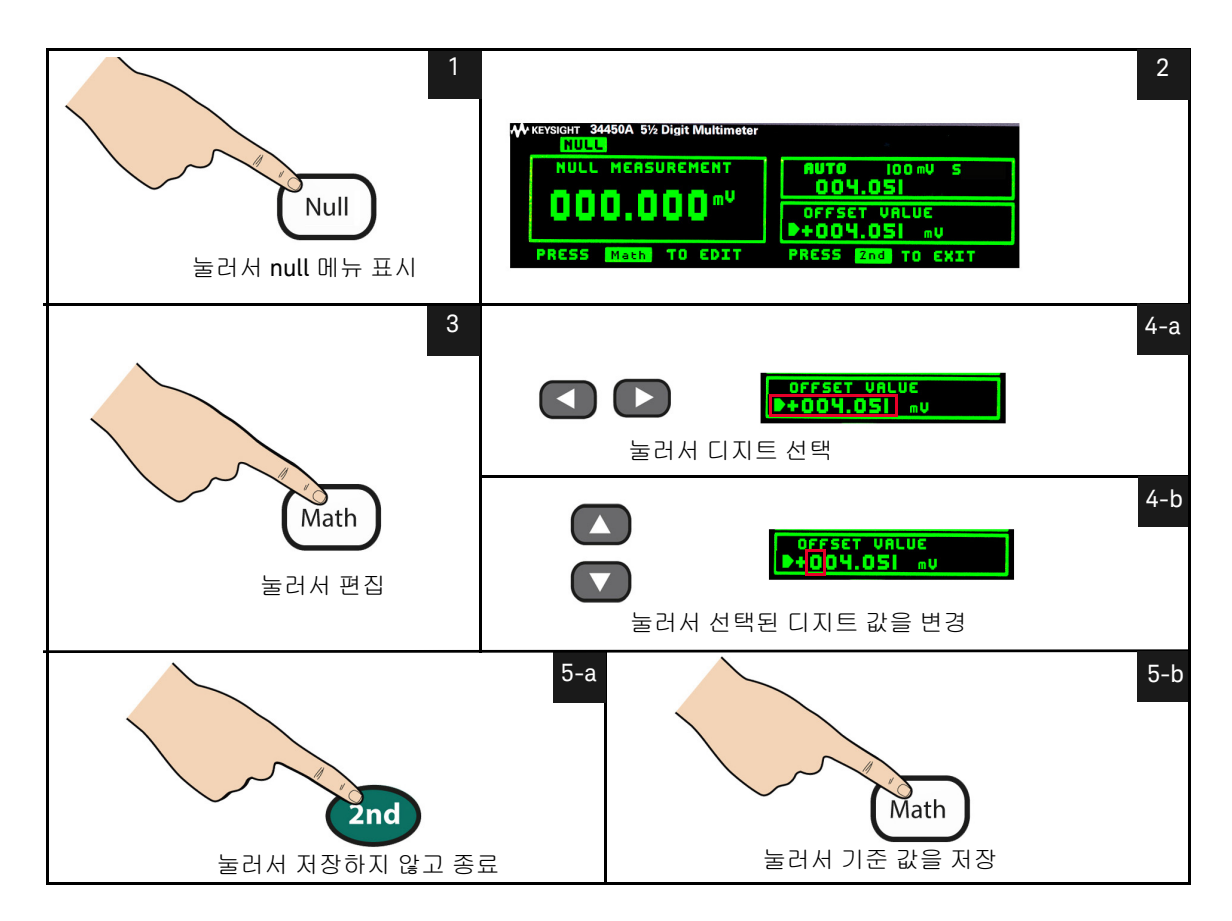

연산 값을 편집하려면 아래 단계를 따르십시오.

# 듀얼 디스플레이

대부분의 측정 기능은 듀얼 측정 모드에서 표시될 수 있는 측정 기능 또는 범위를 사전 정의합니다 . 모든 수학 연산은 듀얼 디스플레이에 표시되는 연산을 사전 정 의합니다 .

아래 표 2-3 에서는 듀얼 디스플레이 모드에서 사용할 수 있는 측정 기능을 표시 합니다 .

| 표 2-3 듀얼 디스플레이 모드에서 사용 가능한 측정 <sup>[a][b][c]]</sup> |
|-----------------------------------------------------|
|-----------------------------------------------------|

| 조디스플레이   | 보조 디스플레이 |              |              |              |              |  |
|----------|----------|--------------|--------------|--------------|--------------|--|
| - └──⊇네♡ | DCV      | ACV          | DCI          | ACI          | 주파수          |  |
| DCV      | -        | ✓            | $\checkmark$ | $\checkmark$ | -            |  |
| ACV      | √        | -            | ✓            | $\checkmark$ | $\checkmark$ |  |
| DCI      | ✓        | $\checkmark$ | -            | $\checkmark$ | -            |  |
| ACI      | ✓        | ✓            | $\checkmark$ | -            | ~            |  |
| 주파수      | -        | ✓            | -            | ✓            | -            |  |

[a] 모든 사양은 단일 디스플레에서만 보장됩니다.

[b] ACI-ACV 듀얼 측정에 대한 ACV 입력 신호는 500,000VxHz 으로 제한됩니다.

[c] DCI-ACV 듀얼 측정에 대한 ACV 입력 신호는 6,000,000VxHz 으로 제한됩니다.

[d] ACV 입력 신호가 100mV 범위에 있을 때 DCV-ACV 듀얼 측정에 대한 DCV 입력 신호는 500V 로 제한됩니다 . ACV 입력 신호는 50mv 보다 커야 합니다 .

[e] ACI-DCV 듀얼 측정 작동 주파수에 대해 63 페이지 표 2-4 를 참조하십시오.

#### 표 2-4 DCV-ACI 의 측정 작동 주파수

| DCV-ACI | 측정 작동 주파수                                     |
|---------|-----------------------------------------------|
| 저속 / 중속 | 500Hz(600Hz) 이상 / 500Hz 이하인 경우 n x 50Hz(60Hz) |
| 고속      | 10kHz 이상 / 10kHz 이하인 경우 n x 1kHz              |

#### 자세한 정보는 3장, "측정 속도 고려사항 "를 참조하십시오.

듀얼 디스플레이 사용

듀얼 디스플레이를 활성화하려면 다음 단계를 따르십시오.

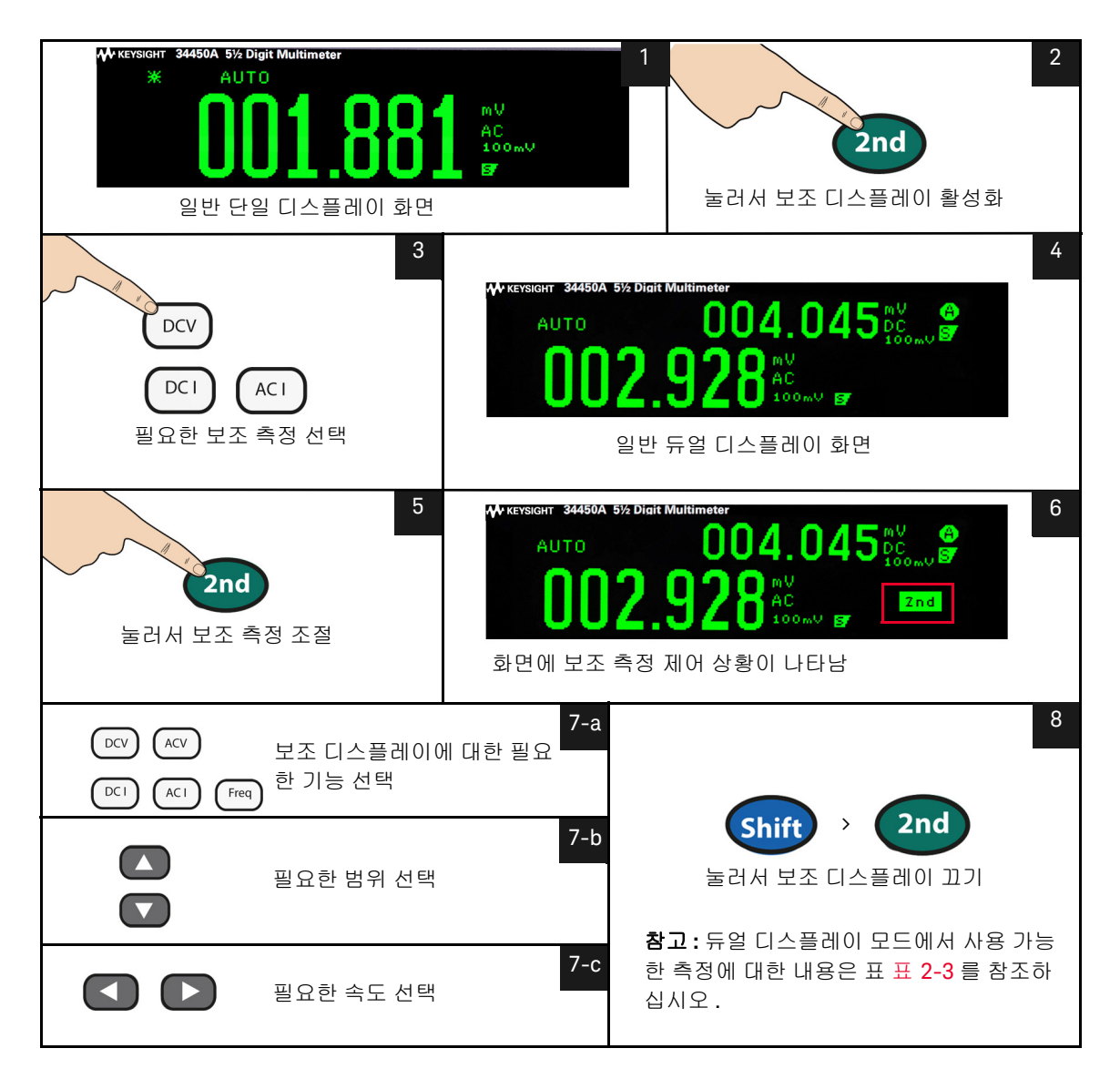

원격 작동에 대해서는 *Keysight 34450A 프로그래머 설명서* 도움말 파일에서 DISPlay:WINDow2 명령을 참조하십시오.

## 듀얼 디스플레이 작동의 예

이 단원에서는 듀얼 디스플레이 기능을 사용할 때 실용적인 몇 가지 작동법을 소 개합니다 .

정류 회로에서 DC 전압과 AC 리플을 측정합니다.

정류기 회로를 테스트할 때 두 디스플레이를 통해 DC 전압과 AC 리플 값을 한 개씩 나타냅니다 .

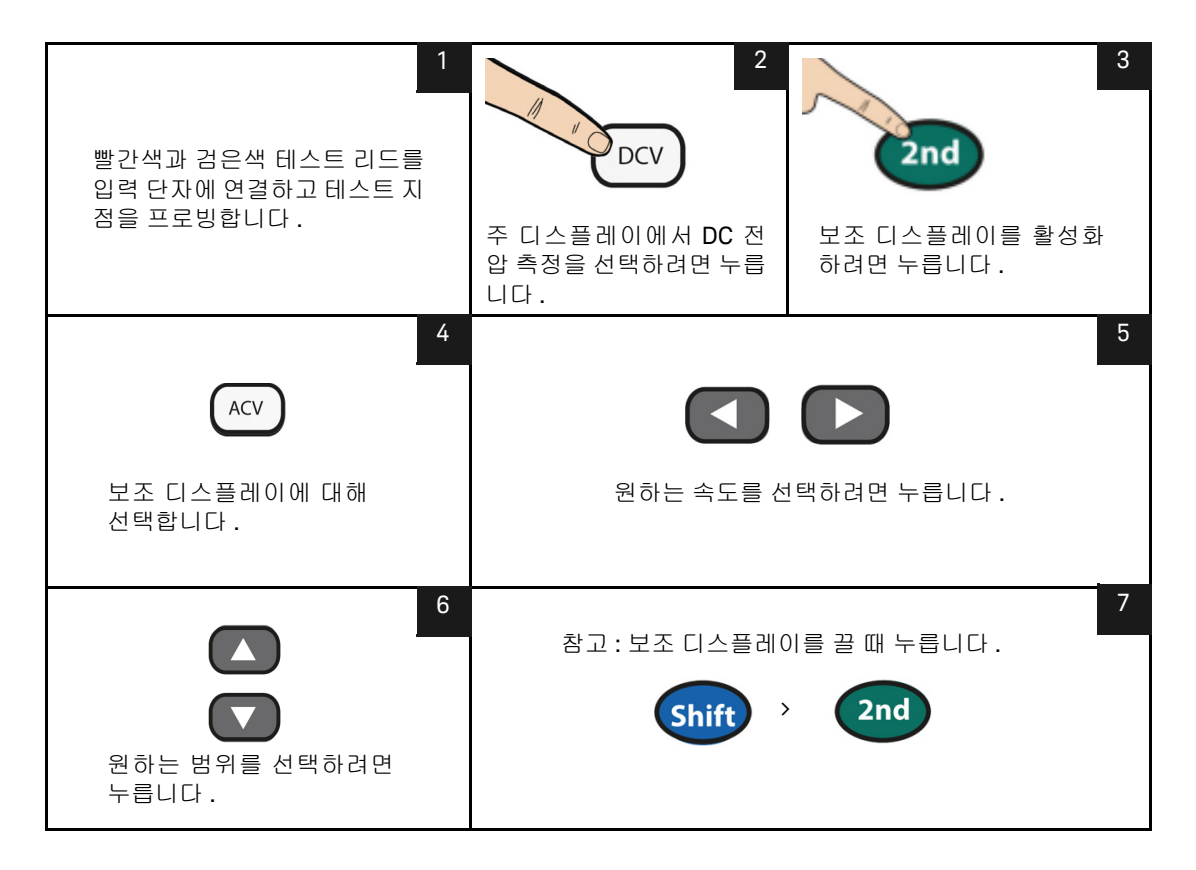

정류 회로에서 AC 및 DC 전류를 측정합니다.

정류기 회로를 테스트할 때 두 디스플레이를 통해 AC 전류와 DC 전류 값을 한 개씩 나타냅니다 .

경 고

- 사용한 입력 범위를 기준으로 올바른 입력 단자를 선택해야 합니다.

mA나 A 입력 단자에 지정한 범위를 초과하는 전류를 적용해서는 안 됩니다.

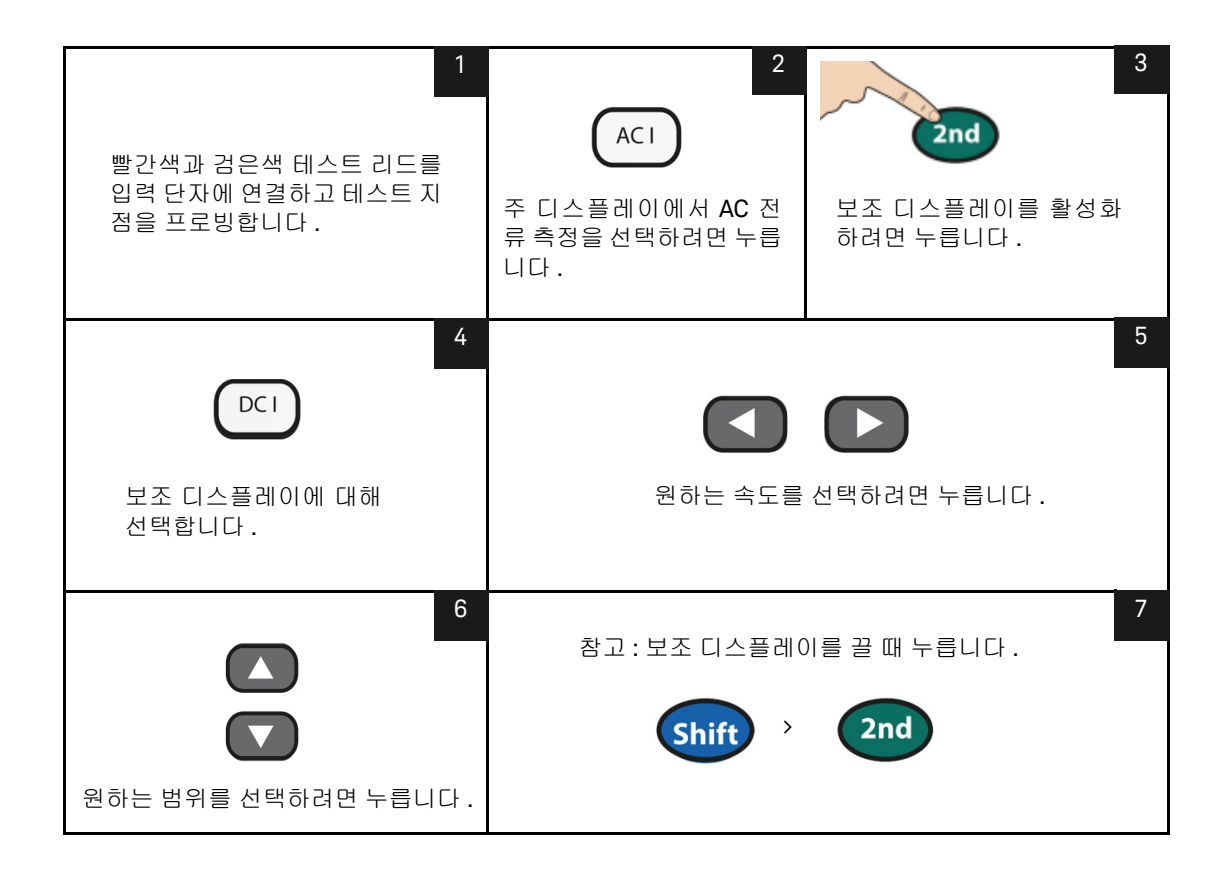

# 유틸리티 메뉴 사용

유틸리티 메뉴에서는 다양한 비휘발성 계측기 구성을 사용자 정의할 수 있습니다. SCPI 오류 메시지와 최신 펌웨어 개정 코드도 표시합니다.

유틸리티 메뉴와 옵션의 항목 설명이 68 페이지 표 2-5 에 표시됩니다.

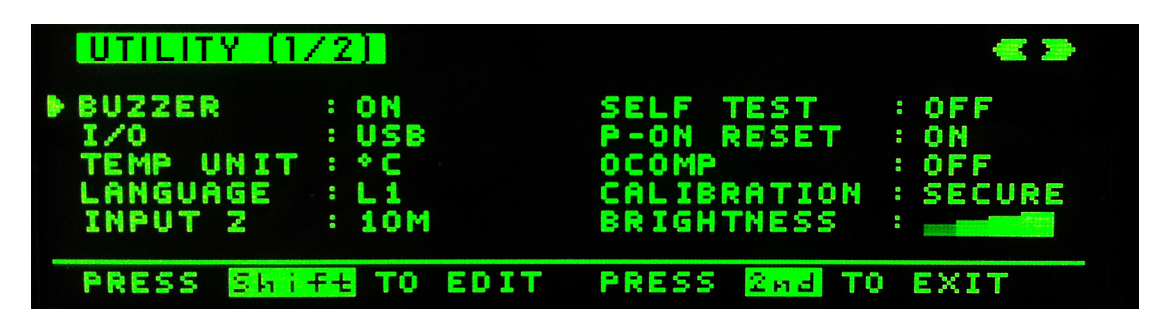

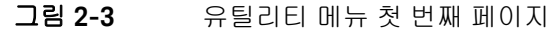

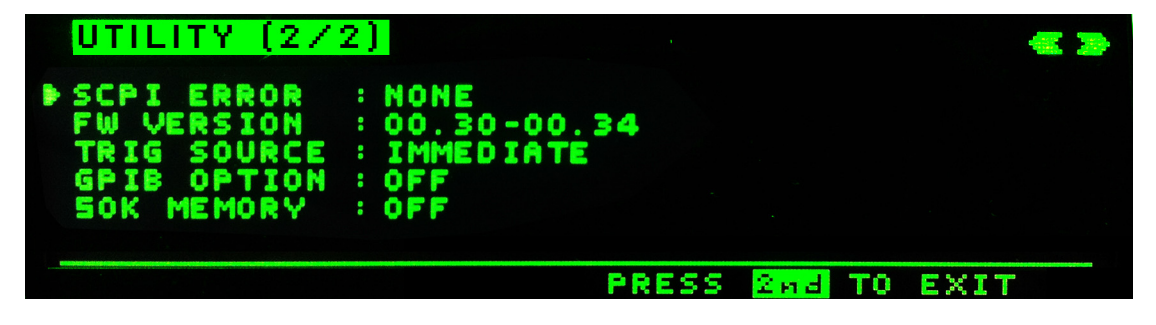

그림 2-4 유틸리티 메뉴 두 번째 페이지

### 2 기능 및 특징

| 기능        | 기본값 | 사용 가능한 설정             | 설명                                                                                                    | 원격 명령                                                                    |
|-----------|-----|-----------------------|----------------------------------------------------------------------------------------------------|--------------------------------------------------------------------------|
| BUZZER    | ON  | ON 또는 OFF             | 다이오드,통계,한계,보류신호<br>음 작동을 활성화 또는 비활성화합<br>니다.<br>신호기를 끄면 전면 패널 키 신호음<br>작동 및 연속성 신호음 작동을 비활<br>성화하지 않습니다.<br>자세한 내용은 75 페이지의 "신호<br>기 "를 참조하십시오.                                                                                                    | SYSTem:BEEPer:STATe                                                      |
| 1/0       | USB | USB, GPIB 또는<br>RS232 | <ul> <li>GPIB, USB 또는 RS232 원격 인터<br/>페이스를 활성화 또는 비활성화</li> <li>GPIB 가 선택된 경우 73 페이지의<br/>"GPIB 유틸리티 하위 메뉴 "를 참<br/>조하십시오.</li> <li>RS232 가 선택된 경우 71 페이지<br/>의 "RS232 유틸리티 서브 메뉴 "<br/>를 참조하십시오.</li> <li>모든 I/O 가 비활성화될 때<br/>DISABLE 이 설정에 표시됩니다.</li> </ul> | SYSTem:COMMunicate:<br>ENABle <mode>,<br/><interface></interface></mode> |
| TEMP UNIT | °C  | ℃ 또는 ℉                | 온도 측정 단위를 선택합니다 .                                                                                                    | UNIT:TEMPerature<br><units></units>                                      |
| LANGUAGE  | L1  | L1 또는 L2              | L1 는 Keysight 모드입니다 .<br>L2 는 Fluke 45/8808A 모드입니다 .<br>자세한 정보는 92 페이지의 " <mark>코드</mark><br>호환성 기능 활성화 " 를 참조하십<br>시오 .                                                                                                    | SYSTem:LANGuage                                                          |
| INPUT Z   | 10M | 10M 또는 HIGH Z         | DCV 측정에 대한 입력 임피던스를<br>설정합니다 (100mV 및 1V 범위에서<br>만 HIGH Z 를 선택할 수 있음 ).                                                                                                    | [SENSe:]VOLTage[:DC]:<br>IMPedance:AUTO <mode></mode>                    |
| SELF TEST | OFF | ON 또는 OFF             | ON 은 멀티미터의 셀프 테스트를<br>바로 활성화합니다. 셀프 테스트를<br>완료한 후 , 정상 작동 상태로 돌아<br>갑니다.                                                                                                    | *TST?                                                                    |

## 표 2-5 유틸리티 메뉴 사용 가능 설정

| 기능         | 기본값    | 사용 가능한 설정             | 설명                                                                                      | 원격 명령                                                         |
|------------|--------|-----------------------|-----------------------------------------------------------------------------------------|---------------------------------------------------------------|
| P-ON RESET | ON     | ON 또는 OFF             | 전원이 켜지면 전원을 껐을 때의 상<br>태를 자동으로 불러오는 기능을 비<br>활성화 또는 활성화합니다 .                            | MEMory:STATe:RECall<br>:AUTO                                  |
| OCOMP      | OFF    | ON 또는 OFF             | 저항 측정을 위한 오프셋 보정 활성<br>화 및 비활성화                                                         | [SENSe:]RESistance:<br>OCOMpe<br>nsated <mode></mode>         |
| 교정         | SECURE | SECURE 또는<br>UNSEC    | 계측기에 교정 조정을 보안 또는 보<br>안 해제합니다 . 이 기능을 선택하<br>면 [ 교정 서브 메뉴 ] 를 엽니다 .                    | CALibration:SECure:<br>STATe <mode>,<br/><code></code></mode> |
| BRIGHTNESS | _      | _                     | 멀티미터의 디스플레이에 밝기를<br>토글할 수 있습니다 .                                                        | -                                                             |
| SCPI ERR   | NONE   | NONE 또는 ( 오류<br>메시지 ) | 사용 가능한 설정 : 없음 또는<br>(오류 수)<br>설명 : 오류가 있는 경우 오류를 선<br>택하면 [SCPI 오류 서브 메뉴] 가 열<br>립니다 . | SYSTem:ERRor?                                                 |
| FW VER     | -      | XX.XX - XX.XX         | 멀티미터의 펌웨어 개정을 표시합<br>니다 . 처음 4 디지트는 IO 펌웨어 개<br>정이며 뒤쪽 4 디지트는 측정 펌웨<br>어 개정입니다 .        | -                                                             |

## 표 2-5 유틸리티 메뉴 사용 가능 설정 (계속)

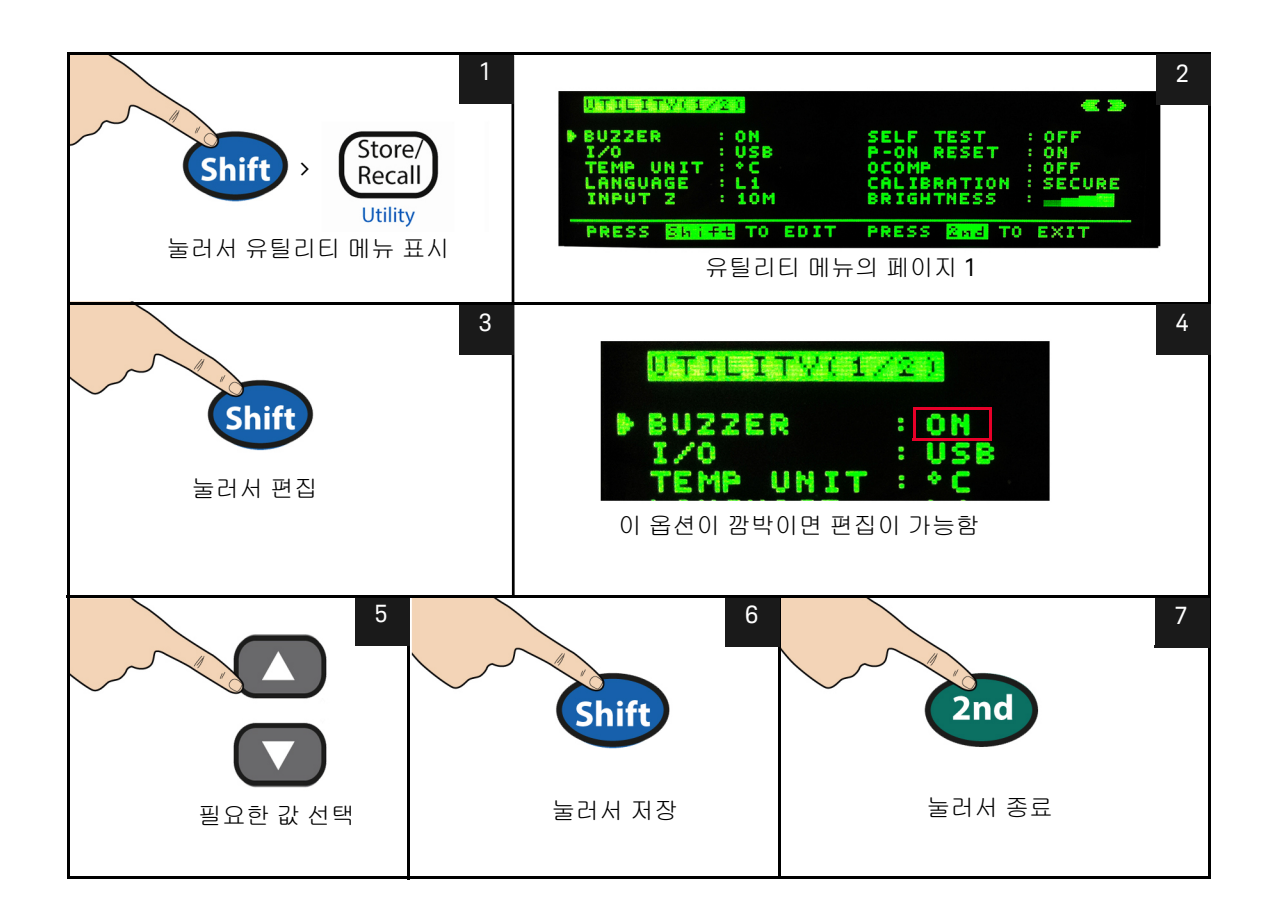

유틸리티 메뉴 값을 편집하려는 경우 아래 단계를 따르십시오.

## RS232 유틸리티 서브 메뉴

RS232 옵션을 활성화하려면 아래 단계를 따르십시오. RS232 설정 목록의 경우 72 페이지 표 2-6 를 참조하십시오.

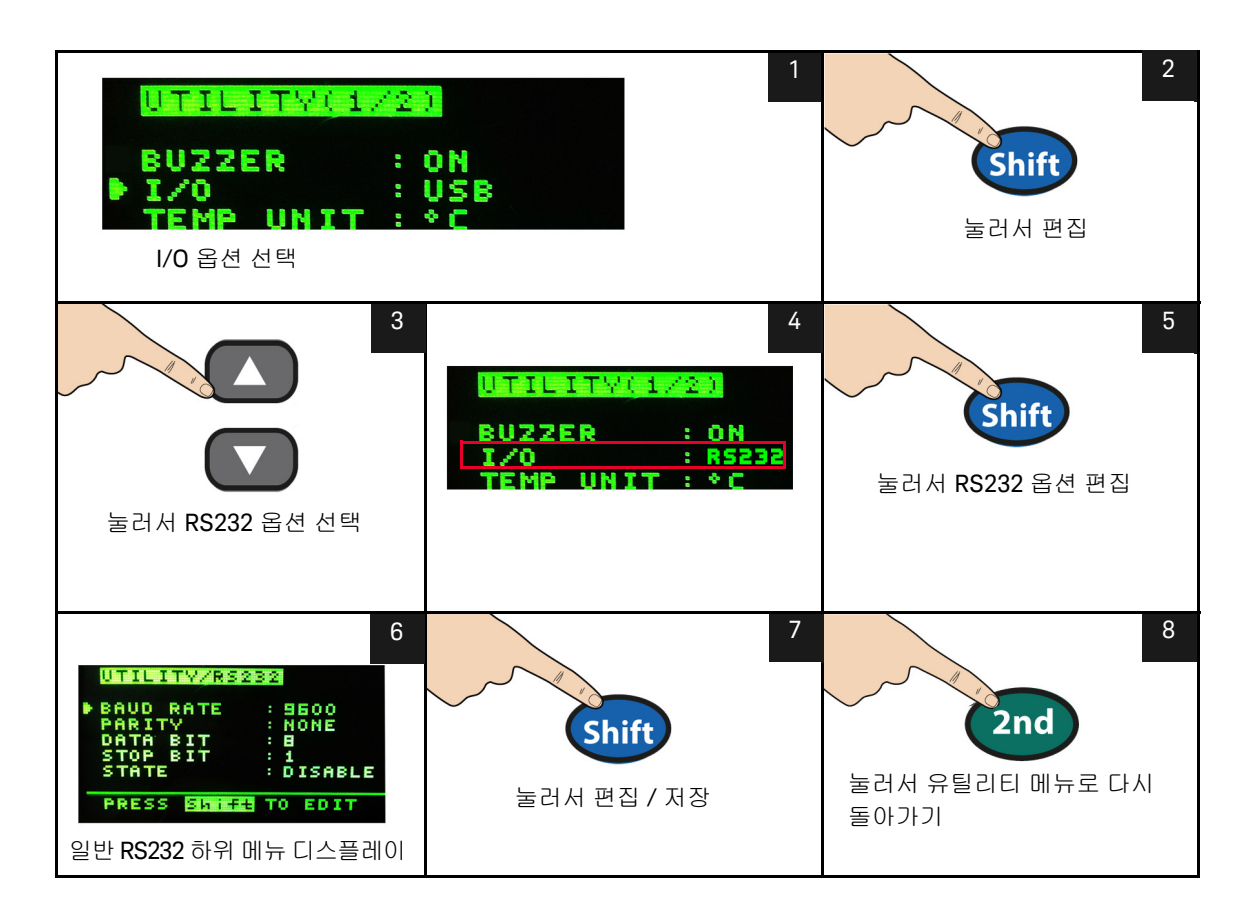

## 2 기능 및 특징

| 옵션        | 기본 설정 | 사용 가능한 설정                                                | 설명                             |
|-----------|-------|----------------------------------------------------------|--------------------------------|
| BAUD RATE | 9600  | 300, 600, 1200, 2400, 4800, 9600,<br>19200, 38400, 57600 | PC 와의 원격 통신 전송 속도 ( 원격<br>제어 ) |
| PARITY    | NONE  | NONE, ODD, EVEN                                          | PC 와의 원격 통신 시 패리티 비트           |
| DATA BIT  | 8     | 7,8                                                      | 데이터 비트 길이                      |
| STOP BIT  | 1     | 1, 2                                                     | 정지 비트 길이                       |
| 상태        | 비활성   | 비활성,활성                                                   | RS232 비활성 또는 활성                |

### 표 2-6 RS232 유틸리티 하위 메뉴
## GPIB 유틸리티 하위 메뉴

GPIB 를 활성화하려면 우선 GPIB 옵션을 켭니다 . GPIB 라이센스 키가 활성화되 지 않은 경우 다음 팝업 메시지가 나타납니다 .

"GPIB 가 활성화되지 않았습니다 . 활성화하려면 www.Keysight.com/find/ 34450A 를 참조하십시오 "

GPIB 연결이 선택되면 PC 로 원격 통신을 위한 주소 (0 에서 30 까지 ) 를 구성할 수 있도록 하위 메뉴가 표시됩니다 .

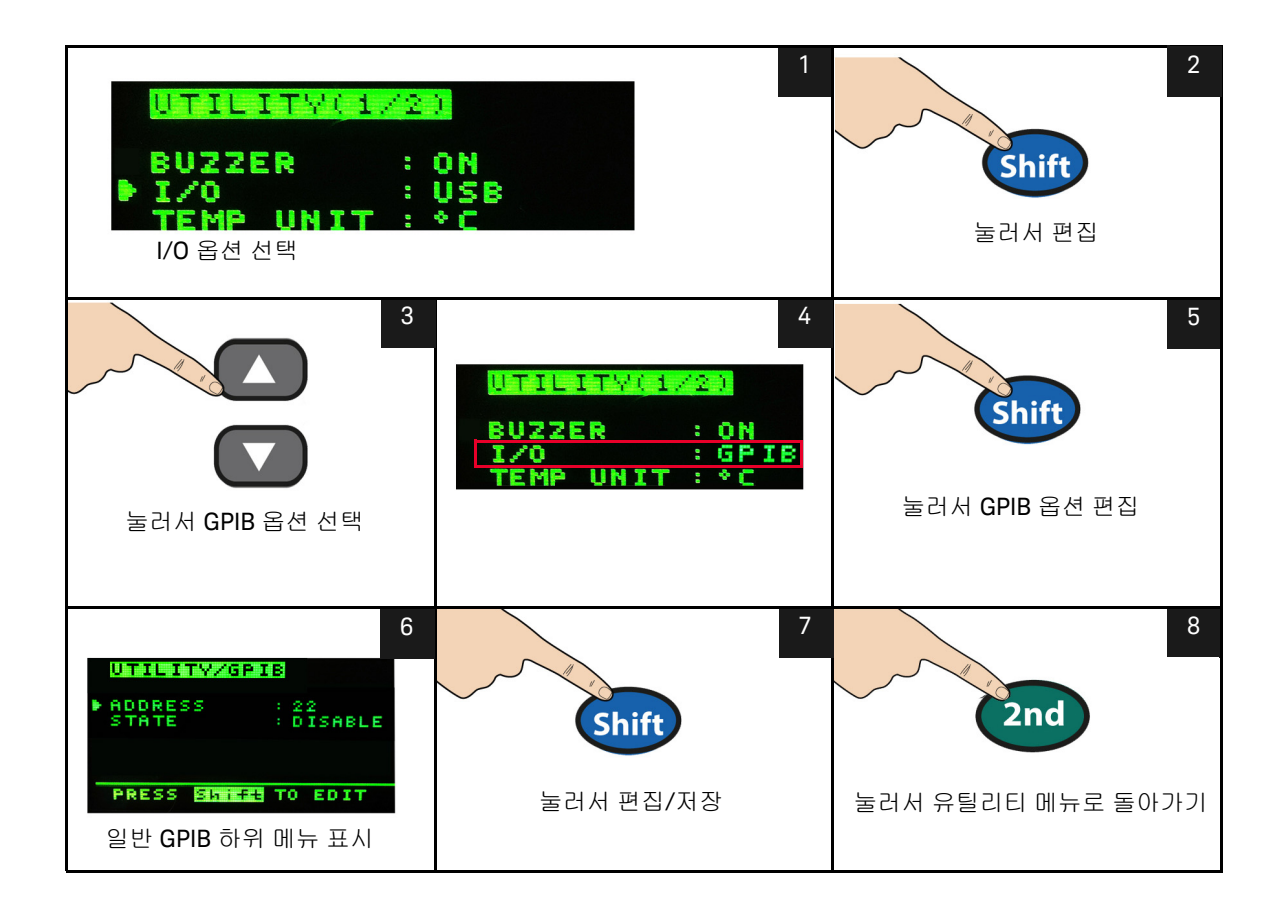

2 기능 및 특징

## 오류 메시지 읽기

전면 패널에서 오류 메시지를 읽으려면 다음 절차를 수행합니다. 원격 작동에 대 해서는 SYSTem: ERRor? 명령을 *Keysight 34450A 프로그래머 설명서* 도움말 파일 에서 참조하십시오.

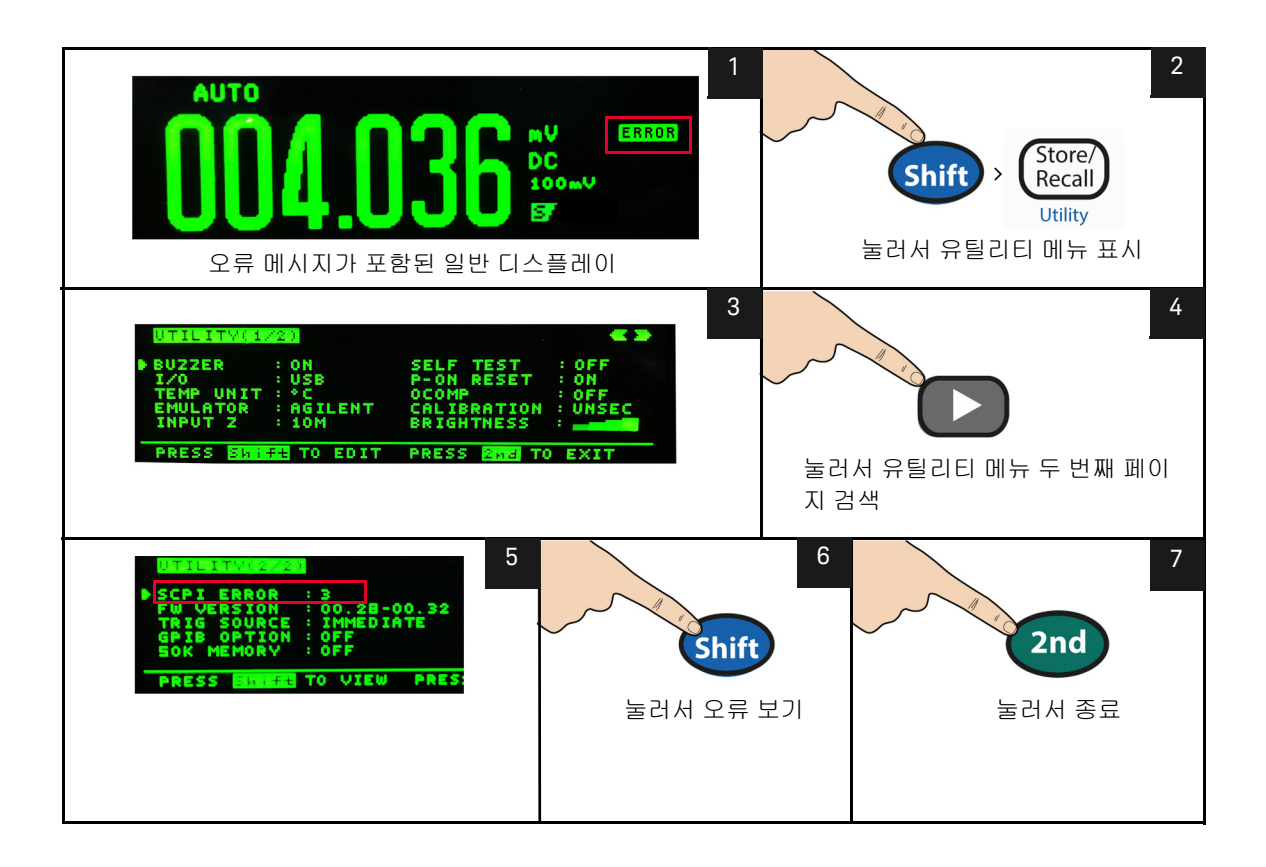

## 신호기

일반적으로 특정 조건을 충족할 경우 멀티미터에서 신호음이 울립니다 (예를 들 어 판독 보류 모드에서 안정적인 판독값을 캡처하면 멀티미터에서 호음이 울림). 신호기는 제조 시 **켜짐**으로 설정되지만 수동으로 비활성화 또는 활성화될 수 있 습니다.

- 신호기를 꺼짐으로 변경하면 전면 패널 키 신호음을 비활성화하지 않습니다.
- 신호음이 항상 울립니다 (다음 경우에서 신호음이 꺼짐) 상태로 변경되더 라도).
  - 연속성 측정값이 연속성 임계값 이하입니다.
  - SYSTem: BEEPer 명령이 전송됩니다.
  - 오류가 발생했습니다.
- 설명된 신호음 작동 외에도 신호기가 켜짐으로 되면 다음과 같은 경우에 신호 음이 한 번 울립니다 (비퍼가 꺼짐으로 변경되면 다음과 경우에 신호음이 비 활성화 됨).
  - 새 MIN 또는 MAX 값이 저장될 때
  - Math Hold 작동 시 디스플레이에서 안정적인 새 판독값을 업데이트할 때
  - 측정값이 HI 또는 LO 한계 값을 초과될 때
  - 다이오드 기능에서 순방향 바이어스 다이오드를 측정할 때

# 계측기 상태 저장 및 호출

측정 구성, 수학 연산 및 시스템 작동에 대한 모든 설정을 포함한 현재 멀티미터 상태가 6 개의 비휘발성 메모리 위치 중 하나에 저장되고 이후에 호될 수 있습니 다.위치 LAST 는 전원이 꺼졌을 때 멀티미터 구성을 보존합니다.위치 LAST 및 1-5 는 구성 저장 시 사용할 수 있습니다.

계측기 상태를 호출하려면 다음 단계를 수행하십시오.

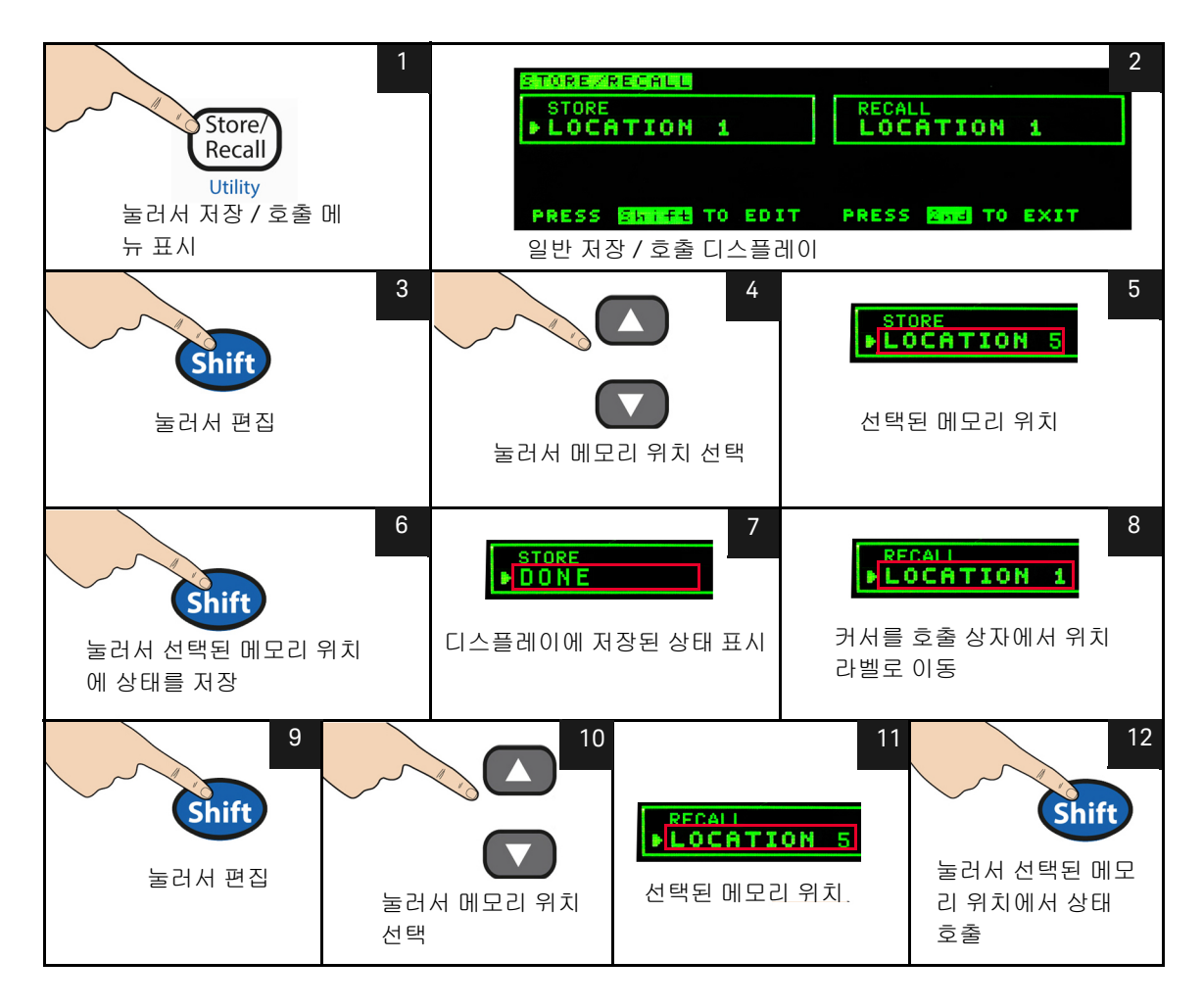

원격 작동에 대해서는 *Keysight 34450A 프로그래머 설명서* 도움말 파일에서 MEMory 서브시스템 , \*SAV, 및 \*RCL 명령을 참조하십시오 .

# 재설정 / 켜짐 상태

아래 표에는 34450A 의 제조 시 설정 USB 원격 인터페이스를 통해 수신한 \*RST 명령 및 전원 주기에 따른 설정을 요약해 놓았습니다. 비휘발성, 사용자 지정 가 능한 동작 차이점이 **굵게** 표시됩니다.

#### 표 2-7 재설정 / 켜짐 상태

| 파라이터                    | 제조 시 설정            | 켜짐 / 재설정 상태        |  |
|-------------------------|--------------------|--------------------|--|
| 측정 구성                   |                    |                    |  |
| 기능                      | DCV                | DCV                |  |
| 범위                      | 자동                 | 자동                 |  |
| 분해능                     | 5½ 디지트             | 5½ 디지트             |  |
| 온도 장치                   | D°                 | 사용자 설정             |  |
| 수학 연산                   |                    |                    |  |
| 수학 상태 , 기능              | 꺼짐,Null            | 꺼짐 , Null          |  |
| 수학 레지스터                 | 지워짐                | 지워짐                |  |
| dBm 기준 저항               | 600Ω               | 사용자 설정             |  |
| 트리거 작동                  |                    |                    |  |
|                         | 자동 트리거 ( 로컬 모드 )   | 자동 트리거 ( 로컬 모드 )   |  |
| 드리거 소스 🖾                | IMMediate( 원격 모드 ) | IMMediate( 원격 모드 ) |  |
| 시스템 관련 작동               |                    |                    |  |
| 꺼짐 호출                   | 비활성화됨              | 사용자 설정             |  |
| 저장된 상태                  | 0-5 지워짐            | 변화 없음              |  |
| 신호기                     | 켜짐                 | 사용자 설정             |  |
| 디스플레이                   | 켜짐                 | 켜짐                 |  |
| 원격 / 로컬 상태              | Local              | Local              |  |
| 키보드 <sup>[a]</sup>      | 잠금 해제됨 , 로컬 키 사용   | 잠금 해제됨 , 로컬 키 사용   |  |
| 출력 버퍼 판독 <sup>[a]</sup> | 지워짐                | 지워짐                |  |

## 표 2-7 재설정 / 켜짐 상태 (계속)

| 파라이터                                     | 제조 시 설정   | 켜짐 / 재설정 상태                                                   |
|------------------------------------------|-----------|---------------------------------------------------------------|
| 오류 대기열 <sup>[a]</sup>                    | 지워짐       | 전원 주기의 경우 지워짐                                                 |
| 켜짐 상태 지우기 <sup>[a]</sup>                 | 선택        | 사용자 설정                                                        |
| 상태 레지스터, 마스크 및 트랜지션<br>필터 <sup>[a]</sup> | 지워짐       | <b>전원 상태 지우기가 활성화된 경우</b><br><b>지움</b> . 비활성화된 경우 변경 사항<br>없음 |
| 일련 번호                                    | 계측기별 고유 값 | 변경 사항 없음                                                      |
| 교정                                       |           |                                                               |
| 교정 상태                                    | 안전함       | 사용자 설정                                                        |
| 교정 값                                     | 0         | 변경 사항 없음                                                      |
| 교정 문자열                                   | 지워짐       | 변경 사항 없음                                                      |

[a] IO 프로세서 펌웨어 관리 상태

2 기능 및 특징

# 멀티미터 트리거링

가동 시 기본 트리거 소스는 자동 트리거링입니다. 자동 트리거링에서는 선택한 측정 구성에 대해 가장 빠른 속도로 판독값을 연속적으로 취합니다. 트리거 측정 을 수행하려면 아래 단계를 따릅니다.

- 1 기능, 범위, 분해능 등을 선택해 측정에 맞게 멀티미터를 구성합니다.
- 2 멀티미터 트리거 소스를 지정합니다. 선택 사항은 아래와 같습니다.
- 원격 인터페이스에서 소프트웨어 (버스)트리거
- 즉시 내부 트리거 (기본 트리거 소스)
- 외부 트리거 펄스에서 외부 트리거
- 3 멀티미터가 지정한 소스로부터 트리거를 수신할 준비가 되었는지 확인합 니다 ( 트리거 대기 상태 호출 ).

#### 즉시 트리거링

즉시 트리거링 모드는 원격 인터페이스에서만 사용할 수 있습니다.

*즉시* 트리거 모드에서는 항상 트리거 신호가 존재합니다 . 멀티미터를 트리거 대 기 상태로 두면 즉시 트리거가 시작됩니다 . 원격 인터페이스 작동에 대한 기본 트 리거 소스입니다 .

- 원격 인터페이스 작동: 다음 명령은 즉시 트리거 소스를 선택합니다.

TRIGger:SOURce IMMediate

CONFigure 및 MEASure? 명령은 자동으로 트리거 소스를 IMMediate 로 설정 합니다.

이러한 명령의 전체 내용 및 구문은 Keysight 34450A 프로그래머 설명서 도움 말 파일을 참조하십시오.

소프트웨어(버스)트리거링

버스 트리거 모드는 원격 인터페이스에서만 사용할 수 있습니다.

트리거 소스로 BUS 를 선택한 다음 버스 트리거 명령을 선택하면 버스 트리거 모 드가 실행됩니다 .

- TRIGger: SOURce 버스 명령은 버스 트리거 소스를 선택합니다.
- MEASure? 명령은 BUS 트리거를 덮어쓰고 DMM 을 트리거한 다음 측정 값을 반환합니다.
- READ? 명령은 버스 트리거를 덮어쓰지 않으며, 선택 시 오류가 발생합니다.
   IMMEdiate 트리거를 선택한 경우에만 계측기를 트리거링해 측정값을 반환합니다.
- INITiate 명령은 측정을 시작하기만 하고, 실제 측정을 하려면 트리거 (BUS, EXTernal 또는 IMMEdiate) 가 필요합니다.

이러한 명령의 전체 내용 및 구문은 KeysightKeysight 34450A 프로그래 머설명서 도움말 파일을 참조합니다.

외부 트리거

멀티미터에서 후면 패널 외부 트리거 커넥터에서 펄스를 수신할 때마다 외부 트 리거링에서 판독값 1 개 (또는 데이터 로거에 지정된 판독값 수)를 취합니다.

멀티미터는 판독값을 트리거하기 위해 외부 트리거 신호의 상승 에지 (POS) 를 사용합니다. 아래 다이어그램에는 외부 트리거 커넥터가 표시됩니다.

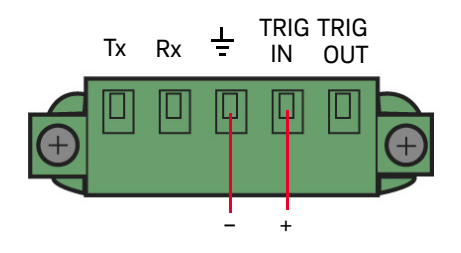

그림 2-5 트리거 입력 커넥터

멀티미터에서 외부 트리거를 대기하는 동안 트리거 표시 기호가 켜집니다.

후면 패널 트리거 출력 커넥터는 각 측정 완료 후에 펄스를 제공합니다. 트리거 출력 및 외부 트리거는 측정 및 전환 장치 간에 표준 하드웨어 핸드세이크 시퀀스 를 구현합니다. 트리거 출력

트리거 출력 신호를 구성할 수 없으며 4 가지 방법으로 구현됩니다.

전면 패널에서 측정이 업데이트될 때마다 로컬 모드에서 트리거 출력 신호가 전 송됩니다.

명령을 사용하여 사용자가 측정 값을 취할 때마다 원격 모드에서 트리거 출력 신 호가 전송됩니다 .

데이터 로그 / 외부 트리거 모드의 전면 패널에서 측정이 기록 / 트리거 및 업데이 트될 때마다 트리거 출력 신호가 전송됩니다 .

전면 패널에서 측정이 업데이트되거나 명령을 사용하여 사용자가 측정할 때마다 코드 호환 모드에서 트리거 출력 신호가 전송됩니다. 아래 다이어램은 트리거 출 력 커넥터를 표시합니다.

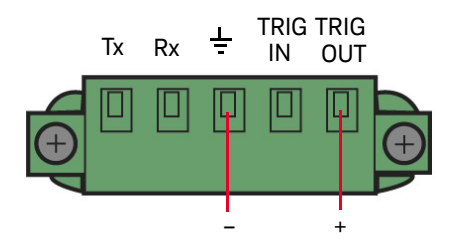

그림 2-6 트리거 출력 커넥터

#### Manual Trigger

수동 트리거링에는 멀티미터가 전면 패널 버튼에서 펄스를 수신할 때마다 한 개 의 판독 (또는 데이터 로거에서 지정된 수의 판독)이 필요합니다. 아래 다이어 그램은 수동 트리거 작동을 보여줍니다.

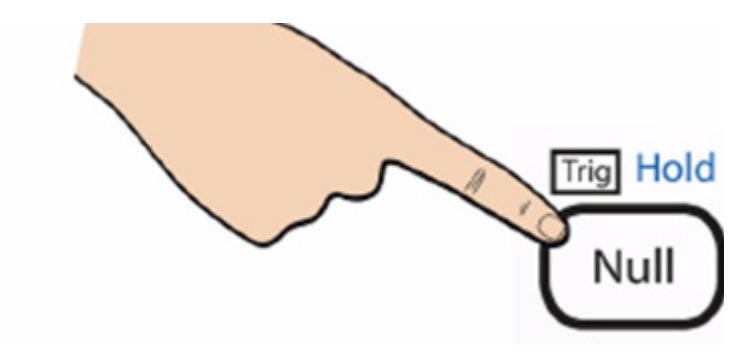

멀티미터가 수동 트리거에 대해 대기 중일 때에는 트리거 신호표시기가 켜집니 다. 후면 패널 트리거 아웃 커넥터에서는 각 측정이 완료된 후의 펄스를 알려줍니 다. 트리거 아웃 및 수동 트리거는 측정과 스위칭 기기 간에 표준 하드웨어 핸드 쉐이크 시퀀스를 이행합니다.

# 데이터 기록

데이터 자동 기록 기능은 컴퓨터와 연결하지 않고 데이터 기록을 프로그래밍하 는 계측기의 비활성 메모리로 설정할 수 있는 전면 패널 인터페이스 제공합니다. 일단 데이터 수집을 마치고 나면, 전면 패널에서 데이터를 볼 수 있거나 또는 컴 퓨터를 연결하고 DATA:DATA? NVMEM 명령을 사용하여 데이터를 가져올 수도 있 습니다.

계측기가 활성 로그 구성으로 연결되어 외부 펄스가 단자를 통해 수신되거나 트 리거 버튼이 눌린 경우 측정 데이터를 기록하기 시작합니다. 데이터 기록이 활성 화되면 모든 IO 연결은 비활성화됩니다. 데이터 기록이 완료되었거나 중단되었 을 때 IO 연결이 복원됩니다.

34450A 는 데이터 자동 기록 기능에 대한 최대 한계가 최고 50,000 판독값에 대 한 메모리를 보유합니다 .

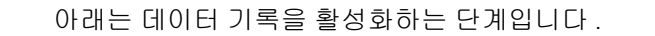

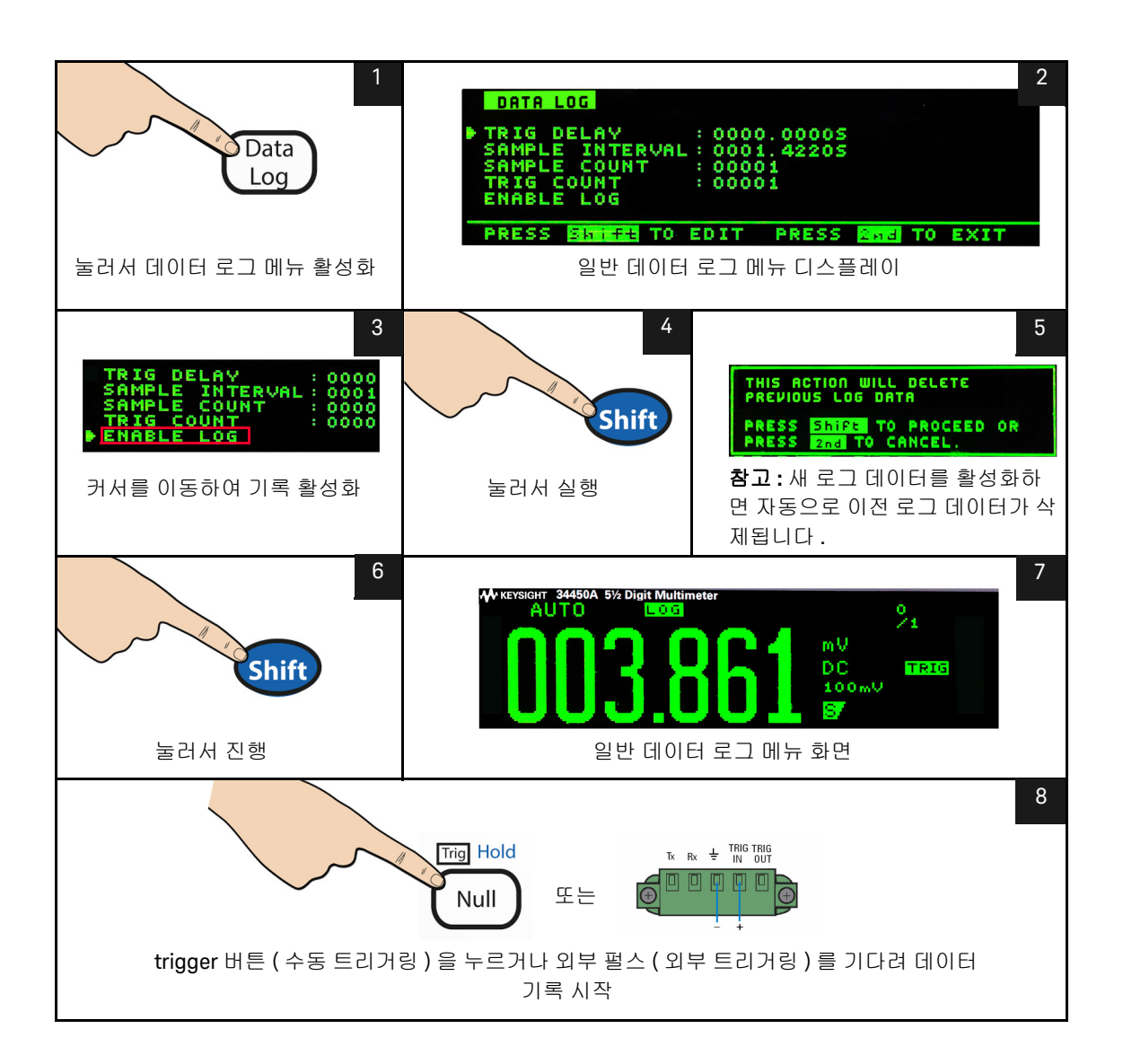

| 옵션                 | 사용 가능한 설정                                              | 설명                                                                                                    |
|--------------------|--------------------------------------------------------|----------------------------------------------------------------------------------------------------|
| TRIGGER<br>DELAY   | 0~3600 초                                               | 트리거 간의 지연 시간이 시작되었으며 첫 번째 판독값은 데이터 로그<br>기능에서 가져왔습니다 . 최소 지연 시간 분해능은 100µs 입니다 .                                                                                  |
| SAMPLE<br>INTERVAL | 1~3600 초                                               | 연속 판독값 간의 지연 시간입니다 . 최소 분해능은 100µs 입니다 . 최소<br>간격은 구성에 따라 다르며 1 초보다 적을 수 있습니다 .                                                                                   |
| SAMPLE<br>COUNT    | 1~5000( 단일 디스플레<br>이 측정 )<br>1~2500( 듀얼 디스플레<br>이 측정 ) | 기록이 필요한 전체 판독값입니다 . 단일 디스플레이 측정에 대한<br>1-5000 판독값 (3445MEMU 옵션으로 50,000 으로 업그레이드 ) 및 듀얼 디<br>스플레이 측정에 대한 2500 판독값 (3445MEMU 옵션으로 25,000 으로 업<br>그레이드 ) 으로 구성됩니다 . |
| TRIGGER<br>COUNT   | 1~5000( 단일 디스플레<br>이 측정 )<br>1~2500( 듀얼 디스플레<br>이 측정 ) | 수신할 전체 트리거입니다 . 단일 디스플레이 측정에 대한 1-5000 트리<br>거 (3445MEMU 옵션으로 50,000 으로 업그레이드 ) 및 듀얼 디스플레이<br>측정에 대한 2500 리거 (3445MEMU 옵션으로 25,000 으로 업그레이드 )<br>로 구성됩니다 .        |
| ENABLE<br>LOG      | -                                                      | 로그 기능을 시작합니다 . 기록 중 모든 키가 잠깁니다 . 로그 기능을 중<br>지하려면 TRIG 키를 제외한 임의의 키를 누르고 SHIFT 를 누릅니다 .                                                                           |

## 표 2-8 데이터 로그 메뉴 옵션

트리거 지연, 샘플 간격, 샘플 카운트, 트리거 카운트를 데이터 로그 메뉴에서 편집하려면 아래 단계를 따르십시오.

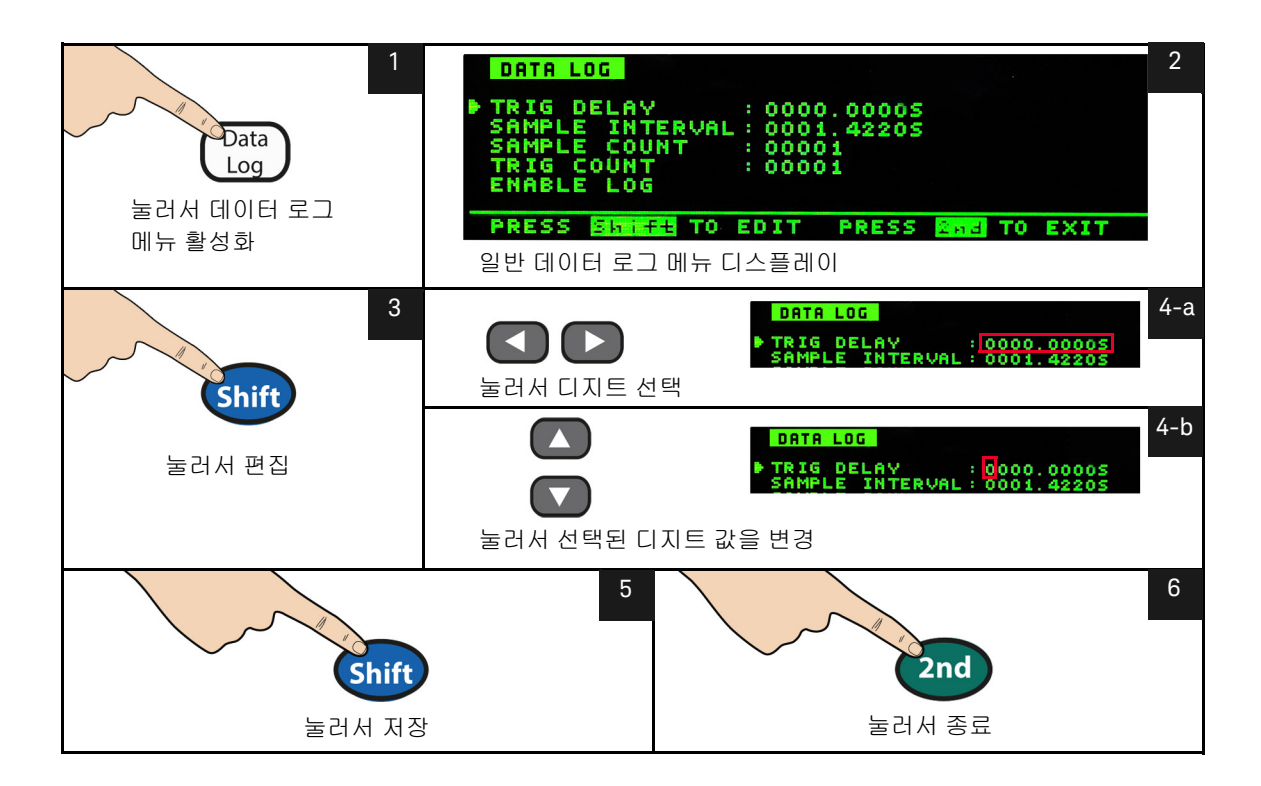

2 기능 및 특징

## 로그 정보 보기

데이터가 기록되면 로그 정보 페이지에서 로그 데이터, 기능의 기록 수치 및 주 / 보조 측정 범위를 표시합니다. 해당 로그에 사용할 수 있는 데이터 없는 경우 NA 가 표시됩니다.

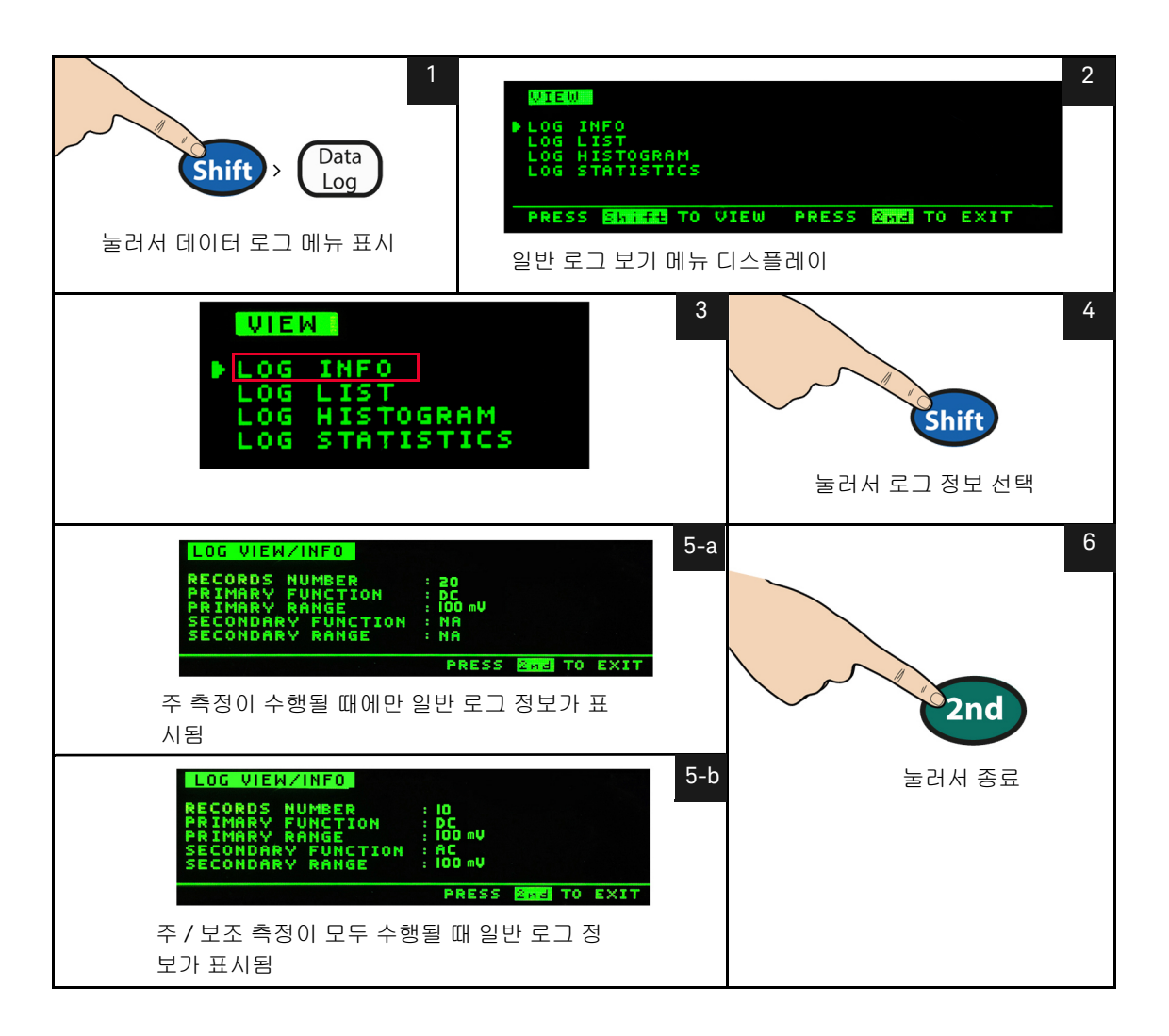

## 로그 목록 보기

#### 로그 목록을 보려면 아래 단계를 따르십시오.

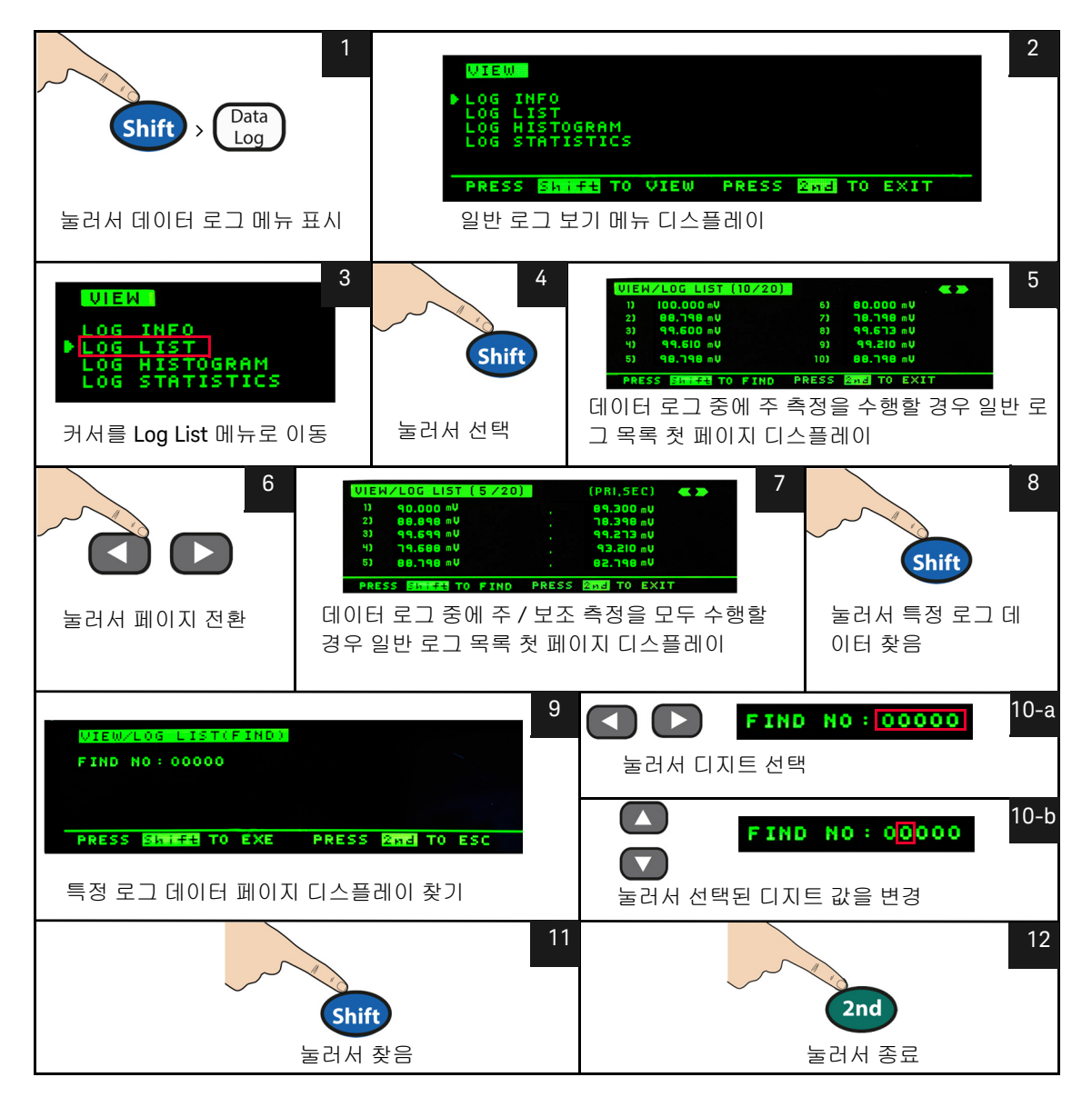

2 기능 및 특징

## 로그 히스토그램 보기

#### 로그 히스토그램을 보려면 아래 단계를 따르십시오.

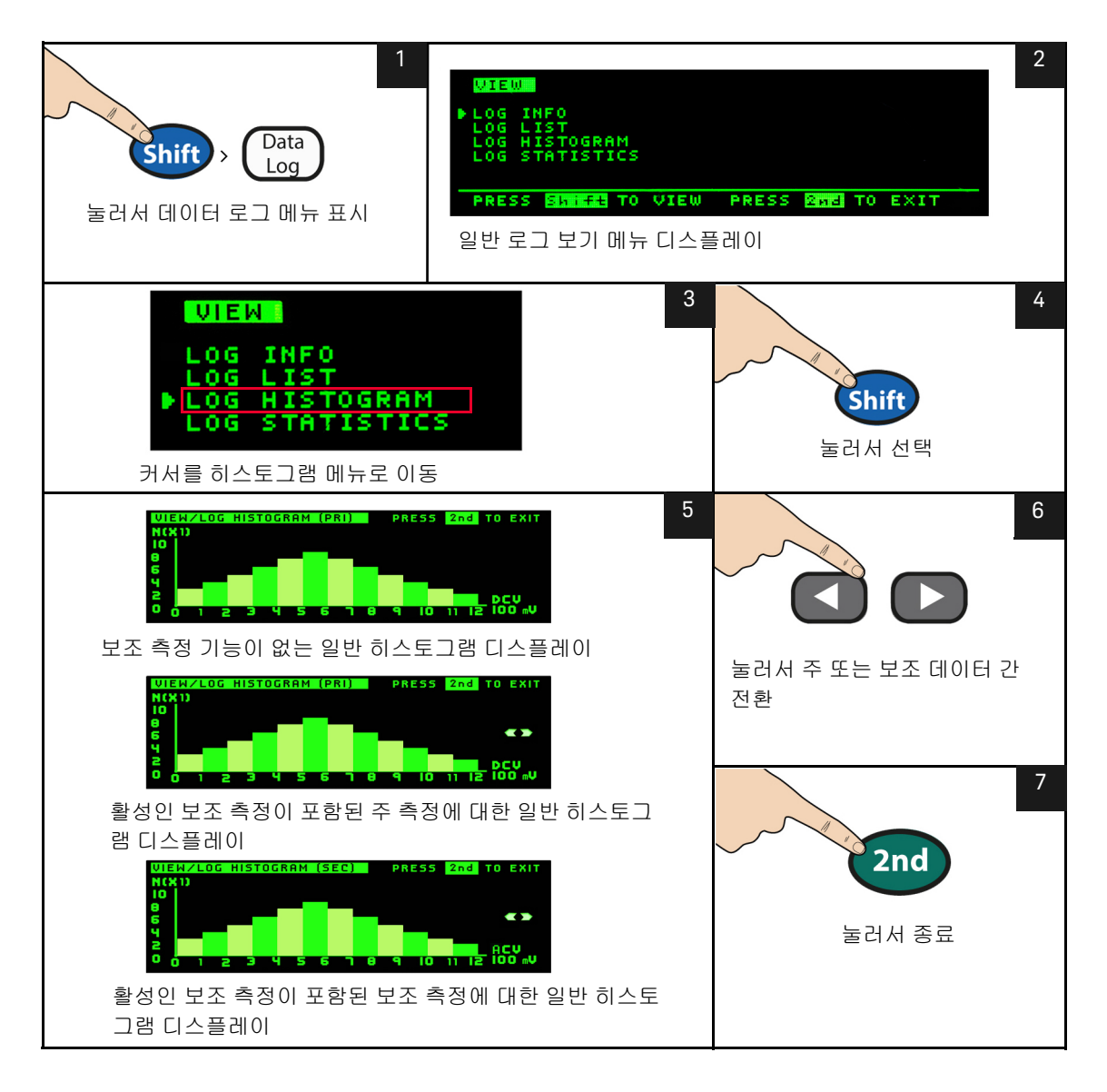

## 로그 통계 보기

#### 로그 통계를 보려면 다음 단계를 따릅니다.

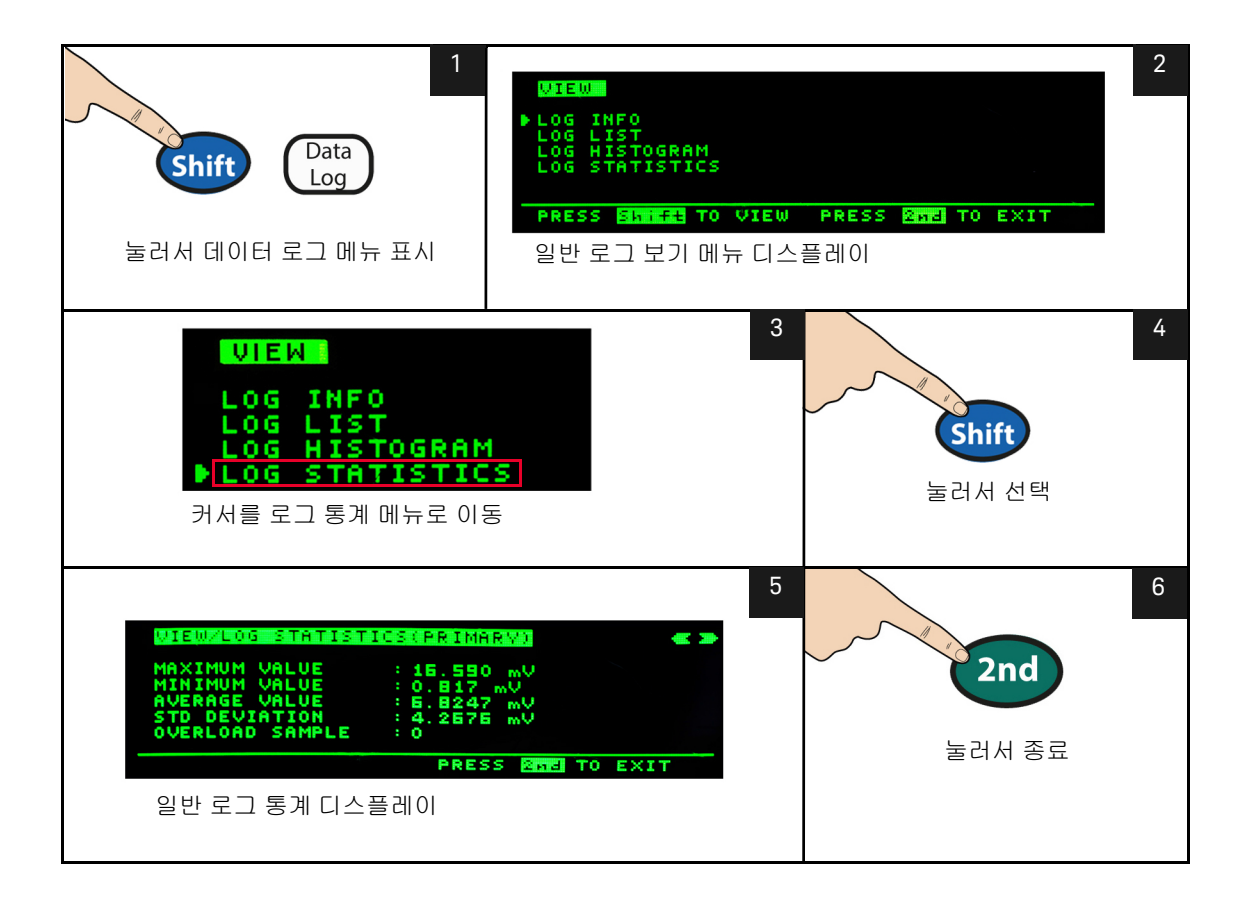

# Fluke 45/Fluke 8808A 코드 호환 모드

코드 호환 모드로 한 계측기에서 다른 계측기로 이동 시 사용자가 원격 명령을 쉽 게 입력할 수 있습니다 .

코드 호환성 기능 활성화

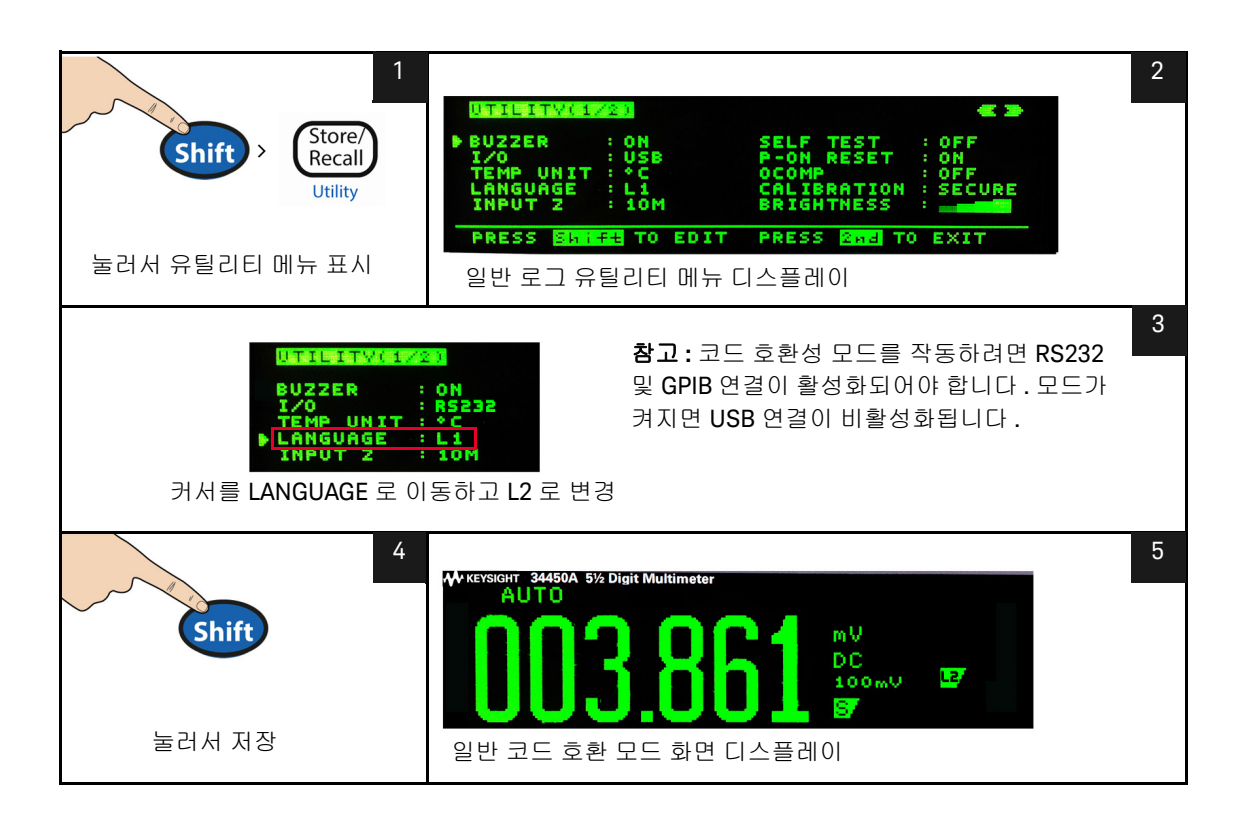

Fluke 45/Fluke 8808A 코드 호환 모드에 대한 참고 사항

- 코드 호환 기능이 활성화되면 전면 패널은 유틸리티 메뉴를 제외하고 잠금 상 태가 됩니다.
- 코드 호환 기능이 켜지거나 꺼질 때마다 멀티미터가 재설정됩니다.
- 코드 호환 모드가 활성화되면 모든 기능에 대한 속도는 전역적입니다.
- 멀티미터에서 코드 호환 모드일 때 온도 또는 캐패시턴스 측정 기능은 비활성 화됩니다.
- 코드 호환 기능이 꺼지기 전에 활성화된 경우 켜질 때 멀티미터는 자동으로 코 드 호환 모드가 됩니다.
- 코드 호환 모드에서 주 측정 기능이 변경될 때마다 보조 디스플레이 기능이 꺼 집니다.

## 2 기능 및 특징

이 페이지는 비어 있습니다 .

Keysight 34450A 5½ 디지트 멀티미터 사용 설명서

# 측정 자습서

DC 측정 시 고려사항 96 노이즈 제거 97 측정 속도 고려사항 100 듀얼 측정 고려사항 101 저항 측정 시 고려사항 104 True RMS AC 측정 107 기타 주요 측정 기능 111 기타 측정 오차원 116

Keysight 34450A 멀티미터로 매우 정확한 측정이 가능합니다. 정확도를 최고로 높이려면 필요한 단계를 밟아 잠재적인 측정 오차를 없애야 합니다. 이 장에서는 측정 시 발견되는 일반적인 오차에 대해 설명하고 이러한 오차 발생을 막기 위한 제안 사항을 제공합니다.

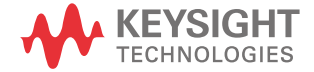

3

# DC 측정 시 고려사항

#### Thermal EMF 오차

열전기 전압은 로우 레벨 DC 전압 측정 시 가장 일반적인 오차의 원인입니다.서 로 다른 금속을 서로 다른 온도로 회로에 연결할 때 열전기 전압이 생합니다.금 속 간 접합 시 열전쌍이 발생하는데, 접합 온도와 비례해 전압이 발생합니다.로 우 레벨 전압 측정 시 필요한 조치를 취해 열전쌍 전압과 온도 변화를 최소화해야 합니다.멀티미터의 입력 단자는 구리 합금으로 되어있기 때문에 구리 간 크림프 연결일 경우에 최상의 연결이 이루어니다.아래 표는 서로 다른 금속 간 연결 시 발생하는 일반 열전기 전압을 정리해 놓은 것입니다.

#### 표 3-1 서로 다른 금속 간 연결 시 일반 열전기 전압

| 구리 대           | 약 mV / °C |
|----------------|-----------|
| 카드뮴 - 주석 땜납    | 0.2       |
| 구리             | <0.3      |
| 금              | 0.5       |
| 0<br>L         | 0.5       |
| 동              | 3         |
| 베릴륨 구리         | 5         |
| 알루미늄           | 5         |
| 주석 - 아연 땜납     | 5         |
| Kovar 또는 합금 42 | 40        |
| 실리콘            | 500       |
| 구리 산화물         | 1000      |

# 노이즈 제거

전력 제거 - 라인 노이즈 전압

아날로그 - 디지털 (A/D) 컨버터 통합의 특성은 DC 입력 신호를 나타내는 전원 라 인 관련 노이즈를 제거하는 기능입니다 . 이를 NMR(Normal Mode Noise Rejection), 일반 모드 노이즈 제거라고 합니다 . 멀티미터는 고정 기간이 넘게 " 적분 " 해 평균 DC 입력을 측정하여 NMR 을 얻습니다 .

CMR(일반 모드 제거)

이상적인 점은 멀티미터가 접지 레퍼런스 회로로부터 완전히 절연된다는 것입니 다. 하지만 멀티미터의 입력 LO 단자와 접지 사이에는 아래 그림에서와 같이 유 한 저항이 존재합니다. 따라서 접지를 기준으로 로우 레벨 전압을 측정할 때 오차 가 발생할 수 있습니다.

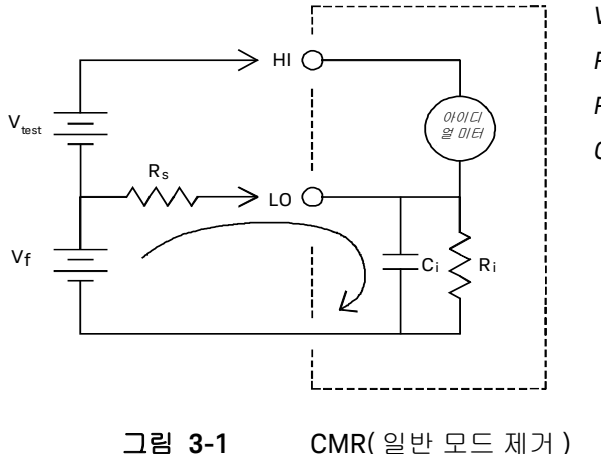

V<sub>f</sub> = 부동 전압 R<sub>s</sub>= DUT 소스 저항 R<sub>i</sub>= 멀티미터 절연 저항(LO- 접지) C<sub>i</sub>= 멀티미터 입력 캐패시턴스: Error (v) = V<sub>f</sub>×R<sub>s</sub> R<sub>s</sub>+R<sub>i</sub>

#### 자기 회로로 발생하는 노이즈

자기장 근처에서 측정을 하면 측정 연결 시 유도 전압을 피하도록 주의하십시오. 대량 전류를 운반하는 컨덕터 부근에서 작업할 때 특히 주의해야 니다. 멀티미터 에 연선 연결을 사용하여 노이즈 픽업 회로 면적을 줄이거나 테스트 리드를 가급 적 서로 가깝게 둡니다. 테스트 리드선이 느슨하거나 흔들리면 오차 전압 초래할 수 있습니다. 자기장 근처에서 작업할 때에는 테스트 리드를 단단히 묶어두어야 합니다. 가급적 자기 차폐재를 사용하거나 자성원에서 멀 떨어져야 합니다.

접지 회로로 인해 발생하는 노이즈

멀티미터와 테스트 대상 장치 (DUT)가 모두 공통 접지를 기준으로 하는 회로에 서 전압을 측정하면 접지 회로가 만들어집니다. 99 페이지 <mark>그림 3-2</mark> 에서와 같 이,두 접지 기준점 (V<sub>접지</sub>)간 전압 차로 인해 측정 리드를 통해 전류가 흐르게 됩니다. 따라서 노이즈 및 오프셋 전압 (보통 전원 라인 관련)이 발생해 측정 전 압에 추가됩니.

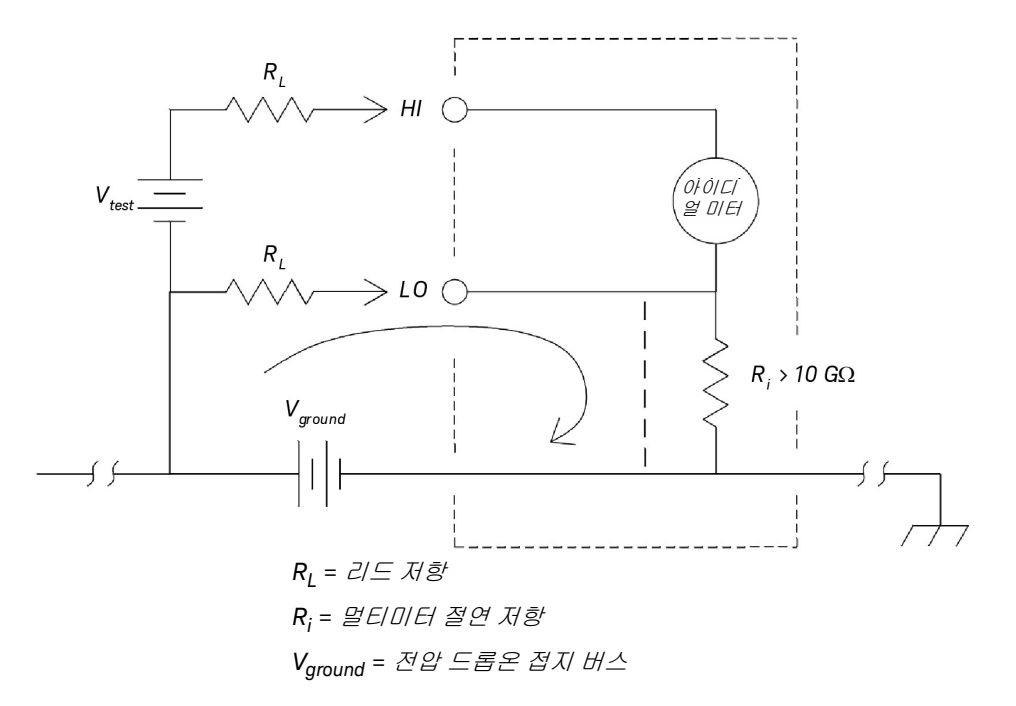

그림 3-2 접지 회로로 인해 발생하는 노이즈

접지 회로를 없애는 최선의 방법은 입력 단자를 접지하지 *않고* 멀티미터를 접지 로부터 절연하는 것입니다. 멀티미터를 접지해야 하는 경우, 멀티미터와 DUT를 공통 접지점에 연결하십시오. 가능하다면 멀티미터 테스트 중인 장치를 동일한 전기 콘센트에 도 연결하십시오.

# 측정 속도 고려사항

측정, 저속 / 중속 (NPLC), 고속 (애퍼처)에서 얻은 샘플링된 데이터를 통합하는데 2 가지 방법이 있습니다.

분해능을 저속 또는 중속으로 설정하면 시간 평균과 연관된 향상된 정확도를 얻 을 수 있으며 전원 라인 간섭을 제거할 수도 있습니다 .

애퍼처는 멀티미터의 A/D(Analog-to-Digital) 변환기가 측정을 위해 입력 신호를 샘플링하는 동안 초 단위로 측정된 주기입니다. 긴 애퍼처는 향상된 분해능을 생 성하며, 짧은 애퍼처는 측정 시간이 좀 더 빠릅니다. 빠른 모드에서는 전원 라인 주파수를 기반으로 하지 않고 특정 1ms 측정 주기를 설정합다. 어떤 일반 모드 제거도 애퍼처 모드에서 제공되지 않습니다.

# 듀얼 측정 고려 사항

듀얼 측정 모드를 이용하여 사용자는 하나의 디스플레이에 두 가지 측정이 가능 합니다. 듀얼 측정 모드 중에 디스플레이는 두 개의 별도 측정을 표하며 양쪽 측 정 간에 전환 지연이 발생합니다.

아래 표에서는 듀얼 측정 모드를 사용하여 측정할 수 있는 일부 어플리케이션을 표시합니다 .

| 듀얼 기능 조합       | 어플리케이션                                                                     |
|----------------|----------------------------------------------------------------------------|
| DCV & ACV      | 증폭기 출력에서 DC 오프셋으로 AC 신호를 측정합니다 .<br>전원 공급기에서 AC 리플 노이즈 및 DC 출력 전압을 측정합니다 . |
| DCV & DCI      | 전기 회로에서 DC 전압 및 DC 전류를 측정합니다 .                                             |
| DCV & ACI      | 인버터 어플리케이션                                                                 |
| ACV & DCI      | 인버터 어플리케이션                                                                 |
| ACV & ACI      | 변압기 회로의 주 / 보조 신호를 측정합니다 .                                                 |
| ACV/ACI & Freq | 라인 전압 주파수를 측정합니다 .                                                         |

## 듀얼 측정 시 DC 전압 동적 범위

듀얼 측정 모드에서 DC 및 AC 측정 시 DC + AC 컴포넌트가 멀티미터 ADC 동적 범위를 초과하지 않는지 확인합니다. 34450A 는 각 DCV 범위에 대한 ±1.2V 또는 120% 풀 스케일의 동적 범위가 포함됩니다.

예를 들어, <mark>그림 3-3</mark>에 표시된 대로 신호의 DC 오프셋으로 인해 입력이 상한값 ADC 동적 범위를 초과합니다. 이는 DC 컴포넌트 측정 오차의 원인이 될 수 있습 니다.

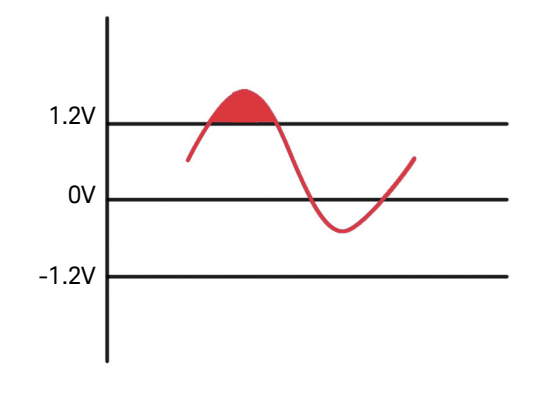

#### 그림 3-3 ADC 동적 범위

1Vrms 신호의 AC 소자를 100mV DC 오프셋을 고려합니다 . DCV 1V 범위를 측정 할 때 신호 Vpeak 는 DC 측정 오차를 일으키는 1.2V 의 ADC 동적 범위를 초과한 1.514V 입니다 .

더 나은 정확도를 위해 더 높은 DCV 10V 범위를 선택합니다.

동일한 측정 오류가 멀티미터의 직렬 부담 전압으로 발생된 DCV 및 ACI 듀얼 모 드에 적용됩니다 .

듀얼 측정 시 전압 및 전류

듀얼 측정 모드에서 DC 전압 및 DC 전류 측정 시. 테스트 리드 저항과 내부 측정 회로를 고려합니다. 34450A 는 DC 전압 및 DC 전류 측정에 모두 동일한 공 접지 를 공유합니다. LO 단자를 통해 전류가 흐를 때 회로에서 전압 강하가 발생하고 전압 판독 정확도에 영향을 미칩니다. 내부 저항과 외부 리드 저항이 총 0.01250hm 인지 확인합니다 . 1A DC 전류를 적 용하는 경우 (0.01250hm x 1A) 0.0125V 또는 12.5mV 의 오차가 발생합니다 . 이 오차는 범위가 1.2V ADC 동적 범위와 상대적입니다 .

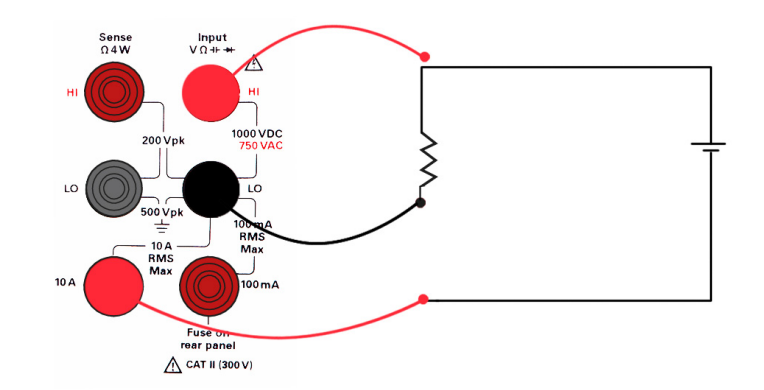

그림 3-4 듀얼 측정 시 전압 및 전류 측정 예제

더 높은 전류를 적용할 때 측정 오차가 더 큽니다 .

3 측정 자습서

## 저항 측정 시 고려사항

저항 측정 시, 테스트 전류는 입력 HI 단자에서 측정 중인 저항기를 통해 흐릅니 다. 측정 중인 저항기를 통해 발생하는 전압 강하는 멀티미터에서 내부적으로 감 지합니다. 따라서 테스 리드 저항도 측정됩니다.

이 장 앞부분에서 DC 전압 측정에 관해 언급한 오차는 저항 측정에도 적용됩니다. 여기서는 저장 측정에만 해당하는 기타 오류원을 설명합니다.

테스트 리드 저항 오차 제거

테스트 리드 저항과 관련된 오프셋 오류를 제거하려면 51 페이지의 "Null 측정 " 을 참조하십시오.

전력 소모 효과 최소화

온도 측정용 저항기 (또는 온도 계수가 큰 기타 저항 장치)를 측정할 때에는 멀 티미터가 DUT 에서 어느 정도 전력을 소모한다는 사실을 알고 있어야 합니다.

전력 소모가 문제가 될 경우, 멀티미터에서 그 다음으로 높은 측정 범위를 선택해 오차를 허용 수준으로 줄입니다. 아래 표에는 몇 가지 예가 나와습니다.

표 3-2 측정 범위 예제

| 범위            | 테스트 전류             | 풀 스케일에서의 DTU 전력 |  |
|---------------|--------------------|-----------------|--|
| 100 Ω         | 1mA                | 100µW           |  |
| 1k <b>Ω</b>   | 0.5mA              | 250µW           |  |
| 10k <b>Ω</b>  | 100μΑ              | 100µW           |  |
| 100k $\Omega$ | 10μΑ               | 10µW            |  |
| 1M <b>Ω</b>   | 1μΑ                | 1µW             |  |
| 10M <b>Ω</b>  | 100nA              | 100nW           |  |
| 100MΩ         | 100nA/10M $\Omega$ | 1µW             |  |

고저항 측정 시 오차

높은 저항을 측정할 경우에는 절연 저항 및 표면 청결도로 인해 큰 오차가 발생할 수 있습니다. 따라서 필요한 조치를 취해 고저항 시스템을 "깨끗게 "유지해야 합 니다. 테스트 리드와 픽스쳐는 절연재나 "더러운 "표면막에 습기가 스며들어 발 생하는 누수에 취약합니다. PTFE 절연체 (10<sup>13</sup> Ω) 와 비교할 때 나일론과 PVC 는 상대적으로 저급 절연체 (10<sup>9</sup> Ω) 입니다.

나일론이나 PVC 절연기로부터의 누수는 습기가 있는 상황에서 1MΩ을 측정할 때 보통 0.1% 오차를 초래합니다 .

오프셋 보정

저항 측정은 이미 알고 있는 전류 소스에 의해 저항에서 유도된 전압 (E) 측정을 포함합니다 .

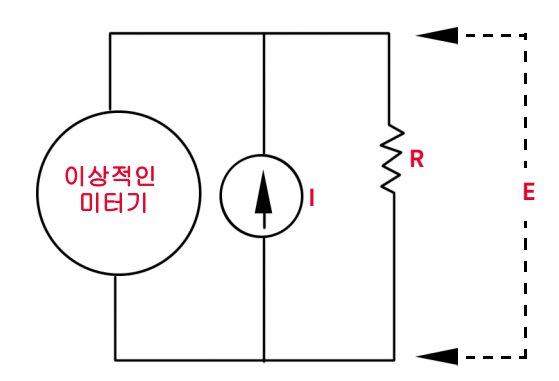

서로 다른 금속에 의한 열 EMF 는 측정 회로에 기생 전압을 생성할 수 있습니다 (VEMF). 열 EMF 는 입력 리드 연결 또는 내부적으로 저항기 R 로 인해 유발될 수 있습니다 . 일반적으로 이 전압은 저항기에 적용된 전류로 변하지 않습니다 .

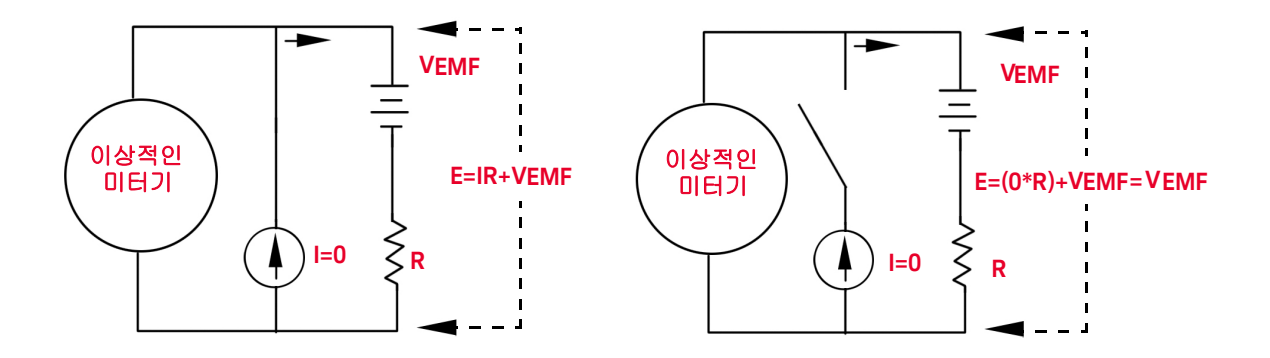

측정된 전압 (계산된 저항)이 VEMF에 의해 오류가 발생합니다.오프셋 보정을 사용해 VEMF로 인한 오류를 줄일 수 있습니다.보정된 오프셋 측정을 수행하려 면 미터기가 2개의 전압을 측정합니다.하나는 켜진 전류 소스이고 다른 하나는 꺼진 전류 소스이며 2개의 측정 값을 뺍니다.저항기에서 실제 전압 강하,계산 된 저항은 다음 식으로 구할 수 있습니다.

*첫 번째 판독값 - 두 번째 판독값* = (I\*R+VEMF) - VEMF = I\*R

오프셋 보정은 2- 와이어 또는 4- 와이어 옴 측정에 사용될 수 있습니다 (100 Ω, 1 kΩ, 10 kΩ 에서만 사용 가능 ).

# True RMS AC 측정

34450A 와 같이 True RMS 응답 멀티미터는 해당 전압의 " 발열 " 전위를 측정합 니다. 저항기에서 소멸된 전력은 신호 파형에 관계없이 적용된 전압의 제곱에 비 례합니다. 이 멀티미터는 파형에 포함된 전력이 계측기의 유효 대역폭보다 크지 만 무시할 만할 수준인 경우 RMS 전압 또는 전류를 정확히 측정합니다.

34450A 는 동일한 방식으로 true RMS 전압과 전류를 측정하는 것에 주의합니다.

| 파형 모양                           | 파고율                     | AC RMS                                          | AC + DC RMS          |
|---------------------------------|-------------------------|-------------------------------------------------|----------------------|
| V                               | $\sqrt{2}$              | $\frac{V}{\sqrt{2}}$                            | $\frac{V}{\sqrt{2}}$ |
| V                               | √3                      | $\frac{V}{\sqrt{3}}$                            | $\frac{V}{\sqrt{3}}$ |
|                                 | $\sqrt{rac{T}{t_ ho}}$ | $\frac{V}{CF} \times \sqrt{1 - \frac{1}{CF^2}}$ | V<br>CF              |
| V-<br>0-<br>$T/2 \rightarrow T$ | 1                       | V                                               | V                    |

멀티미터의 AC 전압 및 AC 전류 기능은 AC- 커플링 true RMS 값을 측정합니다. 이 Keysight 계측기에서 입력 파형의 AC 컴포넌트만의 "발열 값 "*이 측정됩니다* (DC 가 제거됨). 위 그림에서 보는 바와 같이 사인파, 삼각파, 사각파일 경우, AC- 커플링 및 AC+DC 값이 같은데 이는 파형에 DC 오프셋이 없기 때문입니다. 하지만 펄스 트레인과 같은 비대칭 파형일 경우, DC 전압 성분이 있고 이는 Keysight AC 커플링 true RMS 측정에서 제거됩니다. 이러한 기능은 매우 큰 장점 이 될 수 있습니다. DC 오프셋 값이 클 때 작은 AC 신호를 측정하면 AC 커플링 true RMS 측정이 바람 직합니다. 예를 들어, DC 전원 공급기의 AC 리플 측정 시 나타나는 일반적 상황 입니다. 하지만 AC+DC true RMS 값을 알아야 하는 경우도 있습니다. 아래 그림 에서 보는 바와 같이 DC 및 AC 측정 결과를 합쳐 이 값을 구할 수 있습다.

$$ac + dc = \sqrt{ac^2 + dc^2}$$

최상의 AC 노이즈 제거를 위해서는 s- 모드에서 DC 측정을 수행하는 것이 좋습 니다.

#### True RMS 정확도 및 고주파수 신호 성분

일반적으로 오해하는 사항은 "AC 멀티미터가 true RMS 이므로 사인파 정확도 사 양이 모든 파형에 적용된다 " 라고 생각하는 것입니다. 사실, 입력 신호의 모양은 측정 정확도에 엄청난 영향을 미치며, 멀티미터의 경우 특히 입력 신호가 계측기 대역폭을 초과하는 고주파수 컴포넌트를 포함할 때 더욱 러합니다. 멀티미터 대 역폭을 넘는 주파수에서 확실한 입력 신호 에너지가 있을 때 RMS 측정 오차가 발 생합니다.

고주파수 (대역 외) 오차 예측

일반적으로 신호 파형 모양을 설명려면 " 파고율 " 을 참조합니다 . 파고율은 파형 RMS 값과 피크 값의 비율입니다 . 펄스 트레인의 경우 예를 들어 파고은 대략 역 듀티 사이클 제곱근과 동일합니다 .

$$CF = \frac{1}{\sqrt{d}} = \frac{1}{\sqrt{t_p}} = \frac{1}{\sqrt{prf \times t_p}}$$

파고율은 펄스 너비와 반복 주파수에 따라 변화하는 합성 변수입니다 . 파고율은 단독으로 신호 주파수 성분의 특성을 나타낼 수 없습니다 .
일반적으로, 디지털 멀티미터는 모든 주파수에 적용하는 파고율 디레이트 표를 포함합니다. 34450A 멀티미터에 사용되는 측정 알고리즘은 파고율에 감하지 않 아서 디레이트가 필요하지 않습니다. 이전 장에서 설명한 대로 이 멀티미터를 사 용한 초점 오차는 멀티미터 대역을 초과한 고주파수 신 성분입니다.

주기적인 신호의 경우 파고율과 반복율을 조합하여 고주파 성분량 및 관련 측정 오차를 제안할 수 있습니다. 단일 펄스의 첫 번째 제로 크로싱이 다음에서 발생합 니다.

$$f_1 = \frac{1}{t_p}$$

이 크로싱이 파고율 함수로 발생하는 위치를 파악하여 고주파수 성분의 즉각적 인 영향을 줍니다 . f, = CF<sup>2</sup> · prf

아래 표 3-3 에서는 다양한 펄스 파형의 일반 오차를 입력 펄스 주파수 함수로 표 시합니다.

표 3-3 입력 펄스 주파수 함수로 다양한 펄스 파형의 일반 오차

| prf    | CF=3, 5 또는 10 의 사각파 , 삼각파 , 펄스 트레인의 일반 오차 |        |        |        |         |
|--------|-------------------------------------------|--------|--------|--------|---------|
|        | 사각파                                       | 삼각파    | CF=3   | CF=5   | CF=10   |
| 200    | -0.02%                                    | 0.00%  | -0.04% | -0.09% | -0.34%  |
| 1000   | -0.07%                                    | 0.00%  | -0.18% | -0.44% | -1.71%  |
| 2000   | -0.14%                                    | 0.00%  | -0.34% | -0.88% | -3.52%  |
| 5000   | -0.34%                                    | 0.00%  | -0.84% | -2.29% | -8.34%  |
| 10000  | -0.68%                                    | 0.00%  | -1.75% | -4.94% | -26.00% |
| 20000  | -1.28%                                    | 0.00%  | -3.07% | -8.20% | -45.70% |
| 50000  | -3.41%                                    | -0.04% | -6.75% | -32.0% | -65.30% |
| 100000 | -5.10%                                    | -0.12% | -21.8% | -50.6% | -75.40% |

4 장, " 특성 및 사양 " 의 정확도 표에서 값을 추가하기 위해 위 표에서는 각 파형 의 추가 오차를 제공합니다.

**예** : 레벨 1V<sub>rms</sub> 의 펄스 트레인은 1V 범위에서 측정됩니다 . 펄스 높이 ( 즉 , 3 파 고율 ) 는 3V 이고 , 지속 시간은 111µs 입니다 . prf 는 다음과 같이 1000Hz 로 계 산될 수 있습니다 .

$$prf = \frac{1}{CF^2 \times t_p}$$

위 표에서 이 AC 파형은 0.18 퍼센트 추가 오차로 측정될 수 있습니다.

#### AC 필터

멀티미터의 AC 전압과 AC 전류 기능은 3 가지 낮은 주파수 콤 필터를 구현합니 다. 이러한 필터는 판독 속도를 높이기 위해 최소 측정된 주파수로 트레드 오프 됩니다. "SLOW" 모드 필터는 2Hz 와 20Hz 이상의 주파수에 유용합니다. "MEDIUM" 필터는 20Hz 와 200Hz 이상의 주파수에 유용합니다. "FAST" 필는 200Hz 와 1kHz 이상의 주파수에 유용합니다.

# 기타 주요 측정 기능

주파수 측정 오차

멀티미터는 역수 카운팅 기법으로 주파수를 측정합니다. 이 방법은 어떠한 입력 주파수에 대해 일정한 측정 분해능을 만들어냅니다. 저전압, 저주수 신호를 측 정할 때에는 모든 주파수 성분에서 오차가 발생하기 쉽습니다. "저속 "신호를 측 정할 때에는 내부 및 외부 노이즈 픽업 모두의 영향이 큽니다. 오차는 주파수에 반비례합니다. 다음 DC 오프셋 전압 변경 이후 입력 주파수를 측정하려는 경우 에도 측정 오차가 발생합니다. 주파수 측정 에 멀티미터 입력이 충분히 안정적이 어야 합니다. DC 전류 측정

멀티미터를 테스트 회로와 직렬로 연결하여 전류를 측정하면, 측정 오차가 발생 합니다. 이 오차는 멀티미터의 직렬 부담 전압으로 인해 발생합니다. 전압은 아 래에서 보는 바와 같이 멀티미터의 와이어링 저항과 전류 분로 저항 전체에 걸쳐 발생합니다.

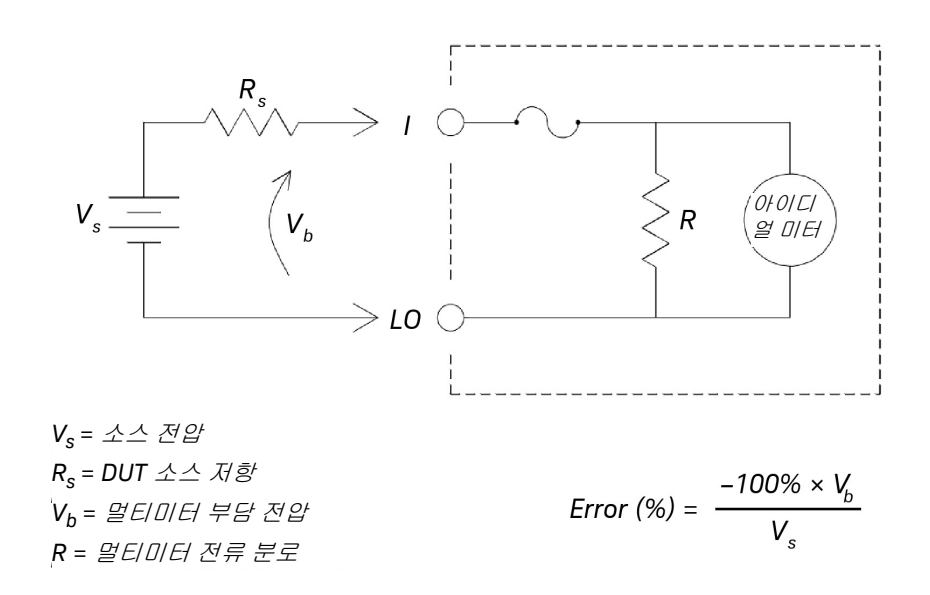

그림 3-5 와이어링 저항 및 전류 분로 저항

전류 측정 중에 5A 이상을 적용하는 경우 멀티미터의 10A 분로 저항기와 내부 신 호 조건 컴포넌트에서 자기 발열이 발생합니다.더 정확한 전류 측정 위해 몇 분 간 안정화 시간을 허용합니다.5A 이상의 전류 측정을 적용한 후,열 분산을 위해 몇 분을 허용하여 다른 측정을 더 정확하게 할 수 있습니다. 캐패시턴스 측정

멀티미터는 아래 표시된 것과 같이 캐패시터에 알려진 전류를 적용하여 캐패시 턴스 측정을 구현합니다.

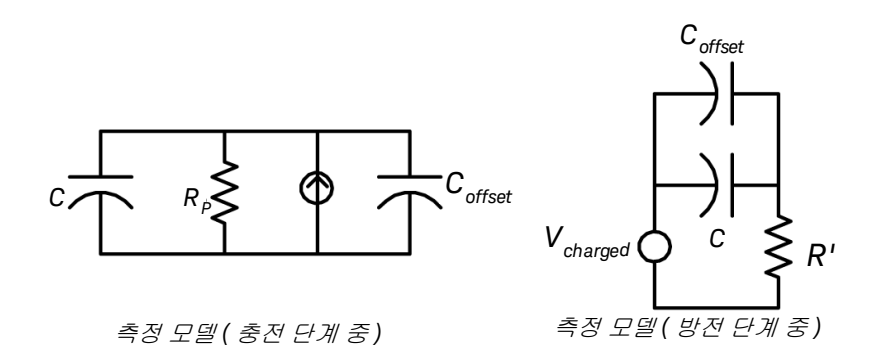

### 그림 3-6 캐패시터에 전류 적용

개패시턴스는 " 짧은 애퍼처 " 시간 (Δt) 을 통해 발생하는 전압 (ΔV) 내 변경을 측 정하여 계산됩니다 . 측정 주기는 다음 두 부분으로 구성됩니다 . 충전 단계 및 방 전 단계입니다 .

노이즈를 최소화하고 판독 정확도를 높이기 위해 전압 (ΔV) 변경 및 " 짧은 애퍼처 " 시간 (Δt) 은 범위에 따라 다양합니다. 다음 표에는 측정 중 풀 스일에서 판독률과 전류 소스가 표시됩니다.

| 범위    | 전류 소스 | 풀 스케일에서 판독률 |
|-------|-------|-------------|
| 1nF   | 100nA | 1.0/ 초      |
| 10nF  | 100nA | 0.5/ 초      |
| 100nF | 1μΑ   | 1.5/ 초      |
| 1µF   | 1μΑ   | 0.25/ 초     |
| 10µF  | 10μΑ  | 0.25/ 초     |
| 100µF | 100μΑ | 0.25/ 초     |

| 범위   | 전류 소스 | 풀 스케일에서 판독률 |
|------|-------|-------------|
| 1mF  | 500μΑ | 0.25/ 초     |
| 10mF | 1mA   | 0.15/ 초     |

멀티미터로 측정된 손실 저항과 캐패시턴스 값은 LCR 미터를 사용하여 측정된 값과 다를 수 있습니다. 이는 필수 DC 측정 방법이므로 예상된 것이지 LCR 측정 은 100Hz 에서 100kHz 사이의 적용된 주파수를 사용합니다. 대부분의 경우 정확 한 어플리케이션 주파수로 캐패시터를 정확하게 측정할 수 없니다.

최상의 정확도를 위해 측정할 캐패시터를 통해 프로브를 연결하기 전에 공개 프 로브로 제로 null 을 측정하여 테스트 리드 캐패시턴스를 0 으로 만듭다 .

## 온도 측정

5kΩ 서미스터의 온도에 민감한 저항을 측정하여 멀티미터는 온도를 측정합니다.

서미스터는 반도체 재료로 구성되며 약 10 배의 RTD 민감도를 제공합니다. 반도 체이기 때문에 온도 범위는 보통 -80℃~150℃으로 제한적입니다. 서미스터는 변환 알고리즘이 매우 복잡하므로 비선형이며 온도 저항 관계를 갖습니다. Keysight 멀티미터는 표준 Hart-Steinhart 근사치를 사용하여 정확한 변환을 제공 합니다.

## 기타 측정 오차원

부하 오차 (AC 전압)

AC 전압 기능에서 멀티미터의 입력은 100pF 캐패시턴스와 병렬로 1MΩ 저항으 로 나타납니다. 신호를 멀티미터에 연결할 때 사용하는 연결 방식 또한 캐패시턴 스와 부하를 더해줍니다.

저주파수일 경우, 부하 오차는 다음과 같습니다.

$$Error (\%) = \frac{-100 \times R_s}{R_s + 1 M\Omega}$$

고주파수일 경우, 추가 부하 오차는 다음과 같습니다.

Error (%) = 100 × 
$$\left[ \frac{1}{\sqrt{1 + (2 \pi \times F \times R_s \times C_{in})^2}} -1 \right]$$

 $R_s$  = Source Resistance F = Input Frequency  $C_{in}$  = Input Capacitance (100 pF) Plus Cable Capacitance

#### 풀 스케일 미만의 측정

멀티미터가 선택한 범위의 풀 스케일에 있거나 가까이 있을 때 가장 정확하게 AC 측정을 할 수 있습니다. 자동 범위 조정은 풀 스케일의 10%(하향 범)와 120% (상향 범위)에서 발생합니다. 따라서 한 범위에서는 풀 스케일에서 그리고 그 다음으로 높은 범위에서는 풀 스케일의 10%에서 입력을 측정할 수 있습니다. 일 반적으로, 범위가 낮을수록 정확도가 높으며, 최고 정확도를 얻으려면 측정 중 가장 낮은 수동 범위를 선택합니다.

#### 고 - 전압 자기 - 발열 오차

300V<sub>rms</sub> 가 넘는 값을 적용하면 , 멀티미터의 내부 시그널 컨디셔닝 컴포넌트에서 자기 발열이 발생합니다 . 이러한 오차는 멀티미터 사양에 포함되어 있습니다 .

이 자기 발열로 인한 멀티미터 내부의 온도 변화로 다른 AC 전압 범위에서 추가 오 차가 나올 수 있습니다 .

#### AC 전류 측정 오차 (부담 전압)

DC 전류에 적용되는 부담 전압은 AC 전류 측정에도 적용됩니다. 하지만 멀티미 터의 직렬 인덕턴스와 측정 연결로 인해 AC 전류에 대한 부담 전압이 더 큽니다. 입력 주파수가 증가하면 부담 전압도 증가합니다. 멀티미터 직렬 인덕턴스와 측 정 연결로 인해 전류 측정 시 일부 회로에서 발진이 발생할 수 있습니다.

#### 로우 - 레벨 측정 오차

100mV 미만의 AC 전압을 측정할 경우, 외부의 노이즈 소스로 인해 오차가 발생 하기가 특히 쉽습니다. 노출된 테스트 리드가 안테나 역할을 하며 정상으로 작동 하는 멀티미터가 수신 신호를 측정합니다. 전원 라인을 포함한 전체 측정 경로가 회로 안테나 역할을 합니다. 이 회로에 전류를 흘러보내면 멀티미터 입력과 직렬 로 어떠한 임피던스에서도 오차 전압이 발생합니다. 이런 이유로 차폐 케이블을 통해 멀티미터로 로우 레벨 AC 전압을 적용해야 합니다. 차폐를 입력 LO 단자에 연결해야 합니다.

가급적 멀티미터와 AC 소스는 동일한 전기 콘센트에 연결해야 합니다. 또한 피할 수 없다면 접지 회로 면적을 최소화해야 합니다. 고임피던스 소스 한 저임피던스 소스에 비해 노이즈 픽업에 취약합니다. 멀티미터 입력 단자과 병렬로 캐패시터 를 배치해 소스의 고주파수 임피던스를 줄일 수 있니다. 어플리케이션에 맞는 캐 패시터 값을 계산하기 위한 실험을 해야 하는 경우도 있습니다.

대부분 외부 노이즈는 입력 신호와 상관 관계가 없습니다 . 아래에서 보는 바와 같 이 오차를 계산할 수 있습니다 .

Voltage Measured = 
$$\sqrt{V_{in}^2 + Noise^2}$$

드물기는 하지만 상관 관계가 있는 노이즈는 특히 해롭습니다. 상관 관계 노이즈 는 항상 입력 신호에 직접 더해집니다. 로컬 전원 라인과 동일한 주파수를 가진 로우 레벨 신호를 측정하는 것이 이러한 오차가 발생하기 쉬운 일반적인 경우입 니다.

### 펄스 측정 오류

펄스 신호를 측정하고 관련 평균 측정을 빠르게 얻기 위해 DC 측정 기능을 사용 할 수 있습니다 . 펄스 신호의 등가 DC 평균 공식은 다음과 같습니다 .

$$\frac{1}{T} \int_{T} f(x) dx$$

f(x) 는 T 기간 동안 신호 파형을 나타내는 함수입니다.

멀티미터의 아날로그 - 디지털 (ADC) 레일 전압 포화로 인해 펄스 신호가 낮은 전 압 범위일 때 오차가 발생할 수 있습니다. Keysight 34450A 5½ 디지트 멀티미터 사용 설명서

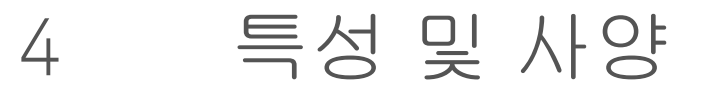

34450A 5½ 디지트 멀티미터의 특징 및 사양은 http://literature.cdn.keysight.com/litweb/pdf/5991-1133EN.pdf의 데이터시트를 참조하십시오.

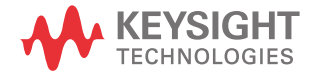

4 특성 및 사양

이 페이지는 비어 있습니다 .

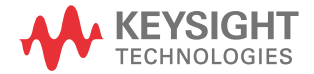

이 정보는 예고 없이 변경될 수 있습 니다 . 항상 최신 버전을 위해 Keysight 웹 사이트의 영어 버전을 참조하십시오 .

© Keysight Technologies 2012-2020 제 8 판 , 2020 년 10 월

말레이시아에서 인쇄

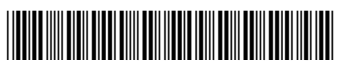

34450-90001 www.keysight.com